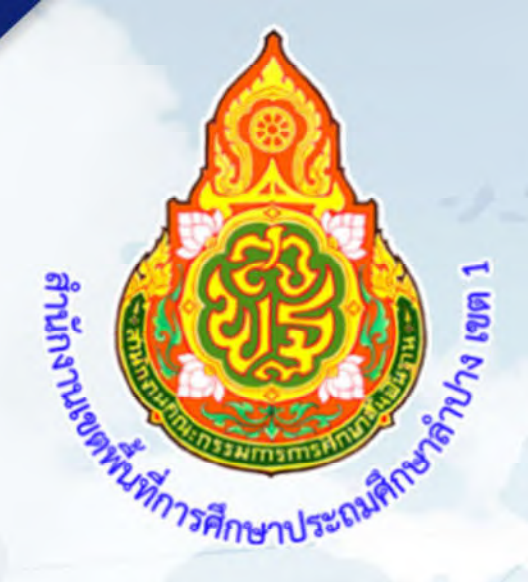

# **คู่มือการใช้งาน** ระบบข้อมูลสารสนเทศเพื่อการบริหาร สพป.ลำปาง เขต **1**

สำนักงานเขตพื้นที่การศึกษาประถมศึกษาลำปาง เขต l สำนักงานคณะกรรมการการศึกษาขั้นพื้นฐาน กระทรวงศึกษาธิการ

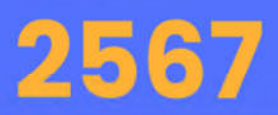

#### คู่มือการใช้งาน

#### ระบบสารสนเทศเพื่อการบริหารจัดการ สพป.ลำปาง เขต 1

กระทรวงศึกษาธิการและสำนักงานคณะกรรมการการศึกษาขั้นพื้นฐานมีนโยบายให้ ความสำคัญ นำ Digital Technology ซึ่งคือการนำเอาเทคโนโลยี BIG DATA มาเป็นเครื่องมือ ในการบริหารจัดการศึกษา เพื่อเพิ่มประสิทธิภาพและประสิทธิผลต่อการการศึกษา

สพป.ลำปาง เขต 1 จึงได้มีการพัฒนาโปรแกรมนำเสนอข้อมูล "ระบบสารสนเทศเพื่อการบริหาร จัดการ สพป.ลำปาง เขต 1 " ตอบสนองตามนโยบายของกระทรวงศึกษาธิการ และสำนักงาน คณะกรรมการการศึกษาขั้นพื้นฐาน เรื่อง "การพัฒนาระบบข้อมูลสารสนเทศของสำนักงานเขตพื้นที่ การศึกษา (Big Data)" โดยมีการเผยแพร์โปรแกรมผ่านหน้าเว็บไซต์ของสำนักงานเขตพื้นที่การศึกษา ประถมศึกษาลำปาง เขต 1 ที่ <u>http://www.lpg1.go.th</u> หรือ <u>http://lpg1.go.th/Bigdata/</u> ประกอบ ไปด้วยข้อมูลสารสนเทศทางการศึกษา 4 ด้าน คือ ข้อมูลพื้นฐาน ข้อมูลนักเรียน ข้อมูลครูและ บุคลากรทางการศึกษา และข้อมูลคุณภาพการศึกษา มีผลการดำเนินงานจากการจัดเก็บข้อมูลใน โปรแกรมต่างๆ ที่สำนักงานคณะกรรมการการศึกษาขั้นพื้นฐาน ได้ออกแบบจัดทำระบบในการ จัดเก็บข้อมูล ให้ทางโรงเรียนและสำนักงานเขตพื้นที่การศึกษา เป็นผู้จัดเก็บและยืนยันในระบบเป็น ประจำทุกปีการศึกษาตามรอบระยะเวลาที่กำหนด จึงได้นำข้อมูลจากการจัดเก็บมาเชื่อมโยงเข้า ด้วยกันเป็นโปรแกรม "ระบบสารสนเทศเพื่อการบริหารจัดการ สพป.ลำปาง เขต 1 "เพื่อใช้ในการบริหาร จัดการด้านการศึกษาของ สพป.ลำปาง เขต 1

จากการพัฒนาโปรแกรม สามารถแสดงข้อมูลให้ทราบได้ ประกอบด้วย

- 1. ข้อมูลพื้นฐานโรงเรียน (DMC , EMIS)
- 2. ข้อมูลนักเรียน (DMC)
- 3. ข้อมูลครูและบุคลากร (EMIS)
- 4. ข้อมูลบุคลากรในสำนักงานเขตพื้นที่การศึกษา (P-OBEC)
- 5. ข้อมูลครุภัณฑ์ (M-OBEC)
- 6. ข้อมูลที่ดินและสิ่งก่อสร้าง (B-OBEC)
- 7. ข้อมูลคุณภาพทางการศึกษา (NT , ONET)
- 8. ข้อมูลแผนที่โรงเรียน(GIS)

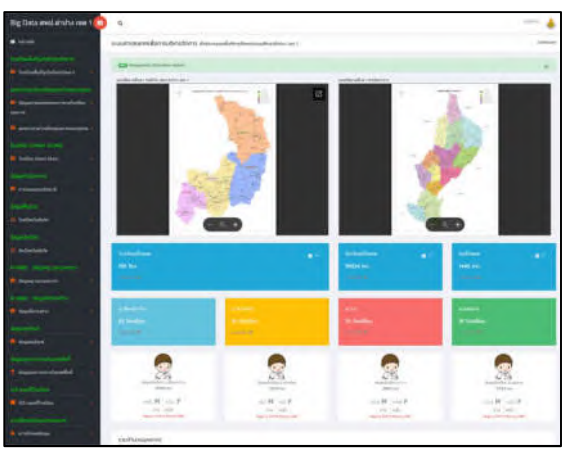

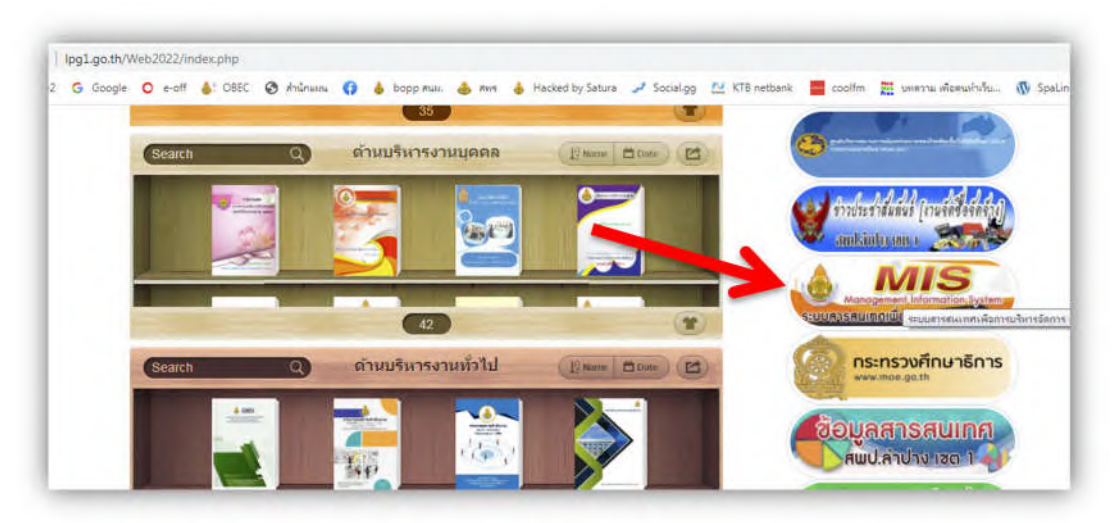

ภาพที่ 2 แสดงหน้าแรกของเว็บ สำนักงานเขตพื้นที่การศึกษาประถมศึกษาลำปาง เขต 1

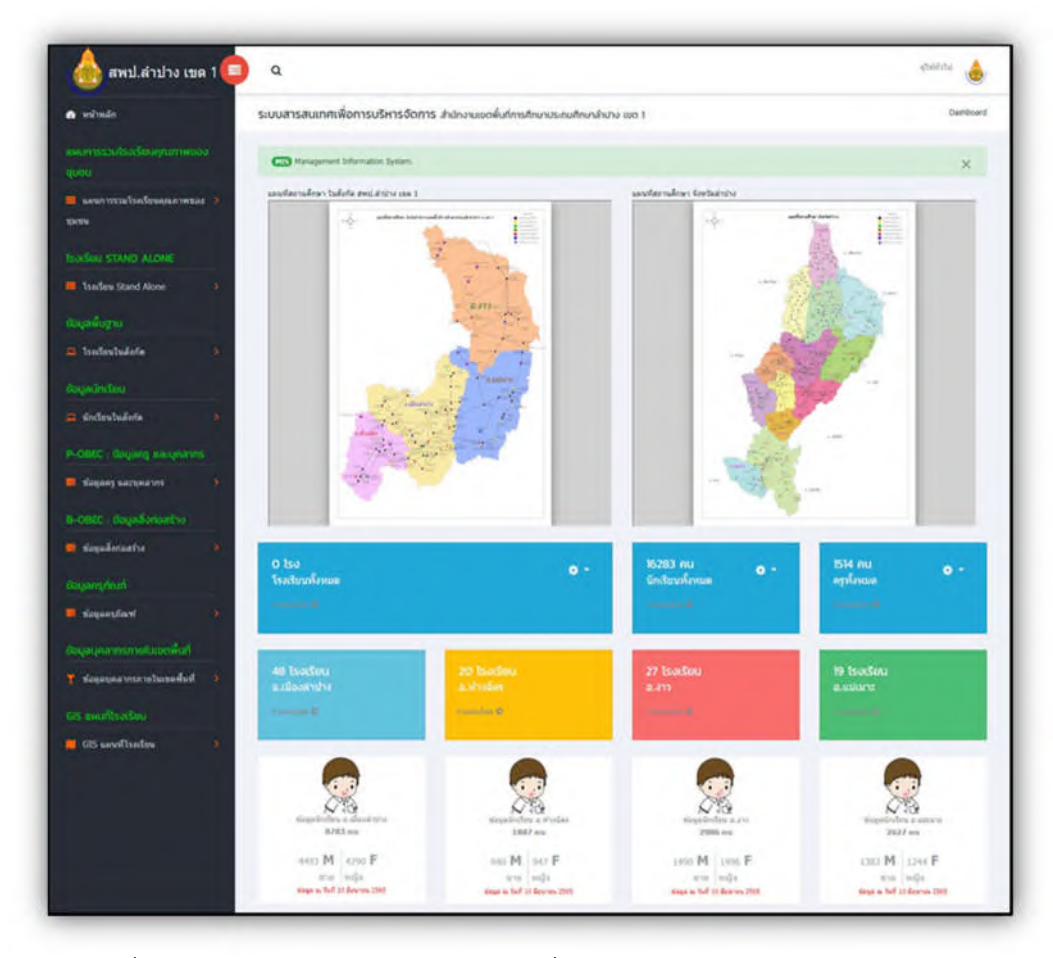

ภาพที่ 3 แสดงหน้าหลักระบบสารสนเทศเพื่อการบริหารจัดการ สพป.ลำปาง เขต 1

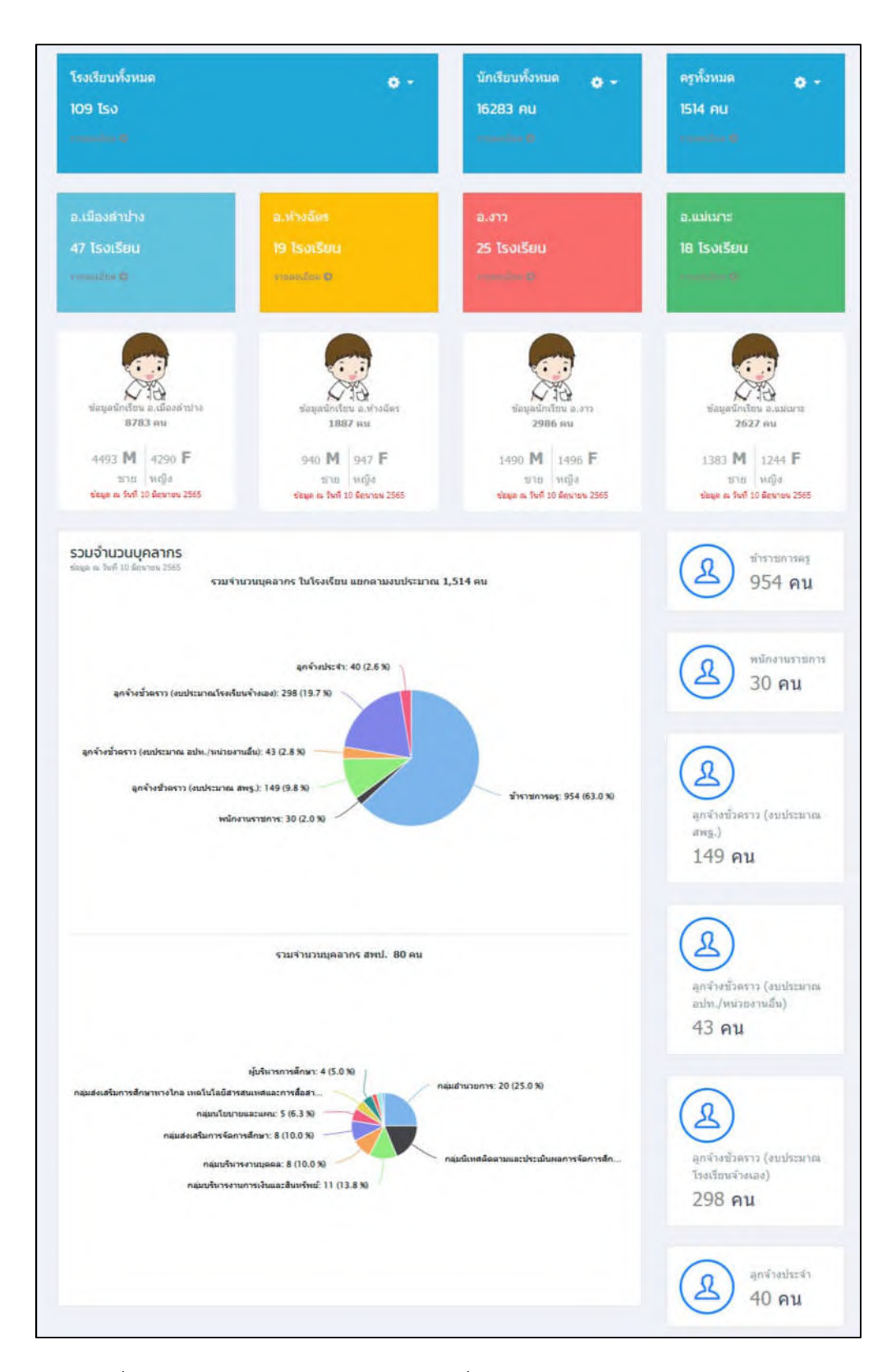

ภาพที่ 4 แสดงหน้าหลักระบบสารสนเทศเพื่อการบริหารจัดการ สพป.ลำปาง เขต 1

#### 4.1.1 ข้อมูลพื้นฐานโรงเรียน (DMC, EMIS) คลิ๊กข้อมูลพื้นฐาน เพื่อดูข้อมูลพื้นฐานของโรงเรียนในสังกัด

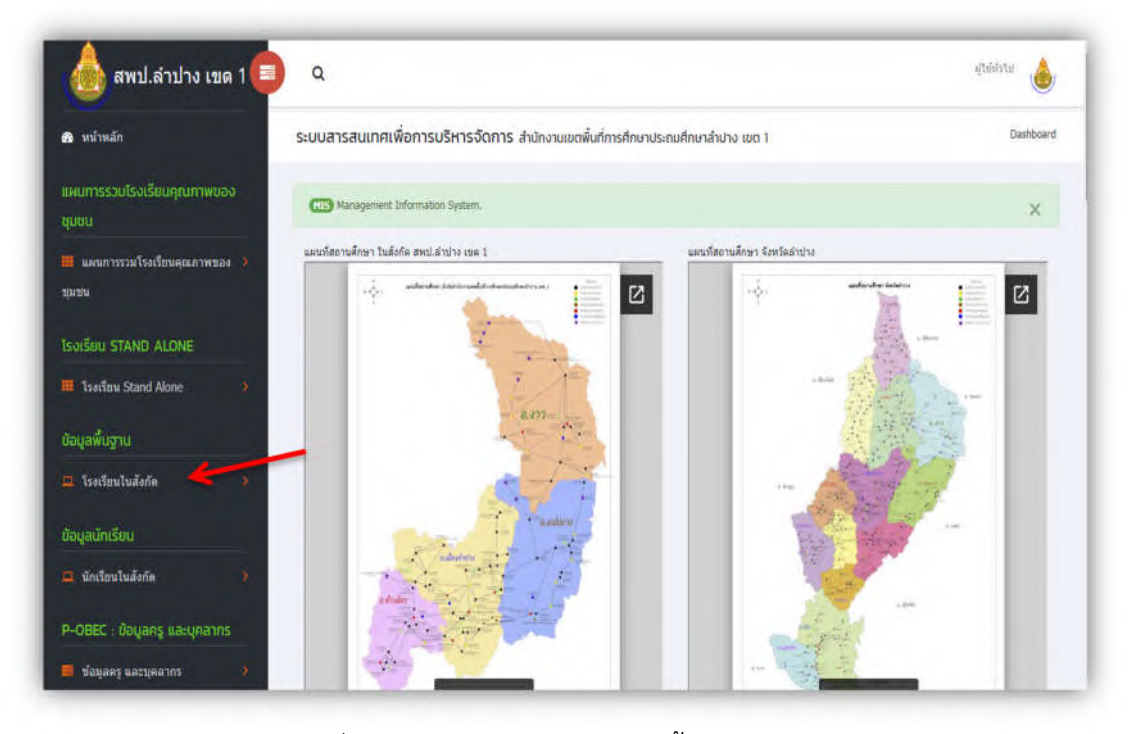

### ภาพที่ 5 แสดงการเลือกเมนูข้อมูลพื้นฐานโรงเรียน

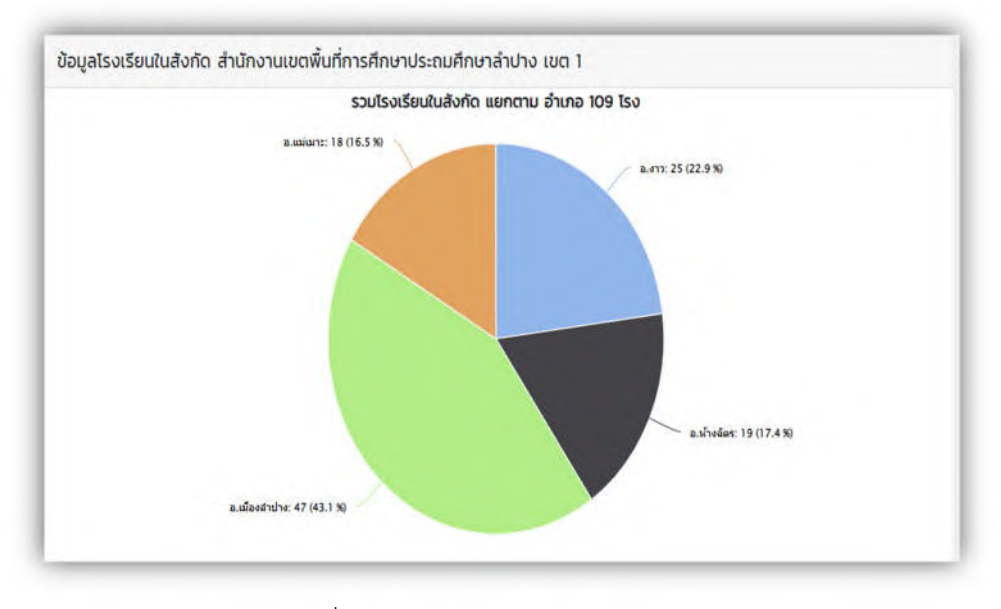

ภาพที่ 6 แสดงกราฟสรุปข้อมูลของโรงเรียนในสังกัด

| how              | ~ entries         |                    |                                           |               |          | Search:   |               |              |
|------------------|-------------------|--------------------|-------------------------------------------|---------------|----------|-----------|---------------|--------------|
| รหัส 6<br>หลัก 🕫 | รหัส 8<br>หลัก †↓ | รหัส 10<br>หลัก †∔ | โรงเรียน 斗                                | ตำบล 💷        | นร.ชาย 🖘 | us.หญิง 🐩 | SDU<br>US. †1 | จำนวน<br>ครู |
| 500058           | 52010001          | 1052500058         | วัดหลวงวิทยา <b>Q</b>                     | กล้วย<br>แพะ  | 70       | 67        | 137 AU        | 13 AU        |
| 500059           | 52010002          | 1052500059         | ວັດพระเจ้านั่งแท่น <b>Q</b>               | กล้วย<br>แพะ  | 37       | 35        | 72 AU         | 11 AU        |
| 500062           | 52010005          | 1052500062         | บ้านกาศเมฆ 🔍                              | ษมพู          | 27       | 20        | 47 RU         | 8 AU         |
| 500063           | 52010006          | 1052500063         | บ้านศรีหมวดเกล้า<br><b>Q</b>              | ษมพู          | 22       | 16        | 38 คน         | 5 คน         |
| 500055           | 52010009          | 1052500055         | น้านโทกหัวช้าง <b>Q</b>                   | พระบาท        | 69       | 36        | 105 AU        | 9 AU         |
| 500066           | 52010012          | 1052500066         | ชุมชนบ้านฟ่อน<br>วิทยา <b>Q</b>           | ชมพู          | 313      | 254       | 567 คน        | 39 AU        |
| 500028           | 52010016          | 1052500028         | ບ້ານສຳເກາ <b>Q</b>                        | ปงแสน<br>ทอง  | 0        | 0         | O AU          | 0 คน         |
| 500050           | 52010021          | 1052500050         | อนุบาลเมืองลำปาง<br>(ธงชัยศึกษา) <b>Q</b> | ต้นธงชัย      | 73       | 60        | 133 คน        | 18 AU        |
| 500052           | 52010023          | 1052500052         | ธงชัยวิทยา <b>Q</b>                       | ต้นธงชัย      | 75       | 57        | 132 AU        | 16 AU        |
| 500079           | 52010024          | 1052500079         | น้านทุ่งฝ่าย <b>Q</b>                     | ทุ่งฝ่าย      | 48       | 36        | 84 คน         | 11 AU        |
| 500017           | 52010029          | 1052500017         | นิคมสร้างตนเองทิ่ว<br>ลม 1 <b>Q</b>       | นิคม<br>พัฒนา | 50       | 39        | 89 AU         | 11 AU        |
| 500019           | 52010031          | 1052500019         | นิคมสร้างตนเองกั่ว<br>ลม 3 <b>Q</b>       | นิคม<br>พัฒนา | 39       | 39        | 78 AU         | 10 AU        |
| 500032           | 52010034          | 1052500032         | วัดน้ำไก้ง <b>Q</b>                       | บ่อแฮ้ว       | 55       | 62        | 117 AU        | 12 AU        |
| 500077           | 52010042          | 1052500077         | บ้านห้วยเป้ง <b>Q</b>                     | บ้านค่า       | 0        | 0         | 0 AU          | 0 คน         |
| 500078           | 52010043          | 1052500078         | ทุ่งฝางวิทยา <b>Q</b>                     | บ้านค่า       | 48       | 28        | 76 คน         | 16 AU        |
| 500074           | 52010044          | 1052500074         | วัดค่ากลาง <b>Q</b>                       | บ้านค่า       | 38       | 29        | 67 คน         | 10 AU        |
| 500075           | 52010045          | 1052500075         | วัดทุ่งไจ้ <b>Q</b>                       | บ้านค่า       | 29       | 23        | 52 AU         | 10 AU        |
| 500076           | 52010046          | 1052500076         | บ้านสบค่อม <b>Q</b>                       | บ้านค่า       | 35       | 24        | 59 AU         | 10 AU        |
| 500073           | 52010047          | 1052500073         | บ้านบ่อหิน <b>Q</b>                       | ບ້ານເປົ້າ     | 0        | 0         | 0 AU          | 0 คน         |
| 500069           | 52010048          | 1052500069         | ວັດບ້ານເປ້າ <b>Q</b>                      | ບ້ານເປົ້າ     | 0        | 0         | 0 คน          | 0 คน         |
| 500072           | 52010051          | 1052500072         | แม่กึ่งวิทยา <b>Q</b>                     | ບ້ານເປົ້າ     | 89       | 79        | 168 AU        | 15 AU        |
| 500009           | 52010052          | 1052500009         | บ้านแม่อาง Q                              | บ้านแลง       | 48       | 54        | 102 AU        | 10 AU        |

ภาพที่ 7 แสดงข้อมูลต่างๆ ของโรงเรียนภาพรวม (ดังตัวอย่าง)

เมื่อทำการคลิ๊กที่รหัส 10 หลักของโรงเรียน จะปรากฏข้อมูลพื้นฐานของโรงเรียน ซึ่งจะเชื่อมโยง ข้อมูลมาจากระบบ EMIS

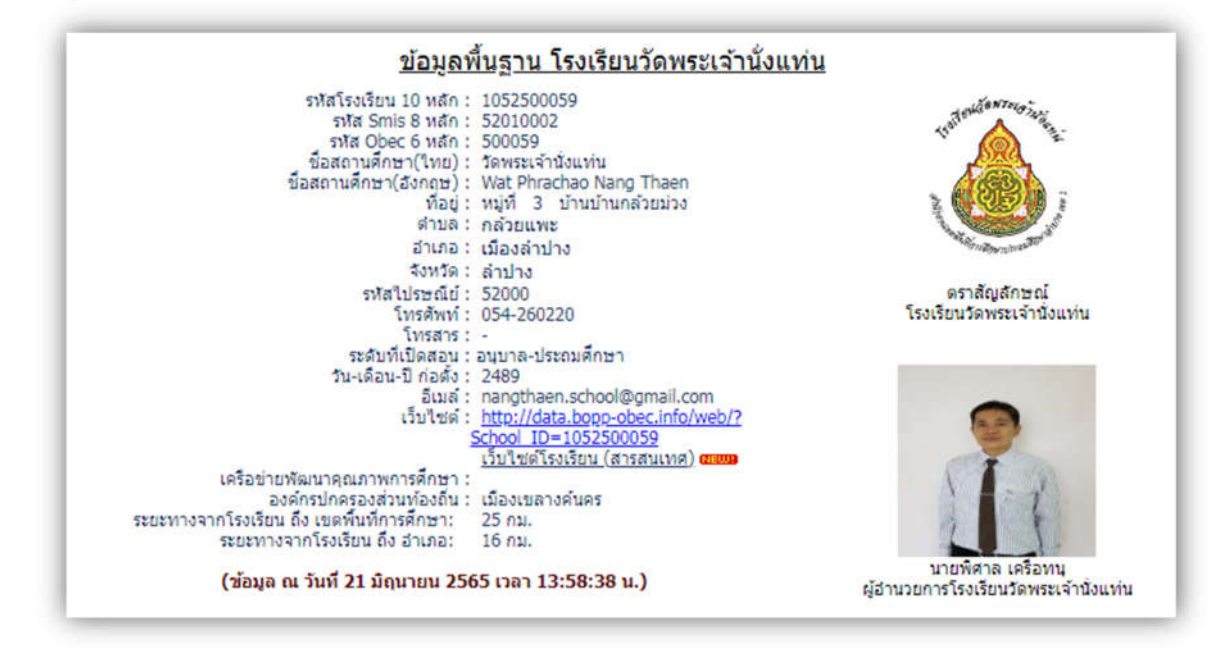

ภาพที่ 8 แสดงข้อมูลพื้นฐานของโรงเรียน

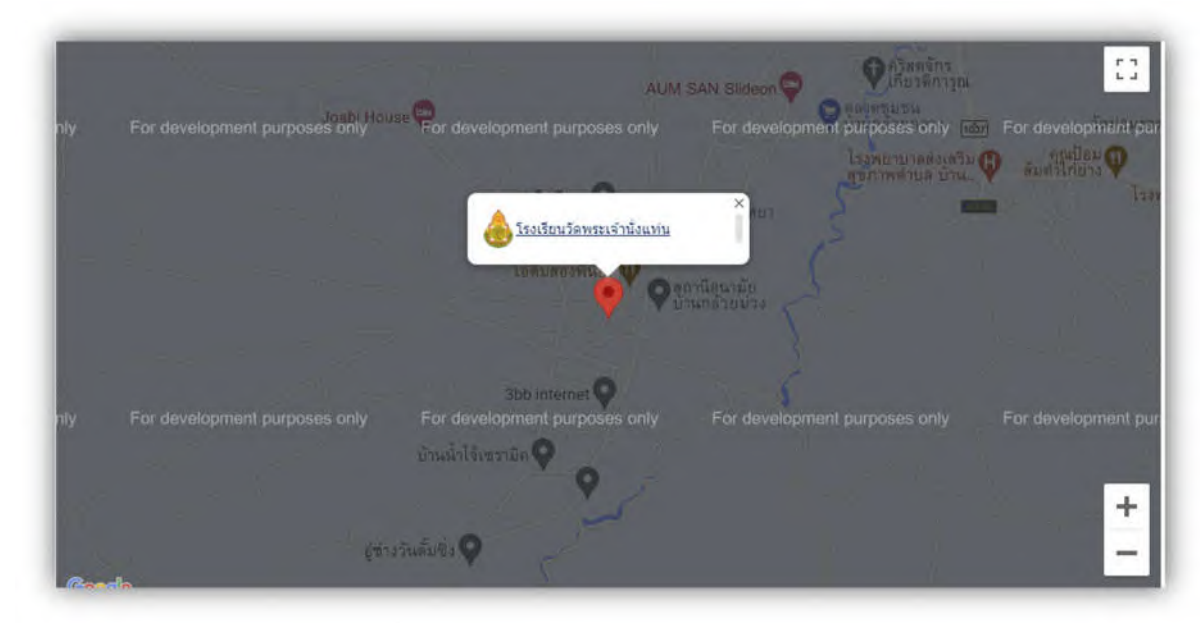

ภาพที่ 9 แสดงข้อมูลพื้นฐานของโรงเรียน - ตำแหน่งพิกัด GPS ของโรงเรียน

เมื่อทำการคลิ๊กที่ชื่อโรงเรียน จะปรากฏข้อมูลเว็บไซต์โรงเรียน

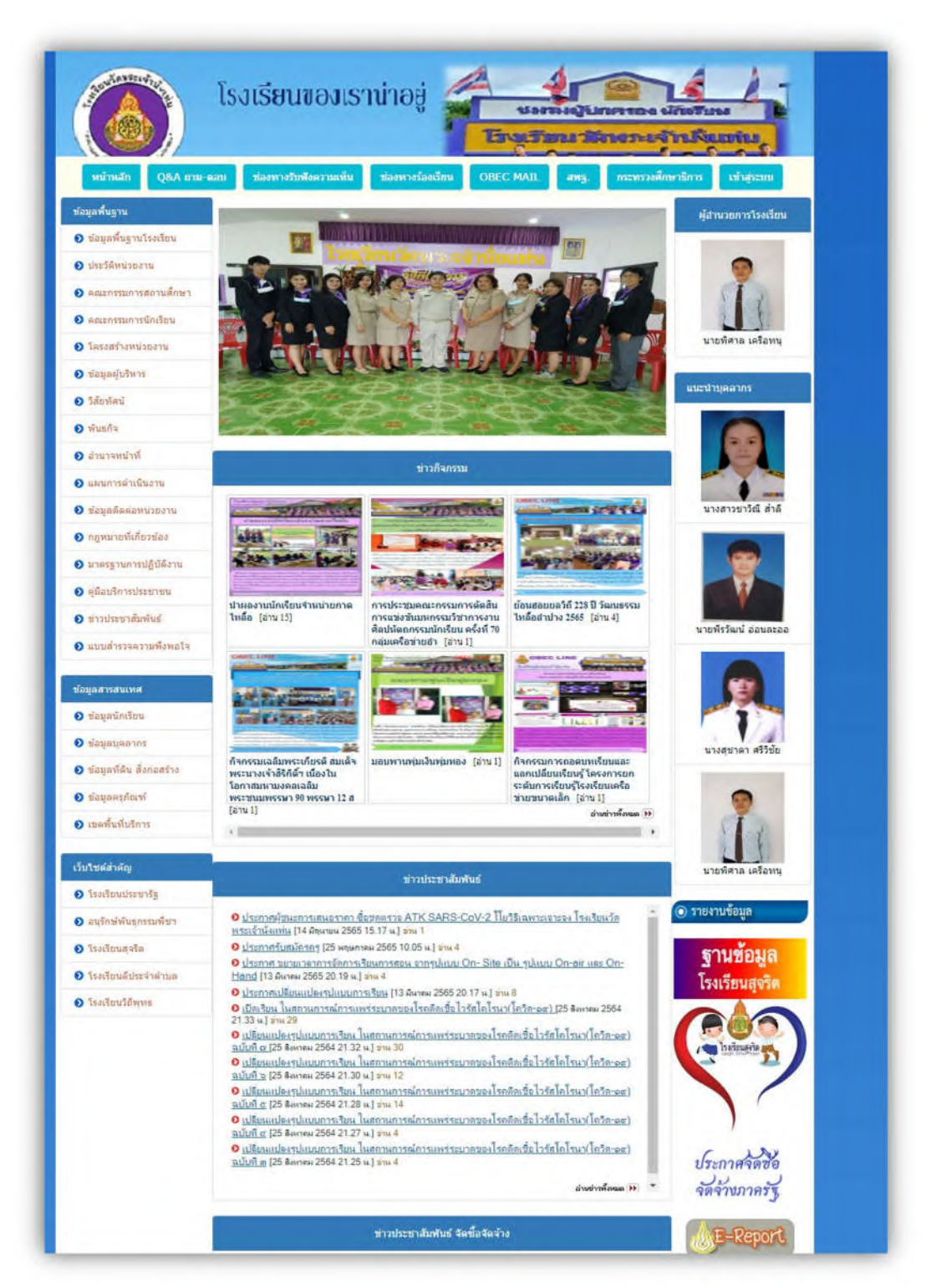

ภาพที่ 10 แสดงเว็บไซต์ของโรงเรียน

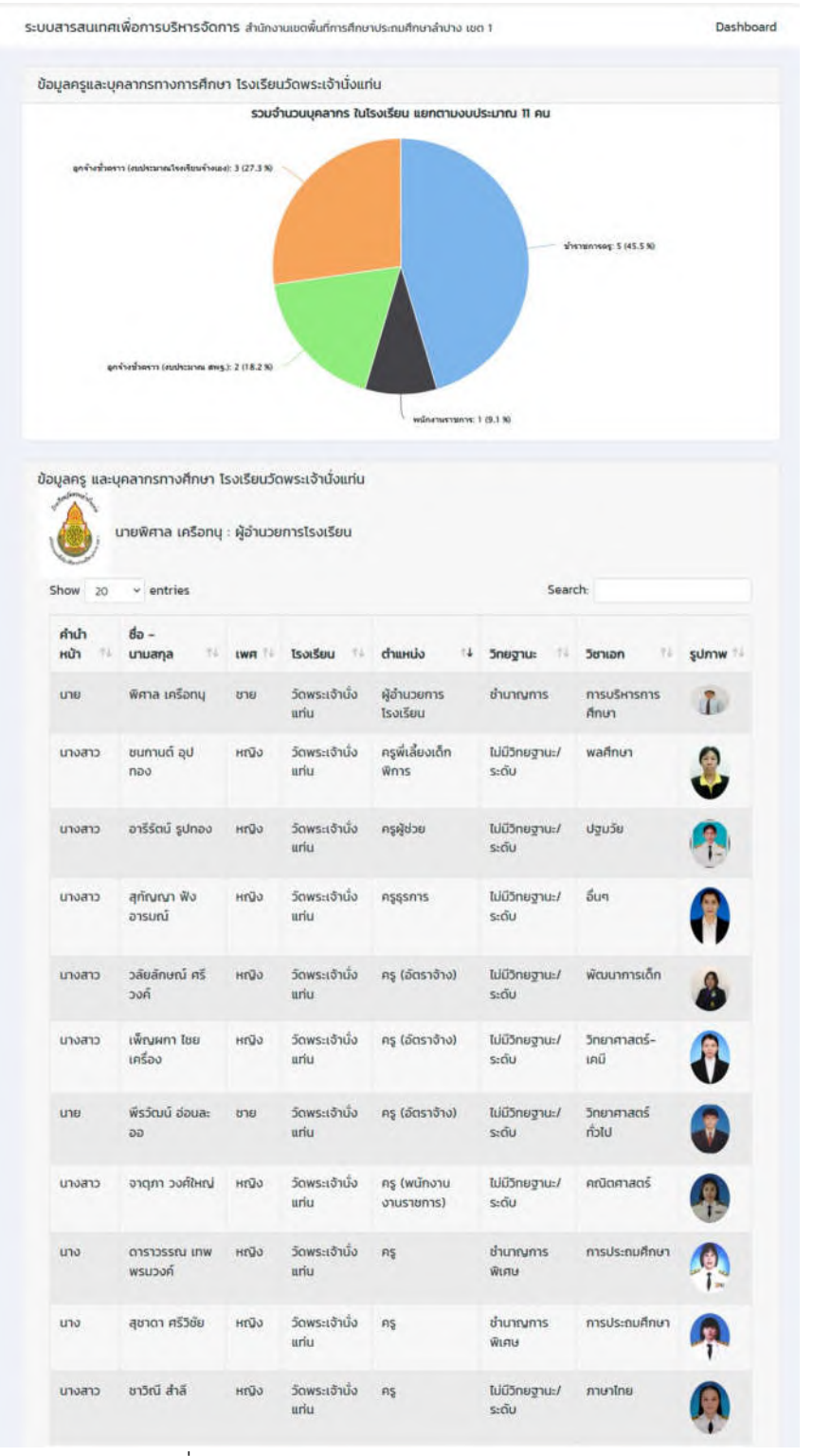

### เมื่อทำการคลิ๊กที่จำนวนครู จะแสดงข้อมูลจำนวนครูและบุคลากรในโรงเรียน

ภาพที่ 11 แสดงข้อมูลครู และบุคลากรของโรงเรียน

### **4.2.2 ข้อมูลนักเรียน (DMC)** คลิ๊กที่เมนูข้อมูลนักเรียน เพื่อดูข้อมูลนักเรียน

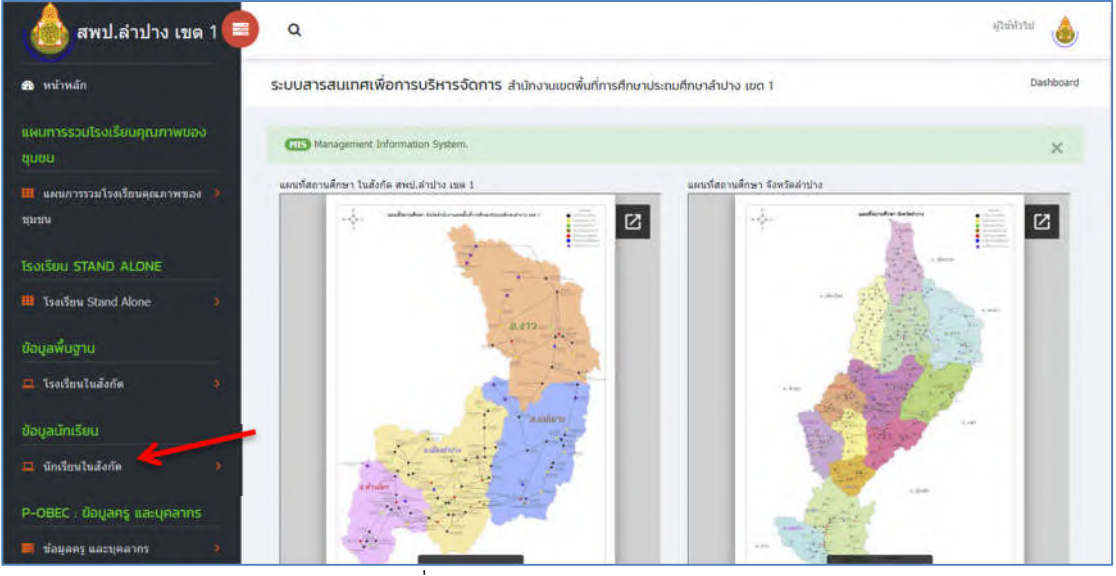

ภาพที่ 12 แสดงเมนูข้อมูลนักเรียน

| Show 20              | entries                     |          |                |          | Search:           |                |                 |
|----------------------|-----------------------------|----------|----------------|----------|-------------------|----------------|-----------------|
| sha 8<br>нán †       | ไรงเรียน 👘                  | chua 💷   | อำเภอ 👊        | นร.ชาย 🏥 | <b>นร.หญ</b> ัง 🏦 | sou us. 🕬      | จำนวน<br>ครู าะ |
| 52010001 Q           | วัดหลวงวิทยา <b>Q</b>       | กล้วยแพะ | เมือง<br>สำปาง | 70       | 67                | 137 AU Q       | 13 AU <b>Q</b>  |
| 52010002<br>Q        | วัดพระเจ้านั่งแท่น <b>Q</b> | กล้วยแพะ | เมือง<br>ลำปาง | 37       | 35                | 72 яц <b>Q</b> | 11 AU Q         |
| 52010005<br>Q        | น้านทาศเมฆ <b>Q</b>         | BUA      | เมือง<br>สำปาง | 27       | 20                | 47 RU Q        | 8 AU Q          |
| 52010006<br><b>Q</b> | บ้านศรีหมวดเกล้า <b>Q</b>   | ษมพู     | เมือง<br>ลำปาง | 22       | 16                | 38 AU Q        | 5 AU Q          |
| 52010009<br>Q        | บ้านไทกหัวข้าง <b>Q</b>     | พระบาท   | เมือง<br>สำปาง | 69       | 36                | 105 AU Q       | 9 AU Q          |
| 52010012 <b>Q</b>    | ชุมชนบ้านพ่อนวิทยา <b>Q</b> | anA      | เมือง<br>สำปาง | 313      | 254               | 567 AU Q       | 39 AU Q         |
| 52010016 <b>Q</b>    | ບ້ານສຳເກາ <b>Q</b>          | ปงแสนทอง | เมือง<br>สำปาง | 0        | 0                 | 0 eu <b>Q</b>  | 0 AU <b>Q</b>   |
| 52010021 Q           | อนุบาลเมืองสำปาง (ธงชัย     | ต้นธงชัย | เมือง          | 73       | 60                | 133 AU Q       | 18 AU Q         |

ภาพที่ 13 แสดงภาพข้อมูลภาพรวมข้อมูลนักเรียนในสังกัด

เลือกที่จำนวนนักเรียนเพื่อดูข้อมูลนักเรียนรายโรงที่ต้องการทราบข้อมูล ในตัวอย่างนี้ จะแสดงการดูข้อมูลนักเรียนรายโรง ของโรงเรียนวัดพระเจ้านั่งแท่น

| show 20 v            | entries                     |          |                |          | Search:   |            |                |
|----------------------|-----------------------------|----------|----------------|----------|-----------|------------|----------------|
| shā 8<br>Hān î       | ไรงเรียน 🕫                  | ตำบล 🕫   | อำเภอ 🕫        | นร.ชาย 🎋 | นร.หญิง 💷 | SOU US. 11 | จำนวน<br>ครู 1 |
| 52010001 Q           | วัดหลวงวิทยา <b>Q</b>       | กล้วยแพะ | เมือง<br>สำปาง | 70       | 67        | 137 ALI Q  | 13 11 1        |
| 52010002<br>Q        | วัดพระเจ้านั่งแท่น <b>Q</b> | กล้วยแพะ | เมือง<br>ลำปาง | 37       | 35        | 72 AU Q    | 11 AU Q        |
| 52010005<br><b>Q</b> | บ้านกาศเมช Q                | ялŵ      | เมือง<br>สำปาง | 27       | 20        | 47 RU Q    | 8 AU Q         |
| 52010006<br>Q        | บ้านศรีหมวดเกล้า <b>Q</b>   | នាក់     | เมือง<br>ลำปาง | 22       | 16        | 38 AU Q    | 5 คน <b>Q</b>  |
| 52010009<br><b>Q</b> | น้านโกกหัวช้าง <b>Q</b>     | พระบาท   | เมือง<br>ลำปาง | 69       | 36        | 105 AU Q   | 9 AU <b>Q</b>  |
| 52010012 <b>Q</b>    | ชุมชนบ้านฟ้อนวิทยา <b>Q</b> | виŵ      | เมือง<br>ลำปาง | 313      | 254       | 567 AU Q   | 39 RU <b>Q</b> |
| 52010036 <b>Q</b>    | ບ້ານສຳເກາ <b>Q</b>          | ปงแสนทอง | เมือง<br>สำปาง | 0        | 0         | O AU Q     | O AU Q         |
| 52010021 Q           | อนุบาลเมืองลำปาง (ธงชัย     | ต้นธงชัย | เมือง          | 73       | 60        | 133 AU Q   | 18 AU Q        |

ภาพที่ 14 หน้าแสดงข้อมูลจำนวนนักเรียนรายโรงเรียนข้อมูลนักเรียนโรงเรียนวัดพระเจ้านั่งแท่น

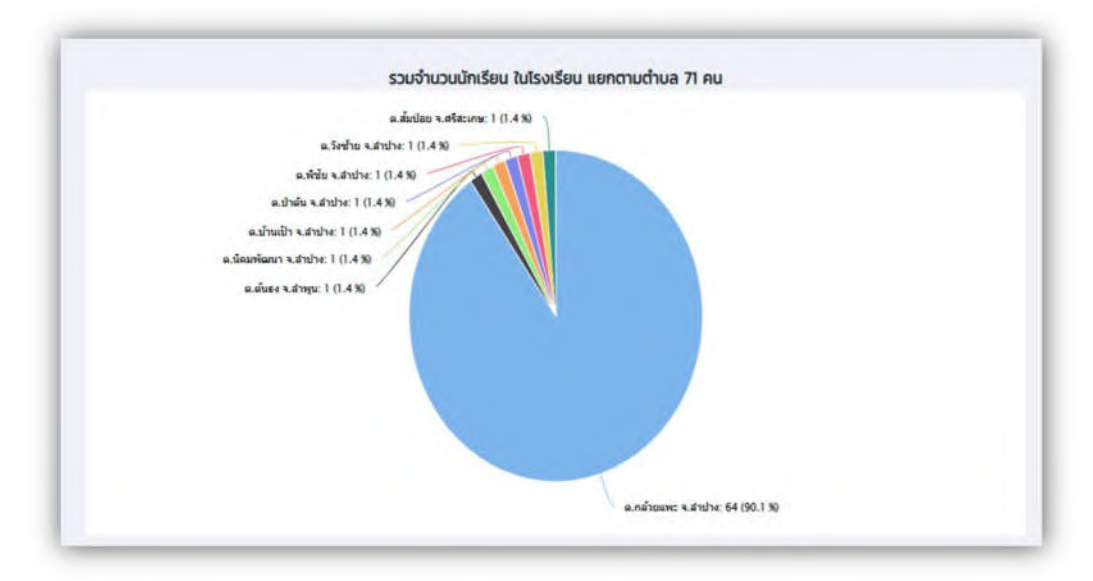

ภาพที่ 15 แสดงกราฟข้อมูลนักเรียน โรงเรียนวัดพระเจ้านั่งแท่น แยกตามตำบล

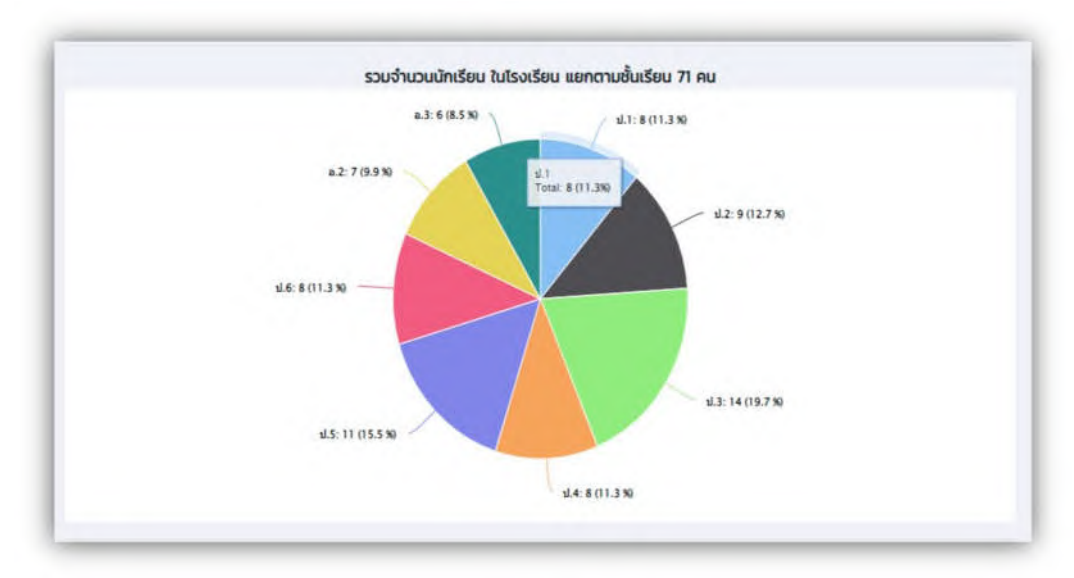

ภาพที่ 16 แสดงกราฟข้อมูลนักเรียน โรงเรียนวัดพระเจ้านั่งแท่น ตามรายชั้น

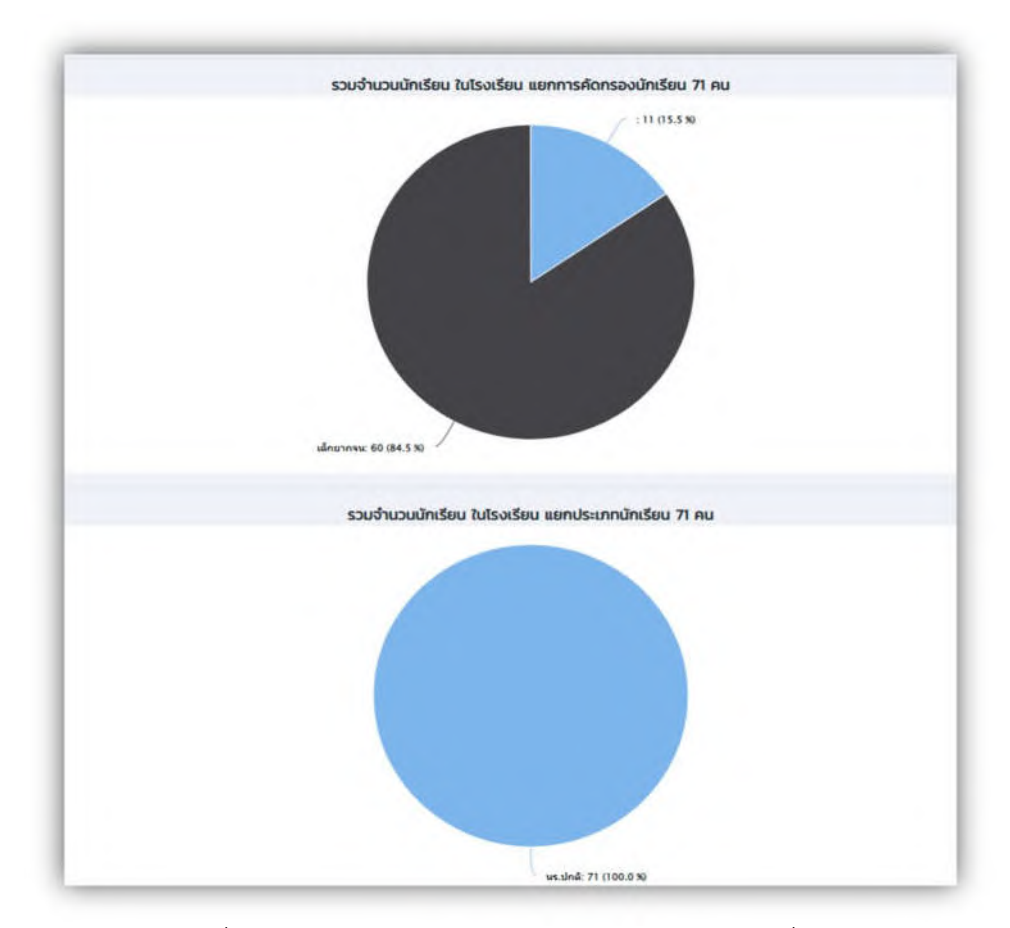

ภาพที่ 17 แสดงกราฟข้อมูลนักเรียน โรงเรียนวัดพระเจ้านั่งแท่น แยกการคัดกรอง และประเภทนักเรียน

| how      | ~      | entries          |                        |                            | Sea             | rch: |              |
|----------|--------|------------------|------------------------|----------------------------|-----------------|------|--------------|
| ID Qe    | 10     | รหัส<br>นักเรียน | ไรงเรียน               | ชื่อ - บามสกุล             | ระดับ<br>ชั้น   | Hau  | จัดการข้อมูล |
| Export t | o xlsx |                  |                        |                            |                 |      |              |
| Export t | o xls  |                  |                        |                            |                 |      |              |
| 1        |        | 2858             | วัดพระเจ้านั่ง<br>แท่น | เด็กชายนราพันธ์ นันตา      | ə.2             | 1    | a #          |
| 2        |        | 2857             | วัดพระเจ้านั่ง<br>แท่น | เด็กชายธนภัทร ทะสุมา       | ə.2             | 1    | Q            |
| 3        |        | 2860             | ວັດพระເຈ້ານັ່ง<br>ແກ່ນ | เด็กชายธนกฤต เกี๋ยงแก้ว    | ə.2             | 1    | Q            |
| 4        |        | 2859             | วัดพระเจ้านั่ง<br>แท่น | เด็กชายธรากร หอมแก่นจันทร์ | ə.2             | 1    | Q            |
| 5        |        | 2863             | วัดพระเจ้านั่ง<br>แท่น | เด็กหญ่งวินรดา เรือนใจ     | ə.2             | 1    | Q            |
| 6        |        | 2861             | วัดพระเจ้านั่ง<br>แท่น | เด็กหญิงณัฏฐธิดา บุณนำ     | ə.2             | 1    | ٩            |
| 7        |        | 2862             | ວັດพระเจ้านั่ง<br>ແກ່น | เด็กหญิงชวัลรัตน์ ดีนาแชง  | ə.2             | 1    | Q            |
| 8        |        | 2854             | วัดพระเจ้านั่ง<br>แท่น | เด็กชายแทนคุณ นานเดิ่ง     | ə.3             | 1    | Q            |
| 9        |        | 2848             | วัดพระเจ้านั่ง<br>แท่น | เด็กชายจักรพันธ์ ขันนาแล   | <b>D.</b> 3     | 1    | ٩            |
| 10       |        | 2847             | วัดพระเจ้านั่ง<br>แท่น | เด็กชายวุฒิชัย ใจวังเย็น   | ə.3             | 1    | ٩            |
| n        |        | 2851             | ວັດพระเจ้านั่ง<br>ແກ່ນ | เด็กหญิงณัฐณิชา เดชศิวบุตร | <del>0</del> .3 | 1    | ٩            |
| 12       |        | 2850             | วัดพระเจ้านั่ง<br>แท่น | เด็กหญิงนภัสกร สอนนายอ     | Ð.3             | 1    | Q            |
| 13       |        | 2849             | วัดพระเจ้านั่ง         | เด็กหญิงภัทรธิดา บุรี      | Ð.3             | 1    | a            |

ภาพที่ 18 แสดงข้อมูลรายชื่อนักเรียนแยกตามระดับชั้น และห้องเรียน

การแสดงข้อมูลนักเรียนรายบุคคล

| กรุณาอัฟไหลดรูปถ่าย         | 3665      | รหัสนักเรี          | eu :          |
|-----------------------------|-----------|---------------------|---------------|
| เลือกไฟล์ ไม่ได้เลือกไฟล์ใด | *****     | เลขบัตรเ<br>ประชาชน | ประจำตัว<br>: |
|                             | >ชาย      | 🗸 🔹 เพศ :           |               |
|                             | >เด็กชาย  | 🗸 🔹 คำนำห           | น้า :         |
|                             | สุนิสา    | • ชื่อ :            |               |
|                             | สังเขียว  | • นามสกุ            | a :           |
|                             | IJ.2      | *ระดับชั้น          | แรียน :       |
|                             | ห้องเรียน | ห้องเรียบ           | ເ (ເດັມ) :    |
|                             | 1         | • ห้องเรีย          | ยน (ปัจจุบัน) |

ภาพที่ 19 แสดง ข้อมูลนักเรียนรายบุคคลของโรงเรียน

การส่งออกข้อมูลนักเรียน คลิกที่ EXport to xlxs หรือ xls ตามต้องกาน

| how      | *      | entries          |                                                  |                                               |   | Se            | arch:    |              |  |
|----------|--------|------------------|--------------------------------------------------|-----------------------------------------------|---|---------------|----------|--------------|--|
| ID a     | 1      | รหัล<br>นักเรียน | โรงเรียน                                         | ชื่อ - นามสกุล                                | n | ระดับ<br>ชั้น | 14 Hao 1 | จัดการข้อมูล |  |
| Export t | o xlsx |                  |                                                  |                                               |   |               |          |              |  |
| export t | o xls  |                  |                                                  |                                               |   |               |          |              |  |
| export t | o xls  | 2858             | วัดพระเจ้านั่ง<br>แท่น                           | เด็กชายนราพันธ์ นันตา                         |   | ə.2           | 1        | Q            |  |
| 1<br>2   | o xls  | 2858<br>2857     | วัดพระเจ้านั่ง<br>แท่น<br>วัดพระเจ้านั่ง<br>แท่น | เด็กชายนราพันธ์ นันตา<br>เด็กชายธนภัทร ทะสุมา |   | ə.2<br>ə.2    | 1        | ٩            |  |

ภาพที่ 20 แสดง การส่งออกข้อมูล Export to xlxs

| ID | รหัสนักเรียน | โรงเรียน           | ชื่อ - นามสกุล                | ระดับชั้น | ห้อง | จัดการข้อมูล |
|----|--------------|--------------------|-------------------------------|-----------|------|--------------|
| 1  | 2858         | วัดพระเจ้านั่งแท่น | เด็กชายนราพันธ์ นันตา         | a.2       | 1    |              |
| 2  | 2857         | วัดพระเจ้านั่งแท่น | เด็กชายธนภัทร ทะสุมา          | a.2       | 1    |              |
| 3  | 2860         | วัดพระเจ้านั่งแท่น | เด็กชายธนกฤต เกี่ยงแก้ว       | a.2       | 1    |              |
| 4  | 2859         | วัดพระเจ้านั่งแท่น | เด็กชายธรากร หอมแก่นจันทร์    | a.2       | 1    |              |
| 5  | 2863         | วัดพระเจ้านั่งแท่น | เด็กหญิงวินรดา เรือนใจ        | a.2       | 1    |              |
| 6  | 2861         | วัดพระเจ้านั่งแท่น | เด็กหญิงณัฏฐธิดา บุญน่า       | a.2       | 1    |              |
| 7  | 2862         | วัดพระเจ้านั่งแท่น | เด็กหญิงชวัลรัตน์ ดีนาแชง     | a.2       | 1    |              |
| 8  | 2854         | วัดพระเจ้านั่งแท่น | เด็กชายแทนคุณ นานเดิ่ง        | a.3       | 1    |              |
| 9  | 2848         | วัดพระเจ้านั่งแท่น | เด็กชายจักรพันธ์ ขันนาแล      | a.3       | 1    |              |
| 10 | 2847         | วัดพระเจ้านั่งแท่น | เด็กชายวุฒิชัย ใจวังเย็น      | a.3       | 1    |              |
| 11 | 2851         | วัดพระเจ้านั่งแท่น | เด็กหญิงณัฐณิชา เดชศิวบุตร    | a.3       | 1    |              |
| 12 | 2850         | วัดพระเจ้านั่งแท่น | เด็กหญิงนภัสกร สอนนายอ        | a.3       | 1    |              |
| 13 | 2849         | วัดพระเจ้านั่งแท่น | เด็กหญิงภัทรธิดา บุรี         | a.3       | 1    |              |
| 14 | 2834         | วัดพระเจ้านั่งแท่น | เด็กชายชนะพล ปวนปันวงค์       | ป.1       | 1    |              |
| 15 | 2823         | วัดพระเจ้านั่งแท่น | เด็กชายปัณณวิชญ์ เรื่องโชติ   | ป.1       | 1    |              |
| 16 | 2835         | วัดพระเจ้านั่งแท่น | เด็กชายดะวัน ฟ้าคำดัน         | ป.1       | 1    |              |
| 17 | 2856         | วัดพระเจ้านั่งแท่น | เด็กหญิงณัฐธิดา นามวงค์       | ป.1       | 1    |              |
| 18 | 2838         | วัดพระเจ้านั่งแท่น | เด็กหญิงสุชาวดี หอมแก่นจันทร์ | ป.1       | 1    |              |
| 19 | 2836         | วัดพระเจ้านั่งแท่น | เด็กหญิงณัฐนรี ค่ามีอ่อน      | ป.1       | 1    |              |
| 20 | 2839         | วัดพระเจ้านั่งแท่น | เด็กหญิงอริศรา เพิ่มชาติ      | ป.1       | 1    |              |
| 21 | 2837         | วัดพระเจ้านั่งแท่น | เด็กหญิงสุษิดา กองประถม       | ป.1       | 1    |              |
| 22 | 2822         | วัดพระเจ้านั่งแท่น | เด็กชายเจษฎากร ใยแก้ว         | ป.2       | 1    |              |
| 23 | 2832         | วัดพระเจ้านั่งแท่น | เด็กชายภัทรดนัย ทายะ          | ป.2       | 1    |              |
| 24 | 2821         | วัดพระเจ้านั่งแท่น | เด็กชายรัชชานนท์ อินนันชัย    | ป.2       | 1    |              |
| 25 | 2815         | วัดพระเจ้านั่งแท่น | เด็กชายภัทรปกรณ์ ประดิษฐกุล   | ป.2       | 1    |              |
| 26 | 2852         | วัดพระเจ้านั่งแท่น | เด็กชายพุฒิพงศ์ เรือนใส       | ป.2       | 1    |              |
| 27 | 2833         | วัดพระเจ้านั่งแท่น | เด็กหญิงกวินธิดา บุญเทพ       | ป.2       | 1    |              |
| 28 | 2820         | วัดพระเจ้านั่งแท่น | เด็กหญิงขรินทิพย์ ไกลถิ่น     | ป.2       | 1    |              |
| 29 | 2826         | วัดพระเจ้านั่งแท่น | เด็กหญิงณฉัตรปวีณ์ สอนนายอ    | ป.2       | 1    |              |
| 30 | 2825         | วัดพระเจ้านั่งแท่น | เด็กหญิงลลิตภัทร เอี่ยมจิตร์  | ป.2       | 1    |              |
| 31 | 2811         | วัดพระเจ้านั่งแท่น | เด็กชายพัชรดนัย วรโชติวุฒิ    | ป.3       | 1    |              |
| 32 | 2840         | วัดพระเจ้านั่งแท่น | เด็กชายภัทรพล อินต๊ะขัน       | ป.3       | 1    |              |
| 33 | 2841         | วัดพระเจ้านั่งแท่น | เด็กชายธนวรรธ เจียมไพศาล      | ป.3       | 1    |              |
| 34 | 2846         | วัดพระเจ้านั่งแท่น | เด็กชายศุภกิจ มีสำราญ         | ป.3       | 1    |              |
| 35 | 2810         | วัดพระเจ้านั่งแท่น | เด็กชายอชิระ เพิ่มชาติ        | ป.3       | 1    |              |
| 36 | 2812         | วัดพระเจ้านั่งแท่น | เด็กชายกิดดิภูมิ อินต๊ะขัน    | ป.3       | 1    |              |
| 37 | 2814         | วัดพระเจ้านั่งแท่น | เด็กชายประยุทธ มณฑา           | ป.3       | 1    |              |
| 38 | 2813         | วัดพระเจ้านั่งแท่น | เด็กชายกวีรัฐ จันทร์ตระกูล    | ป.3       | 1    |              |
| 39 | 2853         | วัดพระเจ้านั่งแท่น | เด็กชายดลภัทร คำน้อย          | ป.3       | 1    |              |
| 40 | 2819         | วัดพระเจ้านั่งแท่น | เด็กหญิงพัชรธิดา วรโชติวุฒิ   | ป.3       | 1    |              |
| 41 | 2802         | วัดพระเจ้านั่งแท่น | เด็กหญิงชนากานต์ คำเขือน      | ป.3       | 1    |              |
| 42 | 2818         | วัดพระเจ้านั่งแท่น | เด็กหญิงรดาฤทัย ศรียอด        | ป.3       | 1    |              |
| 43 | 2816         | วัดพระเจ้านั่งแท่น | เด็กหญิงนันทพร เครือแก้ว      | ป.3       | 1    |              |
| 44 | 2817         | วัดพระเจ้านั่งแท่น | เด็กหญิงอิศวีร์ภรณ์ บุญเรือง  | ป.3       | 1    |              |
| 45 | 2829         | วัดพระเจ้านั่งแท่น | เด็กชายเดชินท์ กองประถม       | ป.4       | 1    |              |
| 46 | 2801         | วัดพระเจ้านั่งแท่น | เด็กชายยศพนธ์ เขือนแก้ว       | ป.4       | 1    |              |
| 47 | 2855         | วัดพระเจ้านั่งแท่น | เด็กชายภูมิพัฒิน์ ด๊ะตุ้ย     | ป.4       | 1    |              |
| 48 | 2799         | วัดพระเจ้านั่งแท่น | เด็กชายเดชเดชา ศรีวัง         | ป.4       | 1    |              |
| 49 | 2804         | วัดพระเจ้านั่งแท่น | เด็กหญิงรินทร์ลภัส วงศ์เรือน  | ป.4       | 1    |              |
| 50 | 2796         | วัดพระเจ้านั่งแท่น | เด็กหญิงพัฒชรธิดา โพธิ์ฤทธิ์  | 1.4       | 1    |              |

ภาพที่ 21 แสดง ตัวอย่างข้อมูลที่ถูก Export

#### 4.1.3 ข้อมูลครูและบุคลากร (EMIS)

คลิ๊กที่เมนูข้อมูลครู และบุคลากรทางการศึกษา เพื่อให้แสดงข้อมูล

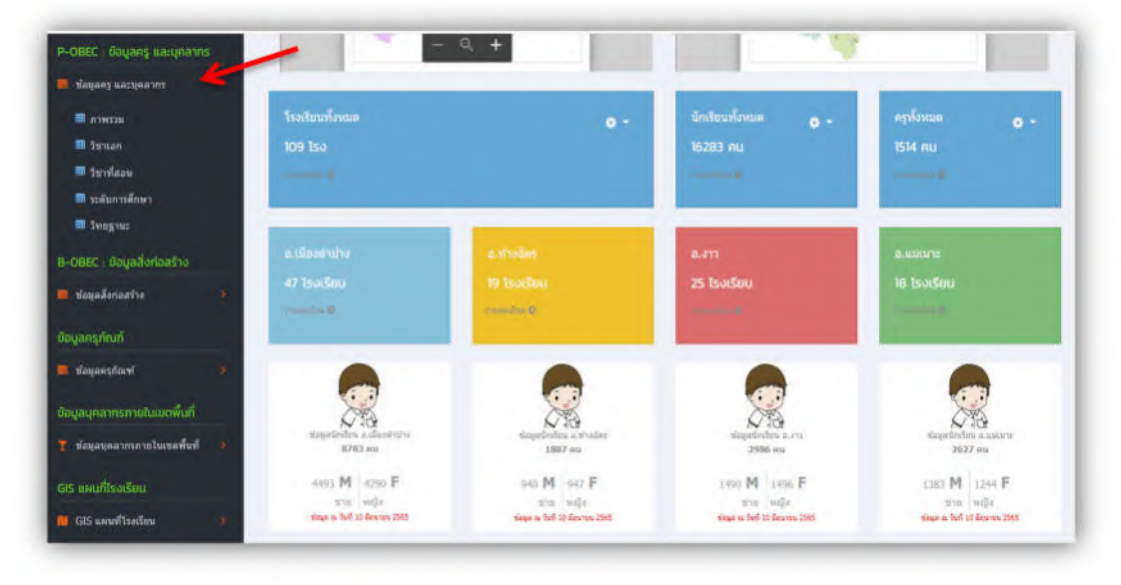

ภาพที่ 22 แสดงการเลือกเมนูข้อมูลครู และบุคลกรทางการศึกษา

กราฟสรุปข้อมูลครู และบุคลกรทางการศึกษา

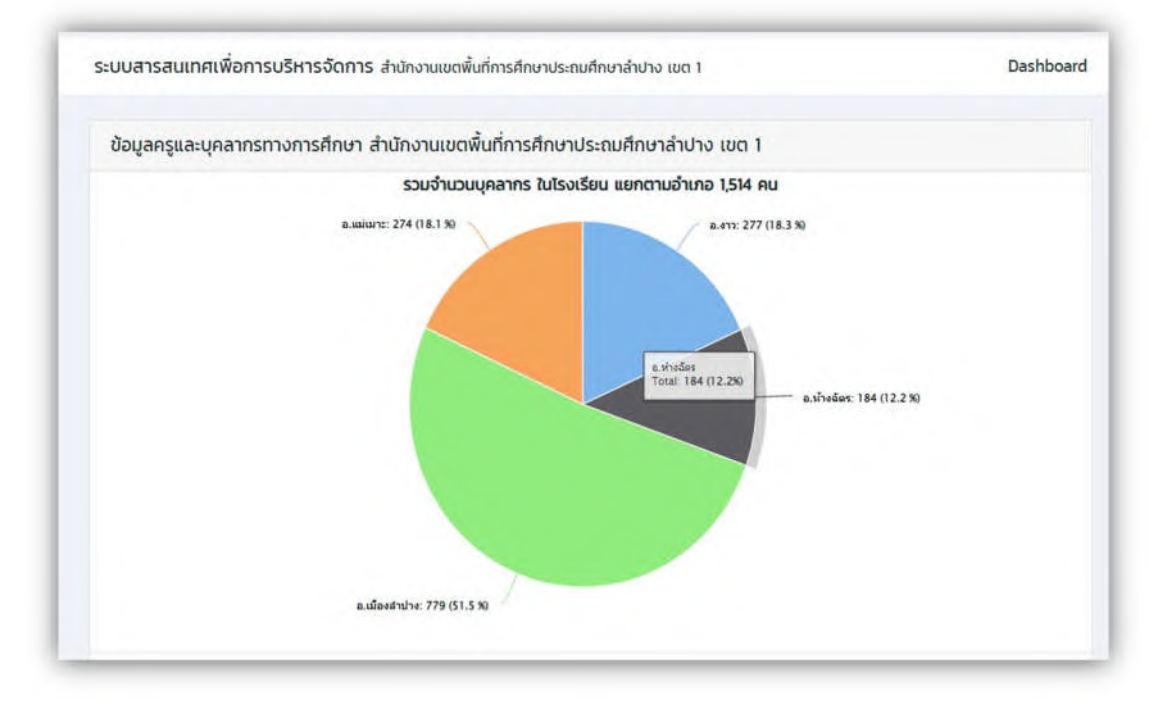

ภาพที่ 23 แสดงกราฟสรุปข้อมูลครูและบุคลากรทางการศึกษาแยกตามอำเภอ

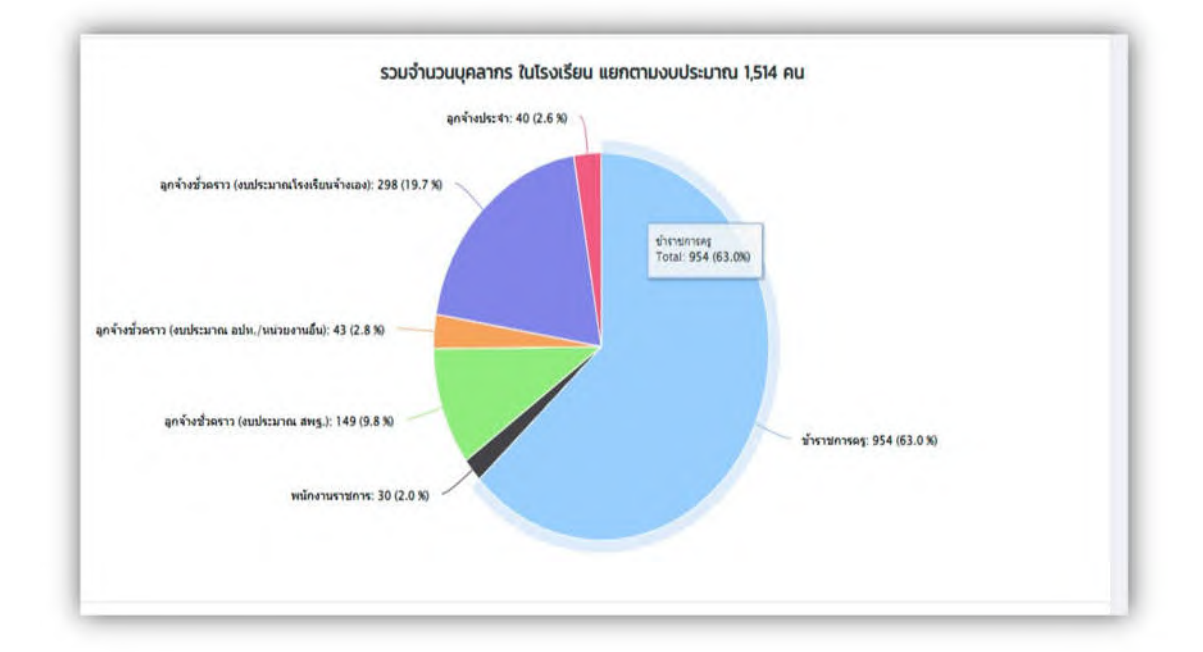

ภาพที่ 24 แสดงกราฟสรุปข้อมูลครูและบุคลากรทางการศึกษาแยกตามงบประมาณ

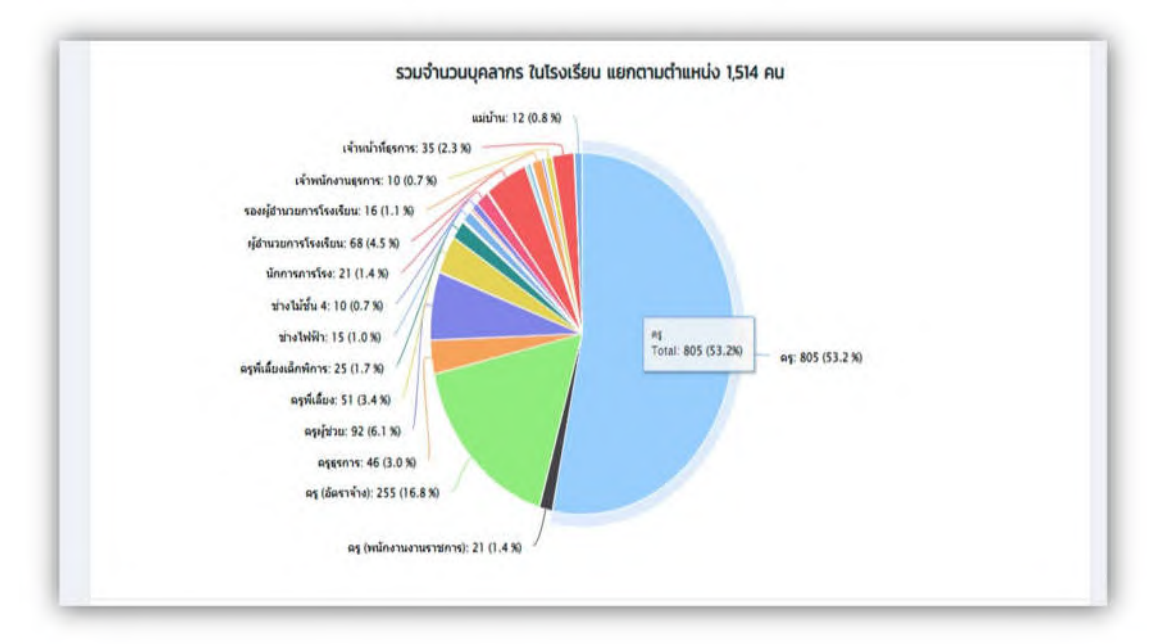

ภาพที่ 25 แสดงกราฟสรุปข้อมูลครูและบุคลากรทางการศึกษาแยกตามตำแหน่ง

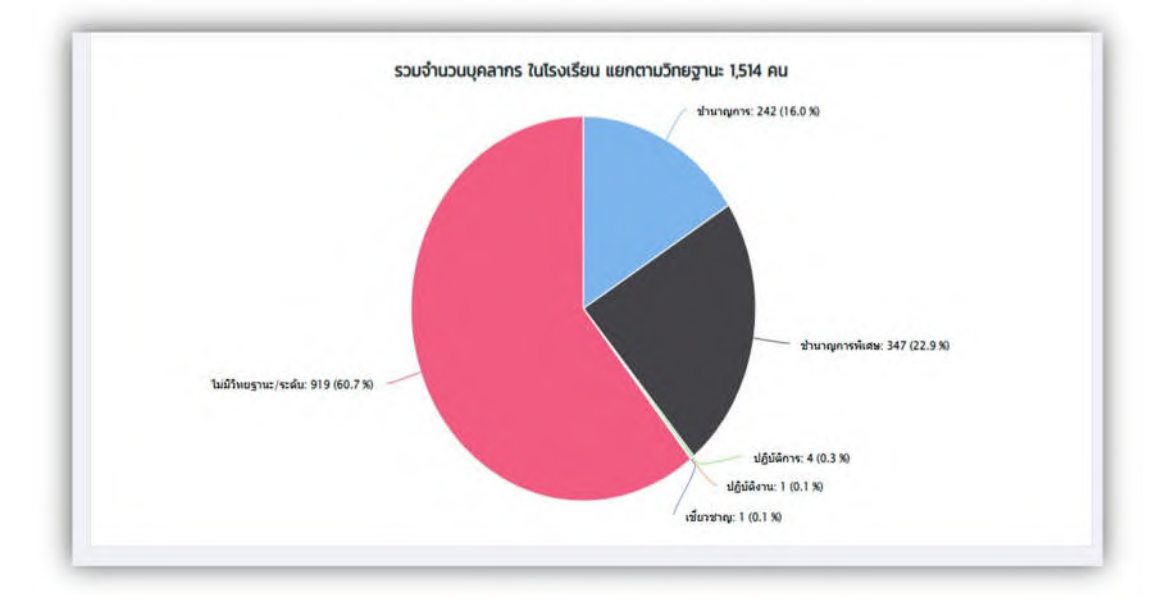

ภาพที่ 26 แสดงกราฟสรุปข้อมูลครูและบุคลากรทางการศึกษาแยกตามวิทยาฐานะ

| * 01 wor   | entries             |      |                 |    |                   | Search:                 |             |
|------------|---------------------|------|-----------------|----|-------------------|-------------------------|-------------|
| คำปาหน้า 👎 | ชื่อ - นามสกุล 👘    |      | <u>โรงเรียน</u> | ŧ. | <b>chundo</b> 14  | วิทยฐานะ 👫 ประเภท       | 14 รูปภาพ 1 |
| บาง        | ธาริณี คำมาเครือ    | недо | กอรวกพิทยาสรรค์ |    | กรุผู้ช่วย        | ไม่มีวิทยฐานะ/<br>ระดับ |             |
| บาง        | ບົດຍາພຣ ແກ້ວບຸດຕາ   | недо | กอรวกพิทยาสรรค์ |    | ครู               | ซ่านาณการพิเศษ          |             |
| เทอ        | พิมล วงศ์เจริญทัศน์ | неро | กอรวกพิทยาสรรค์ |    | មខ្               | ช่านาณการ               | 9           |
| นาง        | สัสสรส หนองหาร      | หญิง | กอรวกพิทยาสรรค์ |    | nş                | ไม่มีวิทยฐานะ/<br>ระตับ | 3           |
| นาง        | อัญชลี ชุ่มวัง      | нгдо | กอรวกพิทยาสรรค์ |    | nş                | ย่านาญการ               | -           |
| มาง        | เทศกานต์ บันเบียง   | หญิง | กอรวกพิทยาสรรค์ |    | เจ้าพนักงานธุรการ | ไม่มีวิทยฐานะ/<br>ระดับ | ,           |
| นางสาว     | บิมยกา วันดีรัตน์   | нгдо | กอรวกฟิทยาสรรค์ |    | nş                | ช่านาณการพิเศษ          | 4           |
| นางสาว     | เมทินี ทาวัละมูล    | нгао | กอรวกพิทยาสรรค์ |    | nş                | ເພ່ນວິກຍອງານະ/<br>ຣະດັບ |             |
| นางสาว     | กมกวลัย รัตนมุษยาพร | нгдо | กอรวกพิทยาสรรค์ |    | nş                | ช้านาญการ               | 3           |
| นางสาว     | พัชธ์ อันกร์ดีะ     | หญิง | กอรวกพิทยาสรรค์ |    | RŞ                | ไม่มีวิทยฐานะ/<br>ระดับ |             |

ภาพที่ 27 แสดงข้อมูลครูและบุคลากรทางการศึกษารายคนตามวิทยฐานะ

การแสดงข้อมูลครูจำแนกตามวิชาเอก

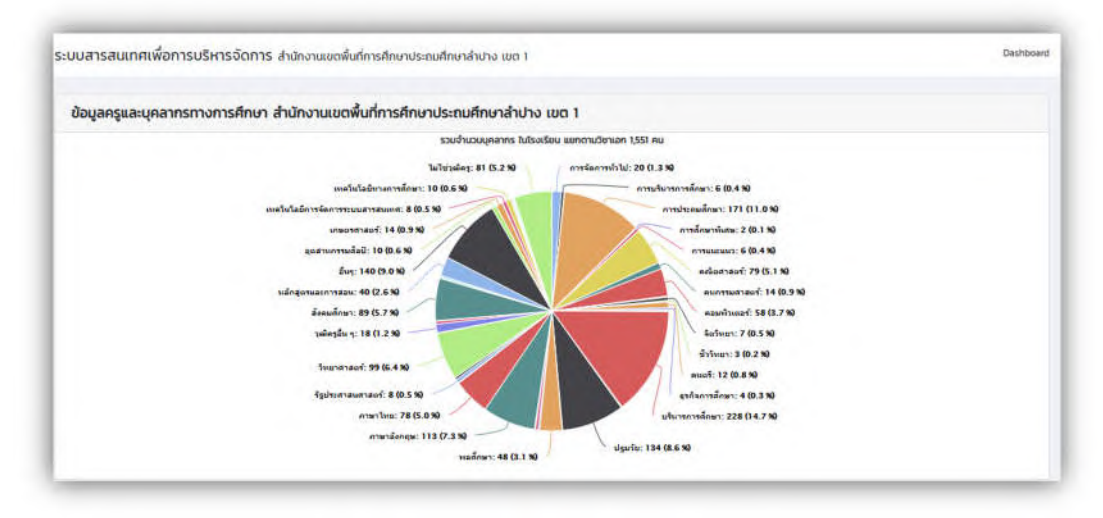

ภาพที่ 28 แสดงกราฟข้อมูลครูจำแนกตามวิชาเอก

| Now 10   | • entries |                |    |         |                    |   |                        |                     | Search: ภาษาอังกฤษ |       |
|----------|-----------|----------------|----|---------|--------------------|---|------------------------|---------------------|--------------------|-------|
| สำนำหน้า | 11 do - 1 | nuana          | 14 | 1995 11 | ไร่งเรียน          | • | стинию на              | Sneghui -1          | Senion             | wrnuş |
| นางสาว   | nunoé     | ie รัตนมุษยาพร |    | нейо    | กอรวกศึกธาสรรค์    |   | RŞ                     | ช้านาณการ           | ภาษาอังกฤษ         | 3     |
| นางสาว   | เทศรับ    | กร์ มณฑา       |    | หญ่ง    | กอรวทสักษาสรรค์    |   | ครู (ວັດຣາວ້ານ)        | ໃນມີວິກອຽານະ/ຣະດັບ  | กาษาอังกฤษ         | ٩     |
| นางสาว   | utary     | า สรีเอมากรณ์  |    | нгФо    | อุมชมปีวเสาราย     |   | ครู (พปักอานอานราชการ) | ໃນມີວິກອຽານະ/ຣະຕິບ  | กาษาอังกฤษ         |       |
| una      | พลับพ     | ลิง อุ่มค่ามูล |    | нгіро   | สุขสกฎากพูอกวุมชา  |   | Aş                     | อำนาญการ            | กาษาอังกฤษ         | Ą     |
| นางสาว   | न्छन द    | inų            |    | ทยนิง   | ชุมชมบังมพ่อมวิทยา |   | RŞ                     | ข่านาณการพิเศษ      | กาษาอังกฤษ         | 7     |
| ina      | ยัญญา     | นุข ไฟอีกอง    |    | нгйа    | ຮຸບຮບບ້ານສົນກຳແໜວ  |   | Aş                     | ยำนาญการ            | กาษาอังกฤษ         | 9     |
| ine      | สุมมา     | matei          |    | найо    | สุบขนป้านสับกำหลง  |   | AŞ                     | สำนาณการพิเศษ       | กาษาอัจกฤษ         | A     |
| มาย      | srugn     | 🖞 ລົດຣແກ້ວ     |    | มาย     | ดุบขบบ้านแม้สาว    |   | ครู (อัตราจ้าง)        | ไม่มีวิทยฐานะ/ระดับ | กาษาอังกฤษ         | •     |
| นางสาว   | จรากร     | ณ์ อ่างแก้ว    |    | พญิง    | φυαυλαικο          |   | ครุธุรการ              | ໄມ່ດີວິກອຽານະ/ຣະຕັບ | กาษาอังกฤษ         | 0     |
| งางสาว   | \$13355   | ณ อย่างตระกูล  |    | нқұз    | กุ่งฝางวิทยา       |   | กรุญัชวย               | ในปีวิทยฐานะ/ระดับ  | กาษาอังกฤษ         |       |

การแสดงข้อมูลครูจำแนกตามวิชาที่สอน

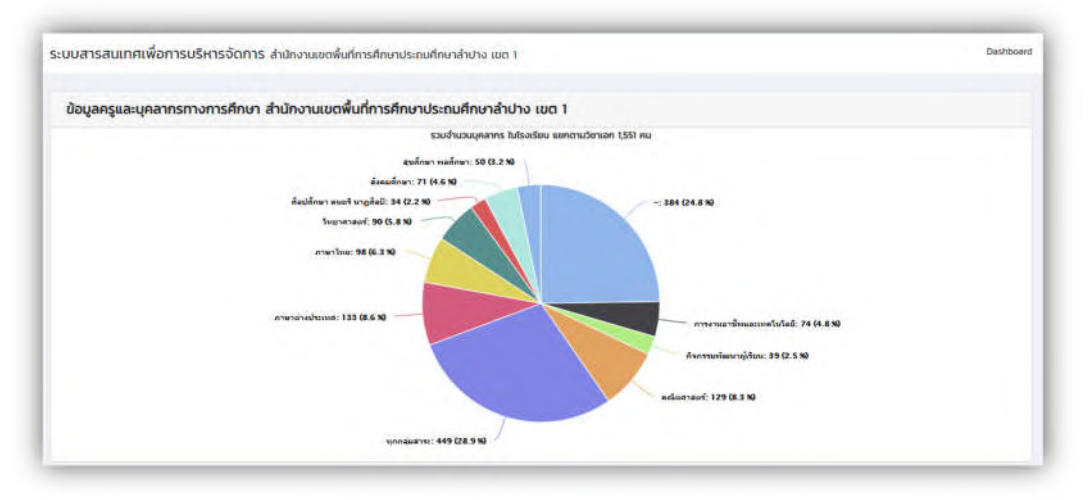

ภาพที่ 30 แสดงกราฟข้อมูลครู จำแนกตามวิชาที่สอน

| 10 • of war  | entries                 |           |                     |                        |                     | Search: ทุกกลุ่มสาระ |          |
|--------------|-------------------------|-----------|---------------------|------------------------|---------------------|----------------------|----------|
| สำเมาหน้า 11 | ชื่อ - นามสกุล          | 11 IWR 11 | <b>โรงเรียน</b> †:  | duancio Pi             | Snughus 11          | Senian 11            | รูปภาพ   |
| una          | มิดยาพร แก้วบุตตา       | nego      | กอรวกพิทยาสรรค์     | nş                     | ยำนาญการพิเศษ       | ทุกกลุ่มสาระ         | 1        |
| นาง          | ขัญหลี ยุ่มวิง          | หญิง      | กอรวกพิทยาสรรค์     | nş                     | เข้านาณการ          | ทุกกลุ่มสาระ         | 4        |
| แกงสาว       | กนกวลัย รัตมมุมยาพร     | нгда      | กรรวกพิทยาสรรศ์     | nş                     | ปายาณาร             | ทุกกลุ่มสาระ         | 3        |
| unaaha       | าอวลี ขอบวงศ์ดี         | нгдо      | กอรอกพิทยาสรรค์     | ครู (อัตราจ้าง)        | ไม่มีวิทยฐานะ/ระดับ | ทุกกลุ่มสาระ         | -        |
| นาย          | າຈບຽາ ປ້າເພື່ອຈອນູສ     | ane.      | กอรวกพิทยาสรรค์     | nş                     | ซ่านาณการ           | ทุกกลุ่มสาระ         |          |
| บาง          | รีอนา อันกพันธ์         | HIGO      | . ชุมขมบ้านกราย     | nş                     | สำนาญการพิเศษ       | ทุกกลุ่มลาระ         |          |
| เกง          | ณพักรสบธิ์ พามกีรีวรกุล | คญัง      | สุมชนช้านกราย       | nş                     | ปฏิบัติการ          | ทุกกลุ่มสาระ         | <b>1</b> |
| นางสาว       | ปรียญา ฮิริเขมากรณ์     | MQO       | ชุมขนบ้านกราย       | ครู เพนักงานงามราชการว | ไม่มีวิทยฐานะ/ระดีบ | ทุกกลุ่มสาระ         |          |
| uno          | นิกา เส้นแก้วรัส        | нгдо      | ยุนชนบ้านฟ้อนวิทยา  | PŞ                     | ปาเทณการพิเศษ       | ทุกกลุ่มสารเ         |          |
| une          | ยุพิน โขยวรรณ์          | нейо      | สุนขนบ้านพ้อเนร็กตา | nş                     | ย้านาณการพิเศษ      | กุกกลุ่มสาระ         | <b>A</b> |

ภาพที่ 31 แสดงข้อมูลครูรายบุคคลจำแนกตามวิชาที่สอน

การแสดงข้อมูลครูจำแนกตามระดับการศึกษา

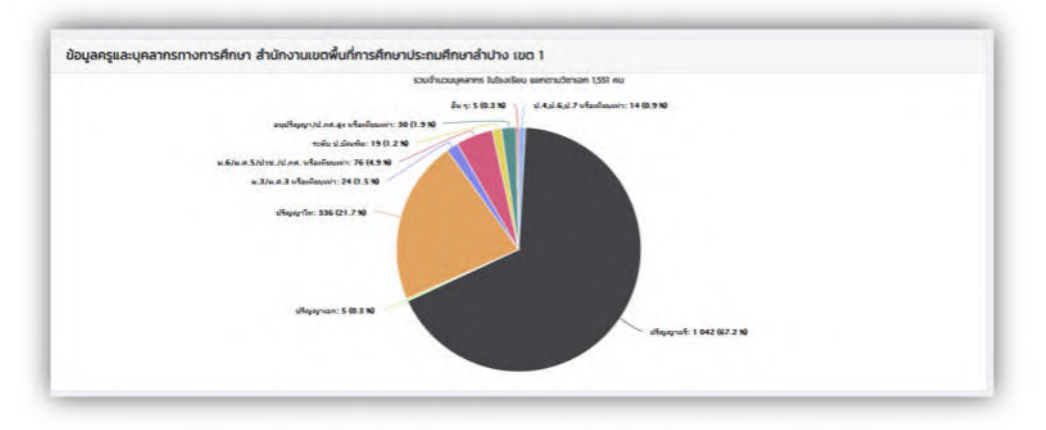

ภาพที่ 32 แสดงกราฟข้อมูลครู จำแนกตามระดับการศึกษา

| w 10 *      | entries               |         |                     |                     |                      | Search ปริญญาโก |        |
|-------------|-----------------------|---------|---------------------|---------------------|----------------------|-----------------|--------|
| สำเภาหน้า 👘 | ซื่อ - นามสกุล        | twit vi | TsacSou 11          | dumia 11            | Snogrue 11           | Senian          | şüme : |
| นาง         | а́ааза ниронта        | нгдо    | กอรวกพิทยาสรรก์     | nş                  | ໄດ້ມີວິກອງງານ:/ຣະດັບ | ปรียบกุมโก      | 8      |
| นางสาว      | มิมนกา วันดีรัดเมื    | нгда    | กอรวกพิทยามรรคั     | nş                  | สำนาญการพิษาษ        | ปริญญาโท        | Ą      |
| שיש         | สุภาพ หงสีสามสิมเช็ด  | ere     | กอรวกศึกษาสรรค์     | ผู้อำนวยการโรงเรียบ | สำเภณกรพัพษ          | Ušrynynim       | 8      |
| une         | ເວບຼາງາ ປ່າເມືອວວມູຂ  | อาธ     | กอรวกพิทยาสรรค์     | RŞ                  | ช่ามาณุศาร           | บริณณาโท        |        |
| une         | อบุพอนี้ สิงที่กองโอย | ene     | กอรวกศึกษาสรรค์     | nş                  | thonyms              | ปริณามาโท       | 6      |
| uno         | รอบา อันทพันธ์        | нгда    | ยุบชนน้ำมกราช       | nş                  | ข่ามาณการพัพษ        | ปริณณาโก        |        |
| บาม         | สัมฤทธิ์ กอไรสง       | שרש     | ເບເຍເບົານກຣາຍ       | ผู้อำนวยการโรงเรียน | สำนายมการพับกษ       | บริญญาโท        |        |
| ພາວ         | ຍຸວດີ ແບ່ນສຍົກ        | ніўа    | ยุมชมบ้ามพ้อมวิทยา  | ng                  | ช่านายมการพับทษ      | ปริญญาโก        | P      |
| บาง         | สมฤทิม นาคพิทักม์     | нtQo    | ะขุมชมบ้านพืชบวิทยา | nş                  | สำนายมูกระพิษณ       | ปริญณฑ์ท        | •      |
| มาจ         | มปังฐา บริสุทธิ์ครี   | HIQU    | ชุมอนบ้านพีลบริทยา  | RŞ                  | ซ่ำนาณการพิเศษ       | ปรีณณาโก        |        |

ภาพที่ 33 แสดงข้อมูลครู จำแนกตามระดับการศึกษา

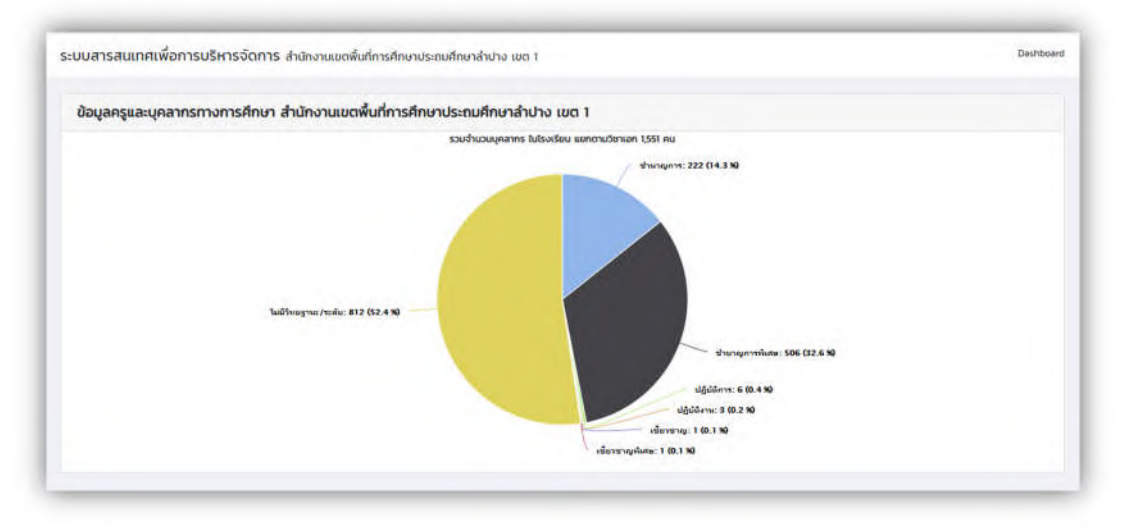

การแสดงข้อมูลครู จำแนกตามวิทยฐานะ

ภาพที่ 34 แสดงกราฟข้อมูลครู จำแนกตามวิทยฐานะ

| iow to • | entriés              |    |          |                     |      |                     |    |                  | 50 | arch ย่านาญการ  | รพักศษ |      |   |
|----------|----------------------|----|----------|---------------------|------|---------------------|----|------------------|----|-----------------|--------|------|---|
| กับคณา   | ชื่อ - นามสกุล       | 94 | LINKS 11 | โรงเรียน            | - 11 | стинию              | 10 | Snughui          | *1 | Senian          | 14     | şumw | 1 |
| นาง      | นิยมาพร แก้วนุยยา    |    | нефа     | กอรวกพิทยาสรรค์     |      | ng                  |    | เร่าบาญการพัเทษ  |    | ย่านาญการพับสบ  |        | R    |   |
| นางสาว   | ปิมย์กา วันดีรัตน์   |    | нгра     | กอรวกพิทยาสรรค์     |      | ns                  |    | ชำมาณการพิเศษ    |    | ส่านาญการพังศษ  |        | -    |   |
| 1730     | สุภาพ หงสีสามสัมเจ็ก |    | 010      | กอรอกพัทษาสรรค์     |      | ผู้ดำนวนการโรงเวียน |    | สำนานการพับคม    |    | สำเภาณการพิเศษ  |        | 3    |   |
| una      | รักนา อันกพันธ์      |    | HERO     | แบยมด้านกราย        |      | ns                  |    | ชำบาณการพิเศษ    |    | ย้านาณการพิเศษ  |        |      |   |
| una      | แสงวัน มัตนุญเรื่อง  |    | คณิง     | แมชมน์ว่ามกราย      |      | -                   |    | ปามาณการพับคม    |    | ย่านาณการพิเศษ  |        | -    |   |
| uno      | วินล ธรรมสิทธิ์      |    | нгда     | นุมชนบ้านกราย       |      | rs                  |    | สำนาญการพิเศษ    |    | สำนาญการพิเศษ   |        |      |   |
| นาย      | สัมทุกธิ์ notsao     |    | unu      | แบบบนามาย           |      | ผู้สำนวยการโรงเรียบ |    | สำนาญการพับกษ    |    | สามาญการพับสน   |        |      |   |
| นาง      | นิกา เส้นแก้วใส      |    | нгда     | ยุมชนบ้านฟอนวิทยา   |      | rs                  |    | เก้ามาเนการพับกบ |    | ย่ำมายมการพังสบ |        |      |   |
| นาง      | สุนินท์ เรื่องจัดด์  |    | нгйо     | .ແບນເນວົາເໜືອນວິກຍາ |      | nş                  |    | ตำมาณการพิเศษ    |    | ย่านาณการพิเศษ  |        | 9    |   |
| นาง      | ຍຸວດີ ແປວສບັກ        |    | неба     | ยุมอมบ้านฟ้อมวิทยา  |      | -                   |    | สำนาณการพิเศษ    |    | สำนาณการพังสม   |        |      |   |

ภาพที่ 35 แสดงข้อมูลครู จำแนกตามวิทยฐานะ

#### 4.1.4. ข้อมูลบุคลากรในสำนักงานเขตพื้นที่การศึกษา

คลิ๊กที่เมนูข้อมูลบุคลากรภายในสำนักงานเขตพื้นที่ เพื่อแสดงข้อมูล

| น้อมูอมุคลากรภายในเบตพื้นที่                     | 47 โรงเรียน                            | 19 โรงเรียน                            | 25 โรงเรียน                  | 18 โรงเรียน                |
|--------------------------------------------------|----------------------------------------|----------------------------------------|------------------------------|----------------------------|
| 🍸 ข่อมูลบุคลากรภายในเขตพื้นที่ 😽                 | emanine D                              | Qualitative Q                          |                              | reasons 0                  |
| 🗅 ภาพระมทั้งหมด                                  |                                        |                                        |                              |                            |
| 🖿 กลุ่มกฎหมายและคดี                              |                                        |                                        |                              |                            |
| 🗅 กลุ่มนีเทศดิตตามและประเมินผล<br>การจัดการศึกษา | ร่อมูลนักเรียน อ.เมืองต่าปาง           | sizuerinten a.vistier                  | Sagadiništra a. ero          | aruna articular            |
| 🗅 กลุ่มนโอบายและแผน                              | 87B3 พน                                | 1887 <del>a</del> u                    | 2986 au                      | 2627 AU                    |
| 🗅 กลุ่มบริหารงานการเงินและ                       | 4493 M 4290 F                          | 940 M 947 F                            | 1490 M 1496 F                | 1383 M 1244 F              |
| สันทรัพย์                                        | 1010 Hillion 1965                      | มาม หญิง<br>ประก มีเป็น โรงเรา         | นาณ หญัง                     | ชาย พญิง                   |
| 🗅 กลุ่มบริหารงานบุคคล                            | 200 as two to will dis \$205           | 5440 14 1411 10 16 1 104 100           | Andia an ana to pilaton spop | AND IN ANY TO MULTIP THEY  |
| D กลุ่มพัฒนาครูและบุคลากร<br>หางการศึกษา         | รวมจำนวนบุคลากร                        |                                        |                              | ม้ารามการคร                |
| 🗅 กลุ่มส่งเสริมการจัดการศึกษา                    | עליעניצ                                | นวนบุคลากร ใบโรงเรียน แขกตามงบประมาณ : | 1,514 au                     | 954 AU                     |
| 🗅 กลุ่มส่งเสริมการศึกษาทางไทล                    |                                        |                                        |                              |                            |
| เทคโนโลยีสารสนเทศและการ                          |                                        |                                        |                              |                            |
| สื่อสาร                                          |                                        | สุกจ้ายประ41: 40 (2.6 %)               |                              | (A) 30 AN                  |
| 🗅 กลุ่มสำหวอการ                                  | ลูกจ้างชั่วคราว (สบประมาณโรงเรีย       | นจำหลง): 298 (19.7 %)                  |                              | JOHN                       |
| 🖸 ผู้บริหารการศึกษา                              |                                        |                                        |                              |                            |
| 🗅 หน่วยดาวจสอบภายใน                              | ลูกจังหม้าดราว (อบประมาณ สิปท./หน่ายงา | นถึน): 43 (2.8 %)                      |                              |                            |
| GIS แผนที่โรงเรียน                               | ลูกจ้างชั่วคราว (งบประมาณ ส            | wş.1: 149 (9.8 %)                      | ม้หายการสระ 954 (63.0 %)     | (25)                       |
| . CK undbeater                                   | พนักง                                  | 04 0.20 0 E Internet                   |                              | ลูกจ้างขั่วคราว (ชับประมาณ |

ภาพที่ 36 แสดง การเลือกเมนู ข้อมูลบุคลากรภายในสำนักงานเขตพื้นที่การศึกษา

### ข้อมูลบุคลากรภายในสำนักงานเขตพื้นที่การศึกษา

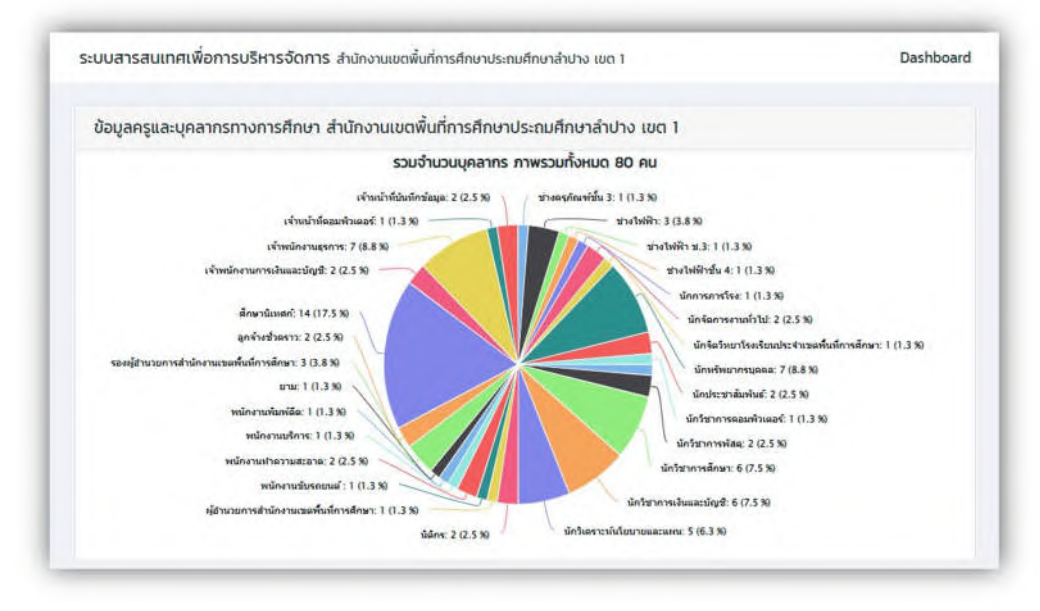

ภาพที่ 37 แสดง กราฟสรุปจำนวน บุคลากรภายในสำนักงานเขตพื้นที่การศึกษา

| ow 20            | <ul> <li>entries</li> </ul> |        |                                                | Search:                    |                         |
|------------------|-----------------------------|--------|------------------------------------------------|----------------------------|-------------------------|
| ถ้าน้ำ<br>หน้า ↑ | ชื่อ - นามสกุล 👎            | IWFI 🕸 | กลุ่มงาน 👫                                     | ตำแหน่ง 🕫                  | วิทยฐานะ 🐴              |
| บาง              | สุกัญญา สะอาดดี             | หญิง   | กลุ่มบริหารงานบุคคล                            | นักทรัพยากรบุคคล           | ชำนาญการ                |
| บาง              | เบญจวรรณ ปันดี              | หญิง   | หน่วยตรวจสอบภายใน                              | นักวิชาการตรวจสอบภายใน     | ปฏิบัติการ              |
| บาง              | อัมพวัน ปิวศิลป์<br>ศักดิ์  | หญิง   | กลุ่มบริหารงานการเงินและสินทรัพย์              | นักวิชาการเงินและบัญชี     | ชำนาณการ<br>พิเศษ       |
| มาง              | บุญมาก เครือระยา            | หญิง   | กลุ่มอำนวยการ                                  | นักการการโรง               | ไม่มีวิทยฐานะ/<br>ระดับ |
| บาง              | พลอยชมพู วงศ์<br>อินทร์     | หญิง   | กลุ่มส่งเสริมการจัดการศึกษา                    | นักวิชาการศึกษา            | ปฏิบัติงาน              |
| บาง              | ปนัดดา โปชัยคุปต์           | หญิง   | กลุ่มบริหารงานการเงินและสินทรัพย์              | เจ้าพนักงานการเงินและบัญชี | ไม่มีวิทยฐานะ/<br>ระดับ |
| มาง              | สุปราณี กิ่งก้ำ             | หญิง   | กลุ่มอำนวยการ                                  | เจ้าพนักงานธุรการ          | ชำนาณงาน                |
| บาง              | ธิดารัตน์ บุตรเพ็ง          | หญิง   | กลุ่มนิเทศติดตามและประเมินผลการ<br>จัดการศึกษา | เจ้าพนักงานธุรการ          | ช่านาญงาน               |
| มาง              | กัลยา มีเมือง               | หญิง   | กลุ่มอำนวยการ                                  | นักจัดการงานทั่วไป         | ช่านาญการ               |
| มาง              | อาทิตยา กิมาคม              | หญิง   | กลุ่มบริหารงานการเงินและสินทรัพย์              | นักวิชาการเงินและบัญชี     | ชำนาณการ                |
| มาง              | ขวัณฤดี แสน<br>อินทร์       | หญิง   | กลุ่มอ่านวยการ                                 | เจ้าพนักงานธุรการ          | ช่านาณงาน               |
| มาง              | รุ่งนภา เครือคำ<br>หล่อ     | หญิง   | กลุ่มบริหารงานการเงินและสินทรัพย์              | นักวิชาการพัสดุ            | ช่านาญการ               |
| บาง              | กุลชรี ปัญจวิวัฒน์<br>กุล   | หญิง   | กลุ่มอำนวยการ                                  | นักจัดการงานทั่วไป         | ช่านาญการ               |
| บาง              | พิมวรา บัวละเพ็ชร           | หญิง   | กลุ่มอำนวยการ                                  | พนักงานทำความสะอาด         | ไม่มีวิทยฐานะ/<br>ระดับ |
| บาง              | อรพิน กองคำบุตร             | หญิง   | กลุ่มบริหารงานการเงินและสิมทรัพย์              | นักวิชาการเงินและบัญชี     | ช่านาญการ<br>พิเศษ      |
| มาง              | ดวงจันทร์ คำเครือ           | หญิง   | กลุ่มบริหารงานการเงินและสินทรัพย์              | นักวิชาการเงินและบัญชี     | ชำนาญการ                |
| บาง              | พิมพ์พร สิทธีวงศ์           | หญิง   | กลุ่มบริหารงานบุคคล                            | นักทรัพยากรบุคคล           | ชำนาญการ<br>พิเศษ       |
| นาง              | ล้าดวน เปล่ง<br>แสงทอง      | หญิง   | กลุ่มพัฒนาครูและบุคลากรทางการ<br>ศึกษา         | นักทรัพยากรบุคคล           | ช่านาญการ               |
| บาง              | สถิตย์ ใจกล้า               | หญิง   | กลุ่มบริหารงานบุคคล                            | นักทรัพยากรบุคคล           | ปฏิบัติการ              |
| นาง              | กนกทิพย์ ศรีคำ              | หญิง   | กลุ่มพัฒนาครูและบุคลากรทางการ<br>คึกษา         | นักวิชาการศึกษา            | ชำนาญการ<br>พิเศษ       |

### ข้อมูลบุคลากรภายในสำนักงานเขตพื้นที่การศึกษาทั้งหมด

ภาพที่ 38 แสดง ข้อมูลบุคลากรภายในสำนักงานเขตพื้นที่การศึกษาทั้งหมด

| ow 20          | ✓ entries               |        |                                 | Search:                                        |                         |
|----------------|-------------------------|--------|---------------------------------|------------------------------------------------|-------------------------|
| ลำนำ<br>หน้า 1 | ชื่อ - นามสกุล 斗        | IWFI 1 | กลุ่มงาน 74                     | <b>ต่าแหน่ง</b> †ไ                             | วิทยฐานะ                |
| טרנ            | พลอยชมพู วงศ์<br>อินทร์ | หญิง   | กลุ่มส่งเสริมการจัดการ<br>ศึกษา | นักวิชาการศึกษา                                | ปฏิบัติงาน              |
| טרנ            | กรรณิกา เปี้ยปลูก       | หญิง   | กลุ่มส่งเสริมการจัดการ<br>ศึกษา | เจ้าพนักงานธุรการ                              | ชำนาญงาน                |
| טת             | อารีวรรณ ประสาน         | หญิง   | กลุ่มส่งเสริมการจัดการ<br>ศึกษา | นักวิชาการศึกษา                                | ช่านาณการพิเศษ          |
| טרנ            | ผุสดี ยอดเรือน          | หญิง   | กลุ่มส่งเสริมการจัดการ<br>ศึกษา | นักวิชาการศึกษา                                | ชำนาณการ                |
| טרנ            | อรัญญา นาคะปรีชา        | หญิง   | กลุ่มส่งเสริมการจัดการ<br>ศึกษา | นักวิชาการศึกษา                                | ช้านาณการ               |
| างสาว          | ธีรดา สี่สุวรรณ         | หญิง   | กลุ่มส่งเสริมการจัดการ<br>ศึกษา | นักจิตวิทยาโรงเรียนประจำเขตพื้นที่<br>การศึกษา | ไม่มีวิทยฐานะ/<br>ระดับ |
| มางสาว         | จิรัชญา อินติะสอน       | หญิง   | กลุ่มส่งเสริมการจัดการ<br>ศึกษา | นักวิชาการศึกษา                                | ปฏิบัติงาน              |
| G.G.W          | ฐิติราช อ่ำกลาง         | ชาย    | กลุ่มส่งเสริมการจัดการ<br>ศึกษา | เจ้าพนักงานธุรการ                              | ชำนาญงาน                |

ข้อมูลบุคลากรภายในสำนักงานเขตพื้นที่การศึกษา จำแนกตามกลุ่มงาน

ภาพที่ 39 แสดงข้อมูลบุคลากรภายในสำนักงานเขตพื้นที่การศึกษา จำแนกตามกลุ่มงาน

~ entries Show Search: เจ้าพบักงานธุรการ 20 ด่าเก ชื่อ - นามสกุล 👎 กลุ่มงาน 🕬 ต่าแหน่ง HÙN IWA 1 1 วิทยฐานะ นาง สุปราณี ที่งก้ำ หญิง กลุ่มอ่านวยการ เจ้าพนักงานธุรการ ชำนาญงาน ธิดารัตน์ มูตรเพ็ง กลุ่มนิเทศติดตามและประเมินผลการ หญิง เจ้าพนักงานธุรการ ชำนาญงาน นาง จัดการศึกษา ชำนาญงาน ขวัณถดี แสน กลุ่มอำนวยการ เจ้าพนักงานธุรการ นาง HEUN อินทร์ กรรณิกา เปี้ยปลูก กลุ่มส่งเสริมการจัดการศึกษา ช่านาณงาน นาง หญิง เจ้าพนักงานธุรการ W.Q.D. ฐิติราช อ่ำกลาง ชาย กลุ่มส่งเสริมการจัดการศึกษา เจ้าพนักงานธุรการ ช่านาญงาน เสาวรีย์ ศรีจันทร์ หญิง กลุ่มนโยบายและแผน เจ้าพนักงานธุรการ ปฏิบัติการ นางสาว สุภาพร วรรณา หญิง กลุ่มบริหารงานบุคคล เจ้าพนักงานธุรการ ปฏิบัติงาน นาง รักษ์ Showing 1 to 7 of 7 entries (filtered from 80 total entries)

บุคลากรภายในสำนักงานเขตพื้นที่การศึกษา จำแนกตามตำแหน่ง

ภาพที่ 40 แสดงข้อมูลบุคลากรภายในสำนักงานเขตพื้นที่การศึกษา จำแนกตามตำแหน่ง

บุคลากรภายในสำนักงานเขตพื้นที่การศึกษา จำแนกตามวิทยฐานะ

| ow 20                       | ~ entries                                                   |                                                           |                                                   | Search: ชำนาญการ                 |            |  |  |
|-----------------------------|-------------------------------------------------------------|-----------------------------------------------------------|---------------------------------------------------|----------------------------------|------------|--|--|
| ลำนำ<br>หน้า 🏞              | ชื่อ - นามสกุล 🎋                                            | <b>LWFI</b> 11                                            | กลุ่มงาน 🎋                                        | <b>ต่าแหบ่ง</b> 11               | วิทยฐานะ 1 |  |  |
| นางสาว                      | จีราพร วงค์คำ                                               | หญิง                                                      | กลุ่มกฎหมายและคดี                                 | ūāns                             | ช่านาญการ  |  |  |
| งกม                         | เขมจีรา เศวตรัตน<br>เสถียร                                  | หญิง                                                      | กลุ่มนิเทศติดตามและประเมินผลการ<br>จัดการศึกษา    | คึกษานิเทศก์                     | ช่านาญการ  |  |  |
| งกง                         | ง อัมริบทร์ บุญเอนก หญิง กลุ่มนิเทศติดตามและ<br>จัดการศึกษา |                                                           | กลุ่มนิเทศติดตามและประเมินผลการ<br>จัดการศึกษา    | เการ ศึกษานิเทศก์ ชำนาณ          |            |  |  |
| มาง                         | ทง ทานตะวัน มไนพงศ์ หญิง<br>พันธ์                           |                                                           | กลุ่มนิเทศติดตามและประเมินผลการ<br>จัดการศึกษา    | ศึกษานีเทศก์                     | ชำนาญการ   |  |  |
| มางสาว                      | อัญชลี โกกุล                                                | หญิง                                                      | กลุ่มนิเทศตัดตามและประเมินผลการ<br>จัดการศึกษา    | ศึกษานิเทศก์                     | ช่านาณูการ |  |  |
| นางสาว วัชรี เหล่มตระกูล หญ |                                                             | สาว วัชรี เหล่มตระกูล หญิง กลุ่มนิเทศติดดา<br>จัดการศึกษา |                                                   | ศึกษานิเทศก์                     | ช่านาญการ  |  |  |
| ทงสาว วีมล ปวนปันวงศ์ หะ    |                                                             | ทว วิมล ปวนปันวงศ์ หญิง กลุ่มนิเกศ<br>จัดการศึก           |                                                   | ในผลการ คึกษานิเทศก์             |            |  |  |
| มางสาว                      | าว ยุวธิดา ใหม่กันทะ หญิง ก<br>ร่                           |                                                           | กลุ่มนิเทศติดตามและประเมินผลการ<br>จัดการศึกษา    | ศึกษานิเทศก์                     | ชำนาญการ   |  |  |
| มาย                         | นพดล กาวร ชาย กลุ่มนิเทศดีด<br>จัดการศึกษา                  |                                                           | กลุ่มนิเทศติดตามและประเมินผลการ<br>จัดการศึกษา    | ศึกษานิเทศก์ ชำนาณ               |            |  |  |
| าาย                         | ชัยวุฒิ นามะกุณา ชาย กลุ่มนิเท<br>จัดการศึ                  |                                                           | กลุ่มนิเทศติดตามและประเมินผลการ<br>จัดการศึกษา    | ศึกษานิเทศก์                     | ชำนาณการ   |  |  |
| เกง                         | ง พวงสร้อย ณรงค์ หญิง<br>ธุวพันธ์                           |                                                           | พวงสร้อย ณรงค์ หญิง กลุ่มนไยบายและแผน<br>รุวพันธ์ |                                  | ช่านาญการ  |  |  |
| มางสาว                      | สุดากานต์ ไชย<br>รุ่งเรือง                                  | หญิง                                                      | กลุ่มนโยบายและแผน                                 | นักวีเคราะห์นไยบายและแผน         | ชำนาณการ   |  |  |
| มาง                         | รุ่งนภา เครือคำ<br>หล่อ                                     | หญิง                                                      | กลุ่มบริหารงานการเงินและสินทร์พย์                 | นักวิชาการพัสดุ                  | ช่านาณการ  |  |  |
| มาง                         | าง อาทิตยา กิมาคม เ                                         |                                                           | กลุ่มบริหารงานการเงินและสินทรัพย์                 | นักวิชาการเงินและบัญชี           | ช่านาญการ  |  |  |
| มาง                         | ดวงจันทร์ คำเครือ หญิง กลุ่มบริหารงานการเงินและสืบ          |                                                           | กลุ่มบริหารงานการเงินและสินทรัพย์                 | นักวิชาการเงินและบัญชี ช่ำนาญการ |            |  |  |
| มางสาว                      | สาว วิโลพร พิจอมบุตร หญิง กลุ่มบริ                          |                                                           | กลุ่มบริหารงานการเงินและสินทรัพย์                 | นักวิชาการเงินและบัญชี           | ช่านาญการ  |  |  |
| ກາ                          | สุทัญญา สะอาดดี หญิง กลุ่มบรีหารงานบุคคล                    |                                                           | กลุ่มบริหารงานบุคคล                               | นักทรัพยากรบุคคล ชำนาญการ        |            |  |  |
| มางสาว                      | ศิริรักษ์ ทิพย์<br>วิวัฒน์พจนา                              | หญิง                                                      | กลุ่มบริหารงานบุคคล                               | นักทรัพยากรบุคคล                 | ชำนาญการ   |  |  |
| มางสาว                      | ปียธิดา แผ่นคำ                                              | หญิง                                                      | กลุ่มบริหารงานบุคคล                               | นักทรัพยากรบุคคล                 | ช่านาญการ  |  |  |
| มาง                         | ลำดวน เปล่ง<br>แสงทอง                                       | หญัง                                                      | กลุ่มพัฒนาครูและบุคลากรทางการ<br>คึกษา            | นักทรัพยากรบุคคล                 | ช่านาญการ  |  |  |

ภาพที่ 41 แสดงข้อมูลบุคลากรภายในสำนักงานเขตพื้นที่การศึกษา จำแนกตามวิทยฐานะ

#### **4.1.5 ข้อมูลครุภัณฑ์ (M-OBEC)** คลิ๊กเลือกเมนูข้อมูลครุภัณฑ์โรงเรียน

| 8-0880 : ป้อมูลสิ่งก่องร้าง<br>🗮 ซ่อมูลสิ่งก่องว่าง 🔹 ว่า<br>ป้อมูลครูภัณฑ์                                                    | โรงเรียนทั้งหมด<br>109 โรง<br>                                                          | 0                                                                                                    | นักเรียนหรือหมด • •<br>16283 คม<br>                                       | ครูทั่งหมด 💽 -<br>1514 คม<br>                                                      |
|----------------------------------------------------------------------------------------------------|-----------------------------------------------------------------------------------------|----------------------------------------------------------------------------------------------------|---------------------------------------------------------------------------|------------------------------------------------------------------------------------|
| <ul> <li>ข้อมูลคาภัณฑ์</li> <li>ส่อมูลคาภัณฑ์รายใน</li> <li>ช่อมูลคอมพิราลอร์</li> <li>ช่อมูลบุคลากรกายใบเขตพื้นที่</li> </ul> | a.claamulvo<br>47 loolõuu<br>venden 8                                                   | a.thaint<br>19 (saisa)<br>                                                                                                    | อ.งาว<br>25 โรงเรียน                                                      | ล.แม่นกะ<br>18 โรงเรียน                                                            |
| T ข้อมูลแดงการการโพรดทั้งทั่ →<br>GIS แหน่าก็ไรงเรียน<br>∰ GIS แผนที่โรงเรียน →                                                | stangelow action of the<br>BYRO me<br>4402 M 4300 F<br>500 MB<br>500 A 10 20 George 200 | Hangerstate with the second second se | Hapdrifters a.rv<br>2006 en<br>1400 M 1496 F<br>510 still<br>stall stille | singuborku asaaru<br>2027 ee<br>1380 M 1244 F<br>376 Wija<br>eeen hal 20 decen 200 |
|                                                                                                    | รวมจำนวนบุคลากร<br>จะลูล ๑ ไฟฟี 10 มีอากุธ 250                                          | ามจำนวนบุคลากจ ในโรงเรียม แยกลามงบปจะมาณ 1,514                                                                                                    | 4 au                                                                      | (2) มาราชการพร<br>954 คน                                                           |

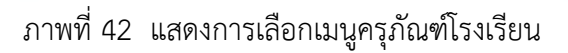

เมื่อเลือกข้อมูลครุภัณฑ์รายโรงเรียน จะปรากฏรายชื่อโรงเรียนทั้งหมด ทำการเลือกโรงเรียน ต้องการข้อมูล โดยคลิ๊กที่รายละเอียดครุภัณฑ์

| 👜 สพป.สำปาง เขด 1 🧲        | <b>a</b>              |                                                   |            |             |    |            |                      | gharistu 💿 |
|----------------------------|-----------------------|---------------------------------------------------|------------|-------------|----|------------|----------------------|------------|
| 🔹 หม้าหลัก                 | ระบบสารสนเทศเพื่อการบ | รีหารจัดการ สามักงานขอพื้นที่การศึกษาประกมศึกษาส่ | ามาง เมต 1 |             |    |            |                      | Deshboard  |
| กรคลอบระดับเคติ            | ข้อมูลครและบุคลากรทา  | เงการศึกษา สำนักงานเขตพื้นที่การศึกษาประถมส       | กษาสำปาง   | 100 1       |    |            |                      |            |
| การกอสมบระดังชาติ 🕨        | Show 20 * entrie      | 4                                                 |            |             |    |            | Search               |            |
| โอมูลพื้นฐาน               | รพัส 10 หลัก          | 1: โรงเรียน                                       | ti         | dhua        | 14 | อำเภอ      | 1 รายละเอียดครุภัณฑ์ | ei)        |
| a Isotlouluforin a         | 1052500001            | พิชียวิทยา (บ้านต้นยางมิตรกาพ 14)                 |            | พชัม        |    | เมืองสำขาง | q                    | K          |
| อนูลปกเรือบ                | 1052500002            | เข้าแปงร์ง                                        |            | ŵðe         |    | เมืองสำบาง | a                    |            |
| L diniškuduđorin 🔹         | 1052500005            | Sociucitad                                        |            | ເທີຍັນ      |    | เมืองสำมาง | a                    |            |
| -09EC : Dilgang wangsarins | 1052500006            | ป่านไร่(ประชาสามัคลี)                             |            | พิชีย       |    | เมืองสำมาง | q                    |            |
| Content evidena e          | 1052500008            | วัฒนิาแนลง                                        |            | บุณมาคพัฒนา |    | เมืองสำบาง | a                    |            |
| OBEC - Boyadoricatho       | 1052500009            | บ้านแม้อาง                                        |            | บ้านแลง     |    | เมืองลำปาง | q                    |            |
| i dagañoriansto 🧊          | 1052500011            | บ้านบุญนาค                                        |            | บุญนาคพัฒนา |    | เมืองสำนาง | q                    |            |
| อมูลครูกัณฑ์               | 1052500012            | รัดศรีปรีดานุเคราะพั                              |            | บ้านแลง     |    | เมืองสำมาง | ٩                    |            |
| dayanşmus 🛶                | 1052500013            | สบมายสามัคสีวิทยา                                 |            | Оншао       |    | เมืองสำมาง | ٩                    |            |
| A Corporativistica         | 1052500014            | บ้านหัวที่ง                                       |            | บ้านแลง     |    | เมืองสำมาง | 0                    |            |

ภาพที่ 43 แสดง การเลือกดูรายละเอียดครุภัณฑ์รายโรงเรียน

|      |                                  | [สะออกเป็นไฟล์ EXCEL]                             |                |                     |               |
|------|----------------------------------|---------------------------------------------------|----------------|---------------------|---------------|
| เสีบ | ราศัส รายการ                     | รายการ(cm.)                                       | สานวนที่ใช้ได้ | <b>จำนวนรอซ่อ</b> ม | สานวนรอสำหน่า |
| 1    | 11001 ครุภณฑ์การศึกษา            | โด้ะเก้าอี่นักเรียนก่อนประถมศึกษา                 | 12             | 0                   | 0             |
| 2    | 11002 ครุภัณฑ์การศึกษา           | ชุดฝึกพักษะนักเรียนก่อนประถมศึกษา                 | 0              | 0                   | 0             |
| 3    | 11003 ครุภัณฑ์การศึกษา           | ดูเก็บอุปกรณ์นักเรียนก่อนประถมศึกษา               | 1              | 2                   | 0             |
|      | 21001 ครุภัณฑ์ส่านักงาน โรงเรียน | เครื่องถ่ายเอกสาร                                 | 0              | 0                   | 0             |
| 5    | 21002 ครุภัณฑ์สำนักงาน โรงเรียน  | เครื่องพิมพ์ส่าเนาระบบดิจิตอล                     | 0              | 0                   | 0             |
| 5    | 21003 ครุภัณฑ์สำนักงาน โรงเรียน  | เครื่องโทรสาร                                     | 1              | 0                   | 0             |
| 1    | 21004 ครุภัณฑ์สำนักงาน โรงเรียน  | เครื่องอัดสำเนา                                   | 0              | 0                   | 0             |
|      | 21005 ครุภัณฑ์สำนักงาน โรงเรียน  | เครื่องพิมพ์ดีด                                   | 0              | 0                   | 0             |
| P.   | 21006 ครุภัณฑ์สำนักงาน โรงเรียน  | ดูนิรภัย                                          | 0              | 0                   | 0             |
| 0    | 21007 ครุภัณฑ์สำนักงาน โรงเรียน  | เครื่องไมโครคอมพิวเตอร์                           | 0              | 0                   | 1             |
|      | 21008 ครุภัณฑ์สำนักงาน โรงเรียบ  | เครื่องพิมพ์ (Printer)                            | 0              | 0                   | 0             |
| 2    | 21009 ครุภัณฑ์สำนักงาน โรงเรียน  | เครื่องเจาะกระดาษและเข้าเล่ม                      | 0              | 0                   | 0             |
| 3    | 21010 ครุภัณฑ์ส่านักงาน โรงเรียน | เครื่องถ่ายภาพนึ่งระบบดิจิตอล                     | 0              | 0                   | 0             |
| 4    | 21011 ครุภัณฑ์ส่านักงาน โรงเรียน | คอมพิวเตอร์พกพา(Tablet)(ใช้บริหารจัดการ)          | 0              | 0                   | 0             |
| 5    | 21012 ครุภัณฑ์ส่านักงาน โรงเรียน | เครื่องคอมพิวเตอร์พกพา(Notebook)(ใช้บริหารจัดการ) | 1              | 0                   | 0             |
| 5    | 21013 ครุภัณฑ์สำนักงาน โรงเรียน  | กล้องถ่ายภาพดิจิตอล                               | 0              | 0                   | 0             |
| 7    | 22001 ครุภัณฑ์การศึกษา           | โด้ะเก้าอี่นักเรียน ประถมศึกษา                    | 68             | 0                   | 2             |
| 8    | 22002 ครุภัณฑ์การศึกษา           | โด้ะเก้าอี่นักเรียน มัธยมศึกษา                    | 50             | 0                   | 0             |
| 9    | 22003 ครุภณฑ์การศึกษา            | ครุภัณฑ์การสอนวิทยาศาสตร์ ประถมศึกษา              | 0              | 0                   | 0             |
| )    | 22004 ครภัณฑ์การศึกษา            | ครุภัณฑ์อุปกรณ์วิทยาศาสตร์ ม.ดัน                  | 0              | 0                   | 0             |
| i    | 22005 ครุภณฑ์การศึกษา            | ครภัณฑ์วิทยาศาสตร์ ม.ปลาย                         | 0              | 0                   | 0             |
| 2    | 22006 ครุภัณฑ์การศึกษา           | หุ่นจำลองแสดงอวัยวะภายในมนุษย์                    | 0              | 0                   | 0             |
| 3    | 22007 ครุภณฑ์การศึกษา            | ครุภัณฑ์ไฟฟ้า                                     | 0              | 0                   | 0             |
| 4    | 22008 ครุภณฑ์การศึกษา            | ครุภัณฑ์งานอาหารและโภชนาการ                       | 0              | 0                   | 0             |
| 5    | 22009 ครุภณฑ์การศึกษา            | ครุภัณฑ์งานผ้าและการตัดเย็บ                       | 0              | 0                   | 0             |
| 5    | 22010 ครุภณฑ์การศึกษา            | ครุภัณฑ์โรงฝึกงาน                                 | 0              | 0                   | 0             |
| 7    | 22011 ครุภัณฑ์การศึกษา           | ดรูภัณฑ์งานไม้                                    | 0              | 0                   | 0             |
| 3    | 22012 ครุภัณฑ์การศึกษา           | ครภัณฑ์งานโลหะ                                    | 0              | 0                   | 0             |
| 9    | 22013 ครุภัณฑ์การศึกษา           | ครูภัณฑ์ขางอุดสาหกรรม                             | .0             | 0                   | 0             |
| 0    | 22014 ครุภณฑ์การศึกษา            | ครุภัณฑ์งานขนต์                                   | 0              | 0                   | 0             |
| i    | 22015 ครุภัณฑ์การศึกษา           | ครูภัณฑวิชาคหกรรม                                 | 0              | 0                   | 0             |
| 2    | 22016 ครุภัณฑ์การศึกษา           | ครุภัณฑ์วิชาศิลปกรรม                              | 0              | 0                   | 0             |
| 3    | 22017 ครุภณฑ์การศึกษา            | ครภัณฑ์ห้องปฏิบัติการเพาะเห็ด                     | 0              | 0                   | 0             |

### ข้อมูลรายการครุภัณฑ์ของโรงเรียน (ดังตัวอย่าง)

ภาพที่ 44 แสดงรายการครุภัณฑ์ของโรงเรียน

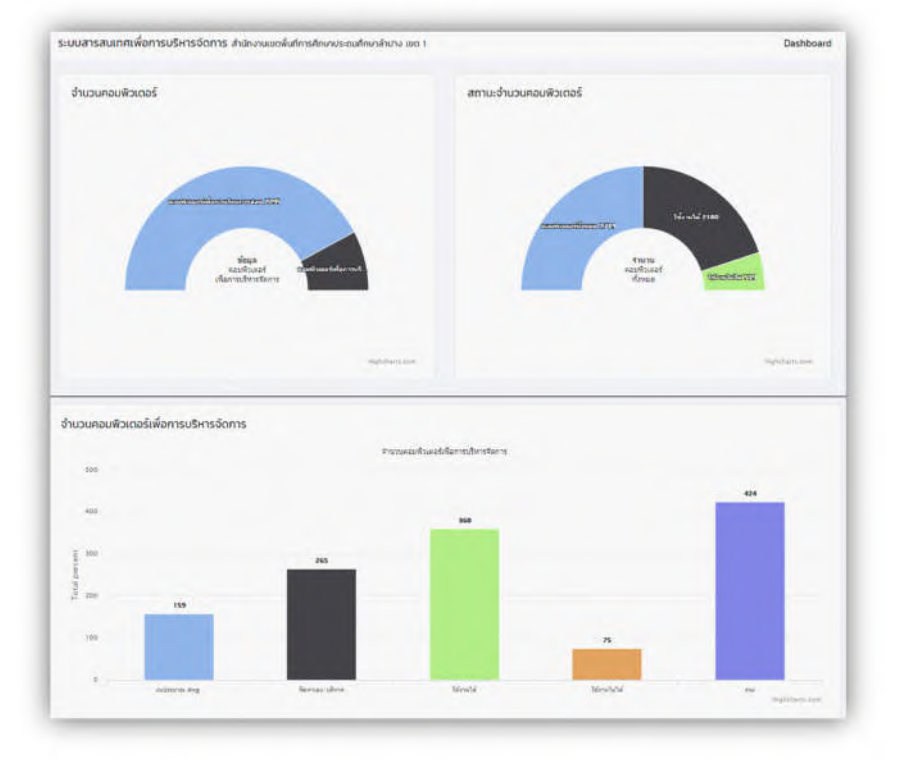

#### เลือกเมนูข้อมูลจำนวนคอมพิวเตอร์ เพื่อแสดงข้อมูลจำนวนคอมพิวเตอร์ในโรงเรียน

ภาพที่ 45 แสดงกราฟจำนวนข้อมูลจำนวนคอมพิวเตอร์ในโรงเรียน

| ihow 50         | <ul> <li>entries</li> </ul> |    |                                |                       |    |         |         |        |                                 | 5                   | arch  |          |        |
|-----------------|-----------------------------|----|--------------------------------|-----------------------|----|---------|---------|--------|---------------------------------|---------------------|-------|----------|--------|
|                 |                             |    | คอมพิวเตอร์เพื่อการเรียนการสอน |                       |    |         |         |        | คอมพิวเตอร์เพื่อการบริหารจัดการ |                     |       |          |        |
|                 |                             |    |                                | แหล่งที่มา            |    | สถานะกา | รใช้งาน |        |                                 | เหล่งที่มา          | amu:m | รใช้งาน  |        |
| siła<br>SMIS †: | โรงเรียน                    | 15 | awg. 14                        | จัดหาเอง/<br>จัดหาเอง | 11 | ម៉ៅតំ 🕫 | ชำรุด 💷 | sou 14 | awg. 11                         | จัดหาเอง/<br>บริจาค | 1816  | ຢ່າຮຸດ 😘 | sou 74 |
| 0               |                             |    | 0                              | 0                     |    | 0       | 0       | 0      | 0                               | 0                   | 0     | 0        | 0      |
| 52010001        | วัดหลวงวิทยา                |    | 19                             | 7                     |    | 24      | 2       | 26     | 0                               | 5                   | 5     | 0        | 5      |
| 52010002        | วัดพระเจ้านั่งแท่น          |    | 5                              | 0                     |    | 0       | 5       | 5      | 1                               | 1                   | 1     | 1        | 2      |
| 52010005        | สำนกาศเมช                   |    | 6                              | 0                     |    | 5       | 1       | 6      | 0                               | 1                   | 1     | 0        | 1      |
| 52010006        | บ้านศรีหมวดเกล้า            |    | 6                              | 0                     |    | 2       | 5       | 6      | 1                               | 0                   | 1     | 0        | 1      |
| 52010009        | บ้านโทกหัวข้าง              |    | 6                              | 0                     |    | 6       | 0       | 6      | 0                               | 0                   | 0     | 0        | 0      |
| 52010012        | ายกตัวเฉพิมห์อมุข           |    | 0                              | 20                    |    | 20      | 0       | 20     | 0                               | 1                   | 1     | 0        | 1      |
| 52010015        | ปานหมอสม                    |    | 0                              | 0                     |    | 0       | 0       | 0      | 0                               | 0                   | 0     | 0        | 0      |

จำนวนเครื่องคอมพิวเตอร์ในโรงเรียน

ภาพที่ 46 แสดงข้อมูลจำนวนคอมพิวเตอร์ในโรงเรียนรายโรงเรียน

4.1.6 ข้อมูลที่ดินและสิ่งก่อสร้าง (B-OBEC) คลิ๊กที่เมนู ข้อมูลสิ่งก่อสร้าง เพื่อดูข้อมูลสิ่งก่อสร้างของโรงเรียน

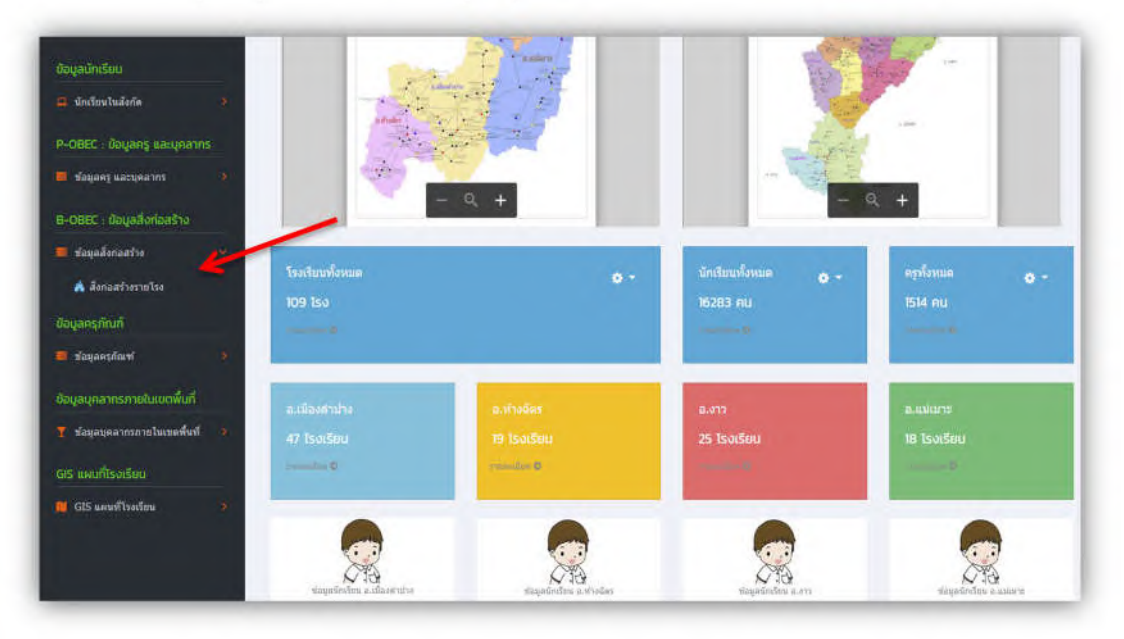

#### ภาพที่ 47 แสดงการเลือกเมนูข้อมูลสิ่งก่อสร้าง

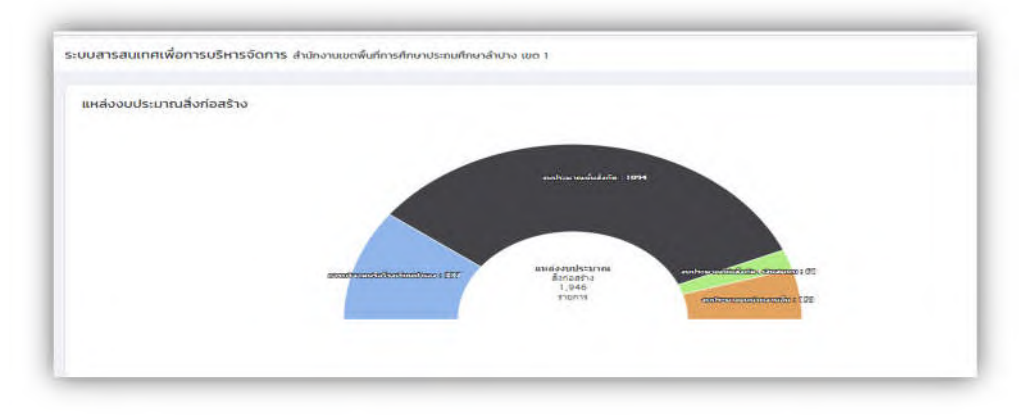

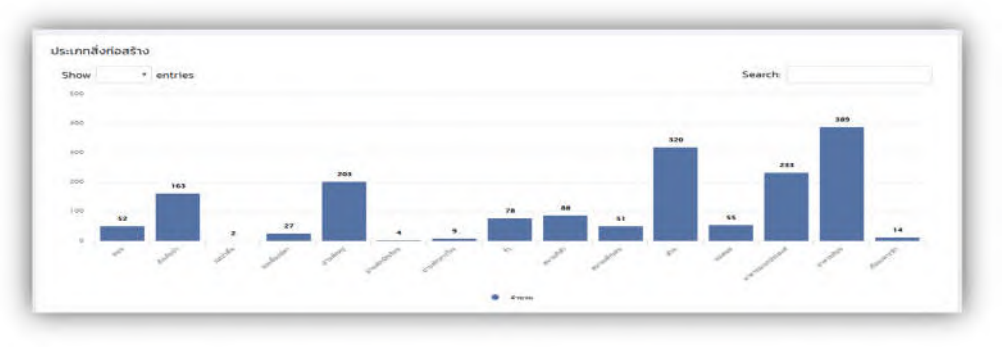

ภาพที่ 48 แสดงกราฟจำนวนสิ่งก่อสร้างในโรงเรียนทั้งหมด

### ข้อมูลสิ่งก่อสร้าง จำแนกประเภท

| ประเภท                          | ti | จำนวน | 74 |
|---------------------------------|----|-------|----|
| nuu Q                           |    | 52    |    |
| กังเก็บน้ำ <b>Q</b>             |    | 163   |    |
| ปอน้ำตื้น 🧙                     |    | 2     |    |
| ปอเลี้ยงปลา <mark>Q</mark>      |    | 27    |    |
| ข้ามพักครู <mark>Q</mark>       |    | 203   |    |
| ป่ามพักนักเรียบ 🗙               |    | 4     |    |
| น้ำมพักการโรง Q                 |    | 9     |    |
| šo <b>Q</b>                     |    | 78    |    |
| สนายกีฬา <b>Q</b>               |    | 88    |    |
| สนามเด็กเล่น Q                  |    | 51    |    |
| ăοu <mark>Q</mark>              |    | 320   |    |
| Haayo Q                         |    | 55    |    |
| อาคารอเนทประสงค์ <mark>Q</mark> |    | 233   |    |
| อาคารเรียน Q                    |    | 389   |    |
| เรือนเพาะชำ Q                   |    | 14    |    |

### ภาพที่ 49 แสดงประเภทและจำนวนสิ่งก่อสร้างในโรงเรียน

| show 10 | <ul> <li>entries</li> </ul> |                | Search: |         |            |  |  |  |  |
|---------|-----------------------------|----------------|---------|---------|------------|--|--|--|--|
| # 16    | ประเภทสิ่งก่อสร้าง 👘        | แบบส่งก่อสร้าง | 11      | จำนวน 👫 | รายละเอียด |  |  |  |  |
| 1       | อาคารอเนทประสงค์            | 312            |         | 17      | รายละเอียด |  |  |  |  |
| 2       | อาคารอเนกประสงค์            | ឃីជេម          |         | 10      | รายละเอียด |  |  |  |  |
| 3       | อาคารอเนทประสงค์            | สปข 201/26     |         | 13      | รายละเอียด |  |  |  |  |
| 4       | อาคารอเนกประสงค์            | สปช.202/26     |         | 27      | รายละเอียด |  |  |  |  |
| 5       | อาคารอเนทประสงค์            | สปช.203/26     |         | 10      | รายละเอียด |  |  |  |  |
| 6       | อาคารอเนทประสงค์            | ลปช.205/26     |         | 8       | รายละเอียด |  |  |  |  |
| 7       | อาคารอเนทประสงค์            | ลปช 206/26     |         | 5       | รายละเอียด |  |  |  |  |
| 8       | อาคารอเนทประสงค์            | สามัญ/336      |         | 2       | รายละเอียด |  |  |  |  |

ภาพที่ 50 แสดงแบบสิ่งก่อสร้างและจำนวนสิ่งก่อสร้างในโรงเรียน

| how  | to • entrie    | 25        |                |                  |     |                      | Search         | E                 |           |
|------|----------------|-----------|----------------|------------------|-----|----------------------|----------------|-------------------|-----------|
| # 14 | รศัส<br>smis % | percode 👯 | ชื่อโรงเรียน 👫 | ประเภท 👫         |     | อายุการใช้งาน (ปี) 🎋 | สภาพปัจจุบัน 👫 | รายละเอียด        | 1         |
| 1    | 52010042       | 500077    | บ้านห้วยเป็ง   | อาคารอเนกประสงค์ | 312 | 40                   | กรุดโทรม       | รายละเอียด        | ເພີ່ນເຕີນ |
| 2    | 52010052       | 500009    | ປ້ານແມ່ລາຈ     | อาคารอเนกประสงค์ | 312 | 40                   | พอใช้          | รายละเอียด        | ເທົ່ນເຕີມ |
| 3    | 52010069       | 500046    | วัดบ้านสัก     | อาคารอเนกประสงค์ | 312 | 37                   | đ              | รายละเอียด        | ເສັ້ນເຕັນ |
| 4    | 52010070       | 500047    | บ้านแม่เฟือง   | อาคารอเนกประสงค์ | 312 | 41                   | đ              | รายละเอียด        | ເຈັ່ນເຕັນ |
| 5    | 52010082       | 500005    | วัดต้นต้อง     | อาคารอเนทประสงค์ | 312 | 38                   | ພວໃຫ້          | รายละเอียด        | เพิ่มเติม |
| 6    | 52010095       | 500467    | บ้านนาสัก      | อาคารอเนกประสงค์ | 312 | 35                   | กรุดโทรม       | รายละเอียด        | ເພັ່ນເຕັນ |
| 7    | 52010113       | 500472    | สบป้าดวิทยา    | อาคารอเนกประสงค์ | 312 | 38                   | ษอใช้          | รายละเอียด        | ເພັ່ນເຕີມ |
| 8    | 52010124       | 500248    | บ้านสบพลึง     | อาคารอเนทประสงค์ | 312 | 42                   | พอใช้          | รายละเอียด        | ເຈັ່ນເຕັນ |
| 9    | 52010138       | 500227    | ชุมชนบ้านแหง   | อาคารอเนกประสงค์ | 312 | 48                   | б              | รายละเอียด        | ເທັ່ນເຕັນ |
| 10   | 52010145       | 500243    | บ้านอ้อน       | อาคารอเนกประสงค์ | 312 | 42                   | พอให้          | Conception of the | 1.000     |

ภาพที่ 51 แสดงข้อมูลสิ่งก่อสร้างในโรงเรียนจำแนกประเภทและแบบอาคาร

| เบสารสนเทศเพอการบรหารจดก | 115 สำนักงานเขตพินทีการศึกษาประถมศึกษาลำปาง เขต 1 | Dashboar |
|--------------------------|---------------------------------------------------|----------|
| ป้อมูลส่งก่อสร้าง        |                                                   |          |
| ไรงเรียน                 | วัดบ้านสัก                                        |          |
| สำดับที่                 | T                                                 |          |
| ประเภท                   | อาคารอเนกประสงค์                                  |          |
| 1100                     | 312                                               |          |
| 0 พ.ศ.ที่สร้าง           | 2525                                              |          |
| งบประมาณ                 | 129,500.00 unn                                    |          |
| การได้มาของงบประมาณ      | งบประมาณต้นสังกัด                                 |          |
|                          | กว้าง 7 เมตร                                      |          |
|                          | ยาว 17 เมตร                                       |          |
|                          | <b>าช้เป็นห้องเรียน 1 ห้อง</b>                    |          |
| สภาพปัจจุบัน             | ă                                                 |          |

ภาพที่ 52 แสดงตัวอย่างรายละเอียดข้อมูลอาคารอเนกประสงค์ของโรงเรียน

### 4.1.7 ข้อมูลคุณภาพทางการศึกษา (ONET, NT , RT)

คลิ๊กที่เมนูการทดสอบระดับชาติ เพื่อดูข้อมูลคุณภาพการศึกษาระดับชาติด้านต่างๆ

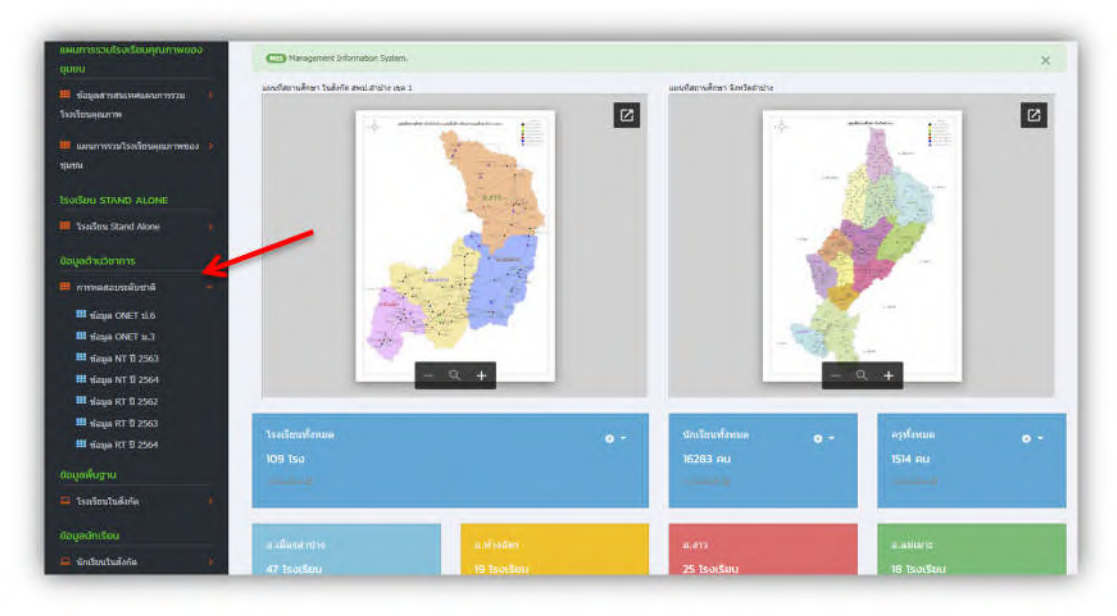

#### ภาพที่ 53 แสดงการเลือกเมนูการทดสอบระดับชาติ

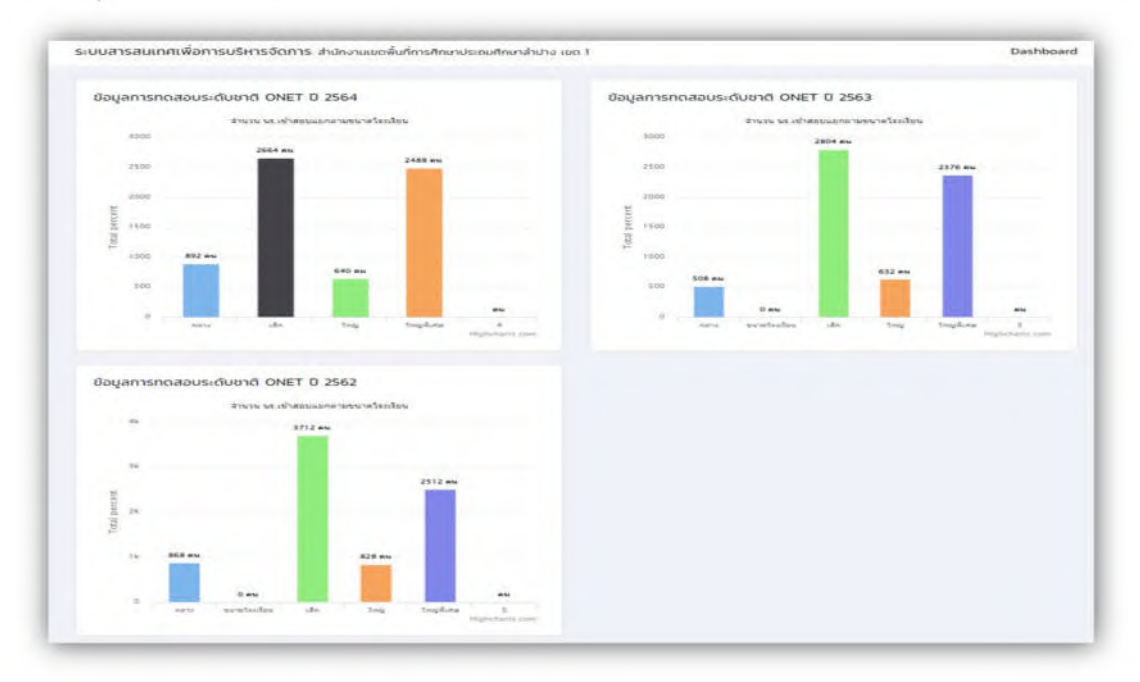

ข้อมูลการทดสอบระดับชาติ ONET ระดับ ป.6

ภาพที่ 54 แสดงกราฟข้อมูลสถิติการทดสอบระดับชาติ ONET ป.6 จำแนกตามขนาดโรงเรียน

| how 20 | ✓ entries    |    | Search                        |              |    |             |   |  |  |
|--------|--------------|----|-------------------------------|--------------|----|-------------|---|--|--|
| # 1:   | รหัสโรงเรียน | 74 | <b>โรงเรียน</b> 14            | ขนาดโรงเรียน | 73 | ข้อมูล ONET | 3 |  |  |
| 1      | 1052010001   |    | วัดหลวงวิทยา                  | เล็ก         |    | Q GOUN ONET |   |  |  |
| 2      | 1052010002   |    | วัดพระเจ้านั่งแท่น            | เล็ก         |    | Q Jaya ONET |   |  |  |
| 3      | 1052010005   |    | บ้านกาศเมข                    | เล็ก         |    | Q daya ONET |   |  |  |
| 4      | 1052010006   |    | บ้านศรีหมวดเกล้า              | เล็ก         |    | Q daya ONET |   |  |  |
| 5      | 1052010009   |    | บ้านโทกหัวข้าง                | เล็ก         |    | Q daga ONET |   |  |  |
| 6      | 1052010012   |    | ชุมชนบ้านฟ่อนวิทยา            | กลาง         |    | Q daya ONET |   |  |  |
| 7      | 1052010021   |    | อนุบาลเมืองสำปาง (ธงชัยศึกษา) | ıān          |    | Q daya ONET |   |  |  |
| 8      | 1052010023   |    | รงชัยวิทยา                    | เล็ก         |    | Q Soya CRET |   |  |  |
| 9      | 1052010024   |    | บ้านทุ่งฝาย                   | ıān          |    | Q Goga ONET |   |  |  |
| 10     | 1052010029   |    | นิคมสร้างตนเองทั่วลม 1        | เล็ก         |    | Q Doya ONET |   |  |  |
| n      | 1052010031   |    | นิคมสร้างตนเองทั่วสม 3        | เล็ก         |    | Q daya ONET |   |  |  |
| 12     | 1052010034   |    | วิตน้ำให้ง                    | เล็ก         |    | Q Baba ONET |   |  |  |

คลิ๊กเลือกข้อมูล ONET เพื่อเลือกดูข้อมูล ONET รายโรงเรียน

ภาพที่ 55 แสดงข้อมูลผลการทดสอบ ONET ป.6 รายโรงเรียนในสังกัด

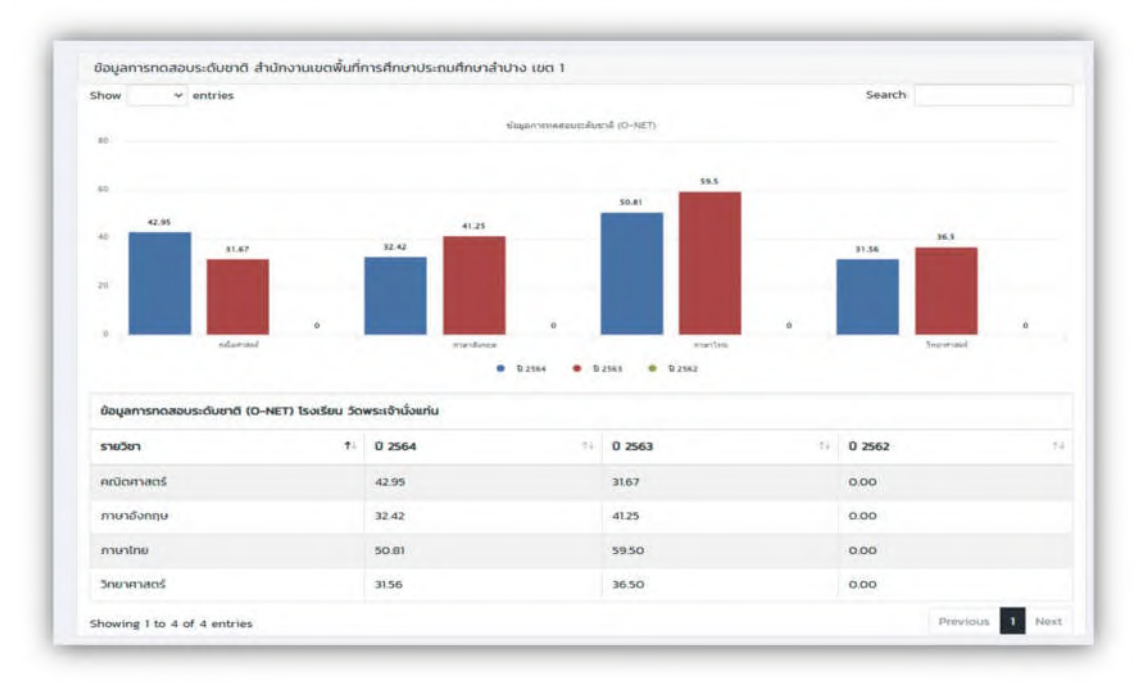

ภาพที่ 56 แสดงข้อมูลสถิติการทดสอบระดับชาติ ONET ป.6 รายโรงเรียน จำแนกปีการศึกษา

### ข้อมูลผลการทดสอบความสามารถพื้นฐานของผู้เรียนระดับชาติ (National Test: NT)

| เงานผล   | ลการประเมินต    | าณภาพผู้เรียน (NT)                       |                                                                   |                                                                  |                                                                                            |                                                                                        |                                        |              |              |                     |
|----------|-----------------|------------------------------------------|-------------------------------------------------------------------|------------------------------------------------------------------|--------------------------------------------------------------------------------------------|----------------------------------------------------------------------------------------|----------------------------------------|--------------|--------------|---------------------|
|          |                 |                                          |                                                                   |                                                                  |                                                                                            |                                                                                        |                                        |              |              |                     |
| เการศึก  | ษา 2564         |                                          |                                                                   |                                                                  |                                                                                            |                                                                                        |                                        |              |              |                     |
| ศุนย์สอา | ม/เขตทีนที่ : ส | สำนักง<br>ฉบับที่ 7 แ<br>ทป.สำน้าง เรษ 1 | มานตณะกรรม<br>รายงานผ<br>ขั้นประ<br>บบรายงานผล<br>รังหวัด : สำปาง | การการศึกษา:<br>เฉการประเมินผ<br>ถมศึกษาปีที่ 3<br>การเรียงลำดับ | ขั้นพื้นฐาน ก<br>ๅณภาพผู้เรีย<br>ปีการศึกษา<br>เคะแบนค่าเจ<br>ศึกษาธิการการ<br>รายวายโคร์ต | เระทรวงศึกม<br>มน (NT)<br>2564<br>เลี่ยโรงเรียน<br>ง: สำนักงานศึก<br>เชื่อวังสงน - 1 8 | ษาธิการ<br>I (Local07<br>พาธิการกาค 1: | ')<br>5      | · 218 av. Wa | k in flou)          |
|          | n 1421          | 1                                        | - ministration                                                    |                                                                  | • 14 / 44 / 15 / 16                                                                        |                                                                                        | A Min Colone 1                         | (,055 MU, MM | . 210 Hu, Wa | ik into viuj        |
| สำคับ    | ราโสโรงเรียน    | ชื่อโรงเรียน                             | อำเภอ/เขต                                                         | ขนาดโรงเรียน                                                     | ຄຳນອດໃ<br>ເພດອະແນນ                                                                         | เลสาสตร์<br>สำคับคะแบบ                                                                 | ด้านกา                                 | สาดับคะแบบ   | หมดด:แบบ     | 2 ດ້ານ<br>ສຳຄັນຄະແນ |
|          | -               |                                          |                                                                   |                                                                  | ทดสอบ                                                                                      | ตามค่าเฉลีย                                                                            | ทดสอบ                                  | ตามค่าเฉลีย  | พดสอบ        | ສາມຄ່າເວລັ          |
| 1        | 1052500001      | พิษัยวิทยา (บ้านดันชางมิตรภาพ 14)        | เมืองสาปาง                                                        | เล็ก                                                             | 46.37                                                                                      | 54.00                                                                                  | 50.62                                  | 65           | 48.5         | 61                  |
| 2        | 1052500009      | บ้านแม่อาง                               | เมืองสาปาง                                                        | เล็ก                                                             | 45.50                                                                                      | 55.00                                                                                  | 64.25                                  | 26           | 54.87        | 38                  |
| 3        | 1052500011      | บ้านบุญนาค                               | เมืองสาปาง                                                        | เด็กพิเศษ                                                        | 64.00                                                                                      | 12.00                                                                                  | 58.25                                  | 40           | 61.12        | 26                  |
| 4        | 1052500012      | วัดสรับชีดานุเคราะห์                     | เมืองสาปาง                                                        | เล็กพิเศษ                                                        | 61.50                                                                                      | 18.00                                                                                  | 81.12                                  | 5            | 71.31        | 6                   |
| 5        | 1052500013      | สบมายสามัคดีวิทยา                        | เมืองสาปาง                                                        | เล็ก                                                             | 43,30                                                                                      | 61.00                                                                                  | 59.85                                  | 34           | 51.57        | 54                  |
| 6        | 1052500014      | บ้านส่วงรุ่ง                             | เมืองสาข่าง                                                       | uần                                                              | 43.83                                                                                      | 60.00                                                                                  | 44.41                                  | 74           | 44.12        | 66                  |
| 7        | 1052500017      | นิคมสร้างตนเองก็วลม 1                    | เมืองสาปาง                                                        | เล็ก                                                             | 58.00                                                                                      | 27.00                                                                                  | 70.58                                  | 11           | 64.29        | 20                  |
| 8        | 1052500019      | นิคมสร้างตนเองกัวตม 3                    | เมืองสำปาง                                                        | teren.                                                           | 54.00                                                                                      | 37.00                                                                                  | 64.40                                  | 24           | 59.2         | 28                  |
| 9        | 1052500025      | บ้านบ้าตันกุมเมือง                       | เมืองสำน้าง                                                       | เล็กพิเศษ                                                        | 91.40                                                                                      | 1.00                                                                                   | 88.50                                  | 2            | 89.95        | 1                   |
| 10       | 1052500032      | รดบำริทัง                                | เมืองสาปาง                                                        | เล็ก                                                             | 43.15                                                                                      | 63.00                                                                                  | 45.50                                  | 69           | 44.32        | 64                  |
| 11       | 1052500042      | บ้านฟุงกลัวย                             | เมืองสาปาง                                                        | เล็ก                                                             | 46.53                                                                                      | 52.00                                                                                  | 57.42                                  | 41           | 51.98        | 51                  |
| 12       | 1052500043      | วัดบ้านส่อง                              | เมืองสาข่าง                                                       | เล็กพิเสษ                                                        | 70.66                                                                                      | 4.00                                                                                   | 68.00                                  | 20           | 69.33        | 8                   |
| 13       | 1052500046      | วัดบ้านสัก                               | เมืองสาปาง                                                        | เล็กพิเศษ                                                        | 38.80                                                                                      | 68.00                                                                                  | 47.80                                  | 68           | 43.3         | 70                  |
| 14       | 1052500047      | บ้านแม่เพื่อง                            | เมืองสาปาง                                                        | เล็ก                                                             | 27.83                                                                                      | 79.00                                                                                  | 56.50                                  | 38           | 43.16        | 72                  |
| 15       | 1052500048      | บ้านปอสนุก                               | เมืองสาข่าง                                                       | โหญ่พิเตษ                                                        | 48.22                                                                                      | 48.00                                                                                  | 56.51                                  | 45           | 52.37        | 48                  |
| 16       | 1052500049      | อนุบาลสำปาง(เขลางค์รัตน์อนุสรณ์)         | เมืองสาปาง                                                        | ใหญ่พิเสษ                                                        | 54.33                                                                                      | 36.00                                                                                  | 55.88                                  | 47           | 55.1         | 37                  |
| 17       | 1052500050      | อนุบาลเมืองสำปาง (ขงขับศึกษา)            | เมืองสำปาง                                                        | 6830                                                             | 52.33                                                                                      | 40.00                                                                                  | 52.86                                  | 59           | \$2.6        | 46                  |
| 18       | 1052500052      | <b>องขัยวิทยา</b>                        | เมืองสำบ้าง                                                       | 6833                                                             | 36.60                                                                                      | 72.00                                                                                  | 44.85                                  | 71           | 40.72        | 75                  |
| 19       | 1052500055      | บ้านโทกทั่วน้ำง                          | เมืองสาปาง                                                        | เล็ก                                                             | 70.28                                                                                      | 5.00                                                                                   | 61.57                                  | 30           | 65.92        | 16                  |
| 20       | 1052500058      | วัดหลวงวิทยา                             | เมืองสำปาง                                                        | nana                                                             | 55.25                                                                                      | 31.00                                                                                  | 63.50                                  | 27           | 59.37        | 27                  |
| 21       | 1052500059      | วัดพระเจ้าน้อแท่บ                        | เมืองสำปาง                                                        | เล็ก                                                             | 58.87                                                                                      | 24.00                                                                                  | 53.87                                  | 57           | 56.37        | 35                  |
| 22       | 1052500062      | บ้านกาศเมฆ                               | เมืองสาข่าง                                                       | เล็กพิเคษ                                                        | 63.00                                                                                      | 14.00                                                                                  | 78.50                                  | 6            | 70.75        | 7                   |
| 23       | 1052500063      | บ้วนสรีหมวดเกล้า                         | เมืองสำปาง                                                        | เล็กทีเศษ                                                        | 62.50                                                                                      | 16.00                                                                                  | 82.00                                  | 4            | 72.25        | 5                   |
| 24       | 1052500066      | ชมขนบ้านฟ่อนวิทยา                        | เมืองสำปาง                                                        | ไหญ่พีเสษ                                                        | 33.00                                                                                      | 74.00                                                                                  | 39.11                                  | 77           | 36.05        | 78                  |
| 25       | 1052500072      | แม่กังวิทธา                              | เมืองสาปาง                                                        | 6813                                                             | 53.68                                                                                      | 38.00                                                                                  | 60.40                                  | 33           | 57.04        | 32                  |
| 26       | 1052500074      | วัดคำกลาง                                | เมืองสาปาง                                                        | เล็ก                                                             | 65.66                                                                                      | 9.00                                                                                   | 73.00                                  | 10           | 69.33        | В                   |
| 27       | 1052500075      | วดทุงโจ้                                 | เมืองสาข่าง                                                       | เล็กพิเศษ                                                        | 72.80                                                                                      | 2.00                                                                                   | 76.50                                  | 7            | 74.65        | 4                   |
| 28       | 1052500076      | บ้านสบต่อม                               | เมืองสาปาง                                                        | เล็กทีเสษ                                                        | 58.33                                                                                      | 25.00                                                                                  | 58.66                                  | 37           | 58.5         | 30                  |
| 29       | 1052500078      | ห่อฝางวิทยา                              | เมืองสำปาง                                                        | เล็ก                                                             | 43.87                                                                                      | 59.00                                                                                  | 69.00                                  | 15           | 56.43        | 34                  |
| 30       | 1052500079      | ปานพุ่งฝาย                               | เมืองสาปาง                                                        | เล็กพิเตษ                                                        | 57.60                                                                                      | 28.00                                                                                  | 68.20                                  | 18           | 62.9         | 21                  |
| 31       | 1052500084      | วิตเสล็จ                                 | เมืองสาข่าง                                                       | nana                                                             | 30.28                                                                                      | 78.00                                                                                  | 44.10                                  | 75           | 37.19        | 77                  |
| 32       | 1052500085      | นมชนบ้านพราย                             | เมืองสาข่าง                                                       | เล็กที่เคย                                                       | 20.62                                                                                      | 85.00                                                                                  | 34.75                                  | 83           | 27.68        | 84                  |
| 33       | 1052500086      | บ้านทราชบุล                              | เมืองสาข่าง                                                       | เด็กพิเศษ                                                        | 59.00                                                                                      | 23.00                                                                                  | 59.16                                  | 36           | 59.08        | 29                  |
| 34       | 1052500088      | บ้านจำคำ                                 | เมืองสาปาง                                                        | ulin                                                             | 64.00                                                                                      | 12.00                                                                                  | 65.50                                  | 23           | 64.75        | 18                  |
| 35       | 1052500089      | บ้านหมากทั่ววัง                          | เมืองสำน่าง                                                       | 6833                                                             | 71.83                                                                                      | 3.00                                                                                   | 85.16                                  | 3            | 78.5         | 2                   |
| 36       | 1052500225      | ອນນາລອາວ (ກາຄະນິຍນ)                      | 212                                                               | โหญ่พิเศษ                                                        | 47.69                                                                                      | 50.00                                                                                  | 60.91                                  | 32           | 54.3         | 41                  |
| 37       | 1052500226      | บ่านหลวงเหนือวิทีตตานุกูล                | ברס                                                               | ıdn                                                              | 56.14                                                                                      | 29.00                                                                                  | 55.00                                  | 50           | 55.57        | 36                  |
| 38       | 1052500227      | สุของกฎารสหด                             | 973                                                               | uần                                                              | 45.33                                                                                      | 56                                                                                     | 54.66                                  | 53           | 50           | 59                  |
| 39       | 1052500229      | บ้านขอห้อ                                | ana .                                                             | nana                                                             | 55.25                                                                                      | 31                                                                                     | 69.37                                  | 14           | 62.31        | 22                  |
| 40       | 1052500232      | แม่แป้นวิทยา                             | 013                                                               | เล็ก                                                             | 64.6                                                                                       | 11                                                                                     | 65.85                                  | 21           | 65.22        | 17                  |
| 41       | 1052500235      | บ้านหลวงใต้                              | ברט                                                               | เล็ก                                                             | 62.33                                                                                      | 17                                                                                     | 73.5                                   | 9            | 67.91        | 13                  |
| -        |                 |                                          |                                                                   |                                                                  |                                                                                            |                                                                                        |                                        |              |              |                     |

ภาพที่ 57 แสดงผลการทดสอบความสามารถพื้นฐานของผู้เรียนระดับชาติ (National Test: NT)

### รายงานผลการประเมินความสามารถด้านการอ่านของผู้เรียน (Reading Test: RT)

| งานผล   | การประเมินค                                     | าวามสามารถด้านการอ่านของผู้       | เรียน (Reading Te          | est: RT)                             |                       |                      |                       |                         |                                                                       |                  |                 |  |  |  |
|---------|-------------------------------------------------|-----------------------------------|----------------------------|--------------------------------------|-----------------------|----------------------|-----------------------|-------------------------|-----------------------------------------------------------------------|------------------|-----------------|--|--|--|
| าารศึกเ | un 2564                                         |                                   |                            |                                      |                       |                      |                       |                         |                                                                       |                  |                 |  |  |  |
| 1       | A.                                              |                                   | ส่า<br>รายงานผล            | นักงานคณะกร<br>การประเมินูดว         | รมการกา<br>ามสามาร    | เรศึกษาว่<br>ถด้านกา | ในพื้นฐาน<br>รอ่านของ | เ กระทรา<br>มผู้เรียน ( | งศึกษาธิ<br>(Reading                                                  | nns<br>g Test: R | (T)             |  |  |  |
| C       | S.                                              |                                   | ฉบับที่ 3 แบบร             | ขั้นป<br>ายงานผลการป                 | ระถมศึก<br>ระเมินผู้เ | ษาปีที่ 1<br>รียนจำแ | ปีการศึกม<br>แกตามโร  | ะา 2564<br>งเรียนใน     | แต่ละด้า                                                              | u (R-Loo         | al 03)          |  |  |  |
|         | สุนย์สอบ/เชตท์<br>ถึงกัดย่อย : -<br>กาค : เหนือ | ในที่ : สทป.สำปาง เขต 1           |                            | จังหวัด : สาปาง<br>จำนวนโรงเรียนที่เ | ข้าสอบ : 85           | uris                 |                       |                         | ศึกษาธิการภาค : ส่วนักงานศึกษาธิ<br>จำนวหนักเรียนที่เข้าสอน : 1,839 ค |                  |                 |  |  |  |
|         |                                                 |                                   | คะแบบเผลก                  |                                      |                       |                      |                       |                         | แนนผลการประเมินของแต่ละด้าน                                           |                  |                 |  |  |  |
| สำคับ   | รมัสโรงเรียน                                    | ชื่อโรงเรียน                      | อำเภอ/เซต                  | โรงเรียน                             | การอาน                | ออกเสียง             | การอา                 | บรู้เรื่อง              | 5711                                                                  | 2 ตำน            | การอ่านออกผ     |  |  |  |
| 1       | 1052500001                                      | พรียวิทยา (บ่านดันยางมิดรภาพ 14)  | เมืองสาปาง                 | ซนาดเล็ก                             | 35.5                  | 71                   | 36.83                 | 73.66                   | 72.33                                                                 | 72.33            | \$              |  |  |  |
| 2       | 1052500009                                      | บ้านแม่อาง                        | เมืองสำข่าง                | ขนาดเล็ก                             | 27.38                 | 54.76                | 25.3                  | 50.61                   | 52.69                                                                 | 52.69            | é               |  |  |  |
| 3 1     | 1052500011                                      | ป่านบุญนาค                        | เมืองสาปาง                 | ขนาดเล็กพิเศษ                        | 43                    | 85                   | 38.66                 | 77.33                   | 81.66                                                                 | 81.66            | ดีมาก           |  |  |  |
| 4       | 1052500012                                      | บิตศรีบริตานเคราะห                | เมืองสาบ่าง                | ขนาดเล็กพิเศษ                        | 27.75                 | 55.5                 | 28.5                  | 57                      | 56.25                                                                 | 56.25            | 4               |  |  |  |
| 5       | 1052500013                                      | สอมายสามครวทยา<br>ปายชาวม่ง       | bruckstanins               | ระบาตรสก                             | 20.91                 | 51.83                | 32.23                 | 50.66                   | 50.56                                                                 | 50.65            | 9               |  |  |  |
| 7       | 1052500017                                      | นิคมสร้างตนเองก็วลม 1             | เมืองสาปาง                 | ขนาดเล็ก                             | 43.16                 | 86.33                | 40.5                  | 81                      | 83.66                                                                 | 83.66            | คียาก           |  |  |  |
| 8       | 1052500019                                      | นิคมสร้างคนเองก็วลม 3             | เมืองสาปาง                 | ชนาดกลาง                             | 44                    | 88                   | 43.28                 | 86.57                   | 87.28                                                                 | 87.28            | คีมาก           |  |  |  |
| 9       | 1052500025                                      | ນ້ຳນນ້ຳສັນກຸມເນື່ອຈ               | เมืองสาข่าง                | เล็กพิเศษ                            | 39.66                 | 79.33                | 34.83                 | 69.66                   | 74.5                                                                  | 74.5             | ดีมาก           |  |  |  |
| 10 1    | 1052500032                                      | วัดน้ำโห้ง                        | เมืองสำข่าง                | ขนาดเล็ก                             | 16.78                 | 33.57                | 17.35                 | 34.71                   | 34.14                                                                 | 34.14            | natsi           |  |  |  |
| 11      | 1052500042                                      | บ้านพุงกล่วย                      | เมืองสาข่าง                | ขนาดเล็ก                             | 37.38                 | 74.76                | 34.15                 | 68.3                    | 71.53                                                                 | 71.53            | , A             |  |  |  |
| 12      | 1052500043                                      | 1990-19880                        | Sandalar                   | บบาลเลกพเศษ                          | 30                    | /0                   | 47.27                 | 70.28                   | /5.14                                                                 | /3.19            | สมาก            |  |  |  |
| 14 1    | 1052500040                                      | ท่านแม่เพื่อง                     | เป็นสถาปาง                 | กมาอเล็ก                             | 49.5                  | 90.33                | 30                    | 78                      | 88.5                                                                  | 88.5             | ด้าาก           |  |  |  |
| 15      | 1052500048                                      | ป่านปงสนุก                        | เมืองสาข่าง                | ขนาดใหญ่พิเศษ                        | 35.21                 | 70.42                | 37.62                 | 75.25                   | 72.84                                                                 | 72.84            | 4               |  |  |  |
| 16      | 1052500049                                      | อนบาลสำปาง(เขลางค์ริตน์อนสรณ์)    | เมืองสาข่าง                | ขบาดใหญ่พิเศษ                        | 38.24                 | 76.49                | 38.43                 | 76.87                   | 76.68                                                                 | 76.68            | คีมาก           |  |  |  |
| 17 1    | 1052500050                                      | อนุบาลเมืองสาปาง (ธงนัยศึกษา)     | เมืองสำปาง                 | ขนาดกลาง                             | 40.66                 | 81.33                | 33.86                 | 67.73                   | 74.53                                                                 | 74.53            | ดีมาก           |  |  |  |
| 18      | 1052500052                                      | ธงขับวิทยา                        | เมืองสาปาง                 | ชนาคกลาง                             | 27.76                 | 55.53                | 28.3                  | 56.61                   | 56.07                                                                 | 56.07            | 4               |  |  |  |
| 19      | 1052500055                                      | บานเทกทระเง                       | เมืองสาข่าง<br>เมืองสาข่าง | ขนาดเลก                              | 42.61                 | 85.22                | 42.76                 | 95.53                   | /1.8                                                                  | /1.8             | R.<br>Store     |  |  |  |
| 21 1    | 1052500059                                      | ก็อพระจำนังแห่น                   | เมืองสำห่าง                | สมาคะลัก                             | 35.83                 | 71.66                | 37.66                 | 75.33                   | 73.5                                                                  | 73.5             | 5               |  |  |  |
| 22 1    | 1052500062                                      | ป้านกาศเมฆ                        | เมืองสาปาง                 | เล็กพิเสษ                            | 21.28                 | 42.57                | 25.42                 | 50.85                   | 46.71                                                                 | 46.71            | wald            |  |  |  |
| 23      | 1052500063                                      | บ้านศรีหมวดเกล้า                  | เมืองสาปาง                 | ขนาดเล็กพิเศษ                        | 38                    | 76                   | 37.8                  | 75.6                    | 75.8                                                                  | 75.8             | ดีมาก           |  |  |  |
| 24 1    | 1052500066                                      | ชุมชนบ้านฟ้อนวิทยา                | เมืองสาปาง                 | ขนาดใหญ่พิเศษ                        | 41.27                 | 82.54                | 36.74                 | 73.49                   | 78.01                                                                 | 78.01            | คีมาก           |  |  |  |
| 25 1    | 1052500072                                      | แม่กังวิทยา                       | เมืองสาปาง                 | ชนาดกลาง                             | 43.58                 | 87.16                | 40.58                 | 81.16                   | 84.16                                                                 | 84.16            | Antes           |  |  |  |
| 20 1    | 1052500074                                      | วุติตากต่าง<br>กัดห่งโร้          | มีอุณามาง<br>เมื่องปวงไวง  | ขนายเลก                              | 40.33                 | 98.66                | 35.21                 | 73.33                   | 70.92                                                                 | 96               | ตุมาก<br>ตุ้มาก |  |  |  |
| 28 1    | 1052500076                                      | บ้านสบค่อม                        | เมืองสาปาง                 | ขนาดเล็กพิเศษ                        | 40.5                  | 81                   | 31.6                  | 63.2                    | 72.1                                                                  | 72.1             | ดีมาก           |  |  |  |
| 29 1    | 1052500078                                      | ทั่งฝ่างวิทยา                     | เมืองสาข่าง                | ขนาดเล็ก                             | 40.75                 | 81.5                 | 36.5                  | 73                      | 77.25                                                                 | 77.25            | ศีมาก           |  |  |  |
| 30 1    | 1052500079                                      | บ้านทั้งฝ่าย                      | เมืองสาขาง                 | ขนาดเล็กพิเศษ                        | 31.16                 | 62.33                | 34.16                 | 68.33                   | 65.33                                                                 | 65.33            | A               |  |  |  |
| 31 1    | 1052500084                                      | วัตเสดิจ                          | เมืองสาปาง                 | ชนาดกลาง                             | 28.14                 | 56.28                | 35.57                 | 71.14                   | 63.71                                                                 | 63.71            | <u>A</u>        |  |  |  |
| 32 1    | 1052500085                                      | ประชาวการาย                       | bruraogical<br>Constantas  | บบาตเลกพเศษ                          | 25.33                 | 50.66                | 10.5                  | 33                      | 41.83                                                                 | 41.83            | g<br>Stine      |  |  |  |
| 34 1    | 1052500088                                      | บานกรายมูล                        | เมืองสำปาง                 | ชนาอเล็ก                             | 45.42                 | 90.85                | 34.71                 | 69.42                   | 80.14                                                                 | 80.14            | ตัมาก           |  |  |  |
| 35 1    | 1052500089                                      | บ้านหมากพัวรัง                    | เมืองสาข่าง                | 0833                                 | 37.21                 | 74.42                | 37.85                 | 75.71                   | 75.07                                                                 | 75.07            | 4               |  |  |  |
| 36 1    | 1052500225                                      | ອນຸນາສະາວ (ກາະເນີຍນ)              | מרט                        | ขนาดใหญ่พิเศษ                        | 42.46                 | 84.93                | 38.06                 | 76.12                   | 80.53                                                                 | 80.53            | ดีมาก           |  |  |  |
| 37 1    | 1052500226                                      | ป่านหลวงเหนือวิทิตตาบกูล          | 212                        | ขนาคเล็ก                             | 35.14                 | 70.28                | 34.28                 | 68.57                   | 69.42                                                                 | 69.42            | , A             |  |  |  |
| 38      | 1052500227                                      | ประเทศร                           | 372                        | ชนาดเลก                              | 40.75                 | 81.5                 | 41.87                 | 83.75                   | 82.62                                                                 | 82.62            | 0000            |  |  |  |
| 40      | 1052500229                                      | องเองโรงการ                       | 322                        | สุขาวอเล็ก                           | 45                    | 90                   | 39.3                  | 73.2                    | 81.6                                                                  | 81.6             | 5100            |  |  |  |
| 41      | 1052500235                                      | บ่านหลวงได้                       | 812                        | ชนายเด็ก                             | 46.8                  | 93.6                 | 38                    | 76                      | 84.8                                                                  | 84.8             | ดีมาก           |  |  |  |
| 42      | 1052500239                                      | บ้านแม่ดีบ                        | 313                        | ชนาคกลาง                             | 39.9                  | 79.81                | 36.45                 | 72.9                    | 76.36                                                                 | 76.36            | ด้มาก           |  |  |  |
| 43      | 1052500241                                      | บ้านพุ่ง                          | 272                        | ชนาคเล็ก                             | 32.16                 | 64.33                | 34.16                 | 68.33                   | 66.33                                                                 | 66.33            | 4               |  |  |  |
| 44 1    | 1052500248                                      | บานสบพลัง<br>มันปนน               | 012                        | ชนาตกลาง                             | 49.45                 | 98.9                 | 48.09                 | 95.18                   | 97.54                                                                 | 97.54<br>74 CD   | ตมาก            |  |  |  |
| 46      | 1052500249                                      | บ้านหวด                           | 212                        | บนาลเล็กพิเศษ                        | 43.66                 | 87.33                | 36.66                 | 73.33                   | 80.33                                                                 | 80.33            | 5100            |  |  |  |
| 47      | 1052500253                                      | ไทยรัฐวิทยา 85 (บ้านท์วยทาก)      | 272                        | ขนาคกลาง                             | 29.92                 | 59.85                | 31.14                 | 62.28                   | 61.07                                                                 | 61.07            | Å               |  |  |  |
| 48      | 1052500259                                      | บ้านของมีครภาพที่ 110             | 373                        | ขนาดเล็ก                             | 45.8                  | 91.6                 | 36.8                  | 73,6                    | 82.6                                                                  | 82.6             | ดีมาก           |  |  |  |
| 49      | 1052500261                                      | ผาแลงวิทยา                        | 513                        | ขนาดเล็ก                             | 26.25                 | 52.5                 | 23.37                 | 46.75                   | 49.62                                                                 | 49.62            | Ŕ               |  |  |  |
| 50 1    | 1052500262                                      | ปานแม่งาวใต้                      | 010                        | ขบาดเล็กพิเศษ                        | 41                    | 82                   | 39.5                  | 79                      | 80.5                                                                  | 80.5             | คมาก            |  |  |  |
| 52      | 1052500263                                      | บานแขงาวเคตาขายายแบตาหลา          | 373                        | ชนาดเลกทเศษ                          | 44.66                 | 97.5                 | 39.75                 | 79.5                    | 00.16                                                                 | 00.16            | คราก            |  |  |  |
| 53      | 1052500269                                      | น่อสีเหลี่ยมวิทยา                 | 212                        | ขนาดเล็ก                             | 32.54                 | 65.09                | 38.0                  | 77.81                   | 71.45                                                                 | 71.45            | M20 (F)         |  |  |  |
| 54      | 1052500390                                      | อนบาลทำงฉัตร                      | <b>ท้างฉัตร</b>            | ขนาดใหญ่พิเศษ                        | 46.52                 | 93.04                | 44.36                 | 88.73                   | 90.89                                                                 | 90.89            | ดีมาก           |  |  |  |
| 55      | 1052500391                                      | ชุมชนบ้านแม่ฮาว                   | ท่างฉัตร                   | ขนาดเล็กพิเศษ                        | 48                    | 96                   | 44                    | 88                      | 92                                                                    | 92               | ดีมาก           |  |  |  |
| 56      | 1052500392                                      | ป้านปืนง่าว                       | ห้างฉัตร                   | ขนาดเล็ก                             | 47.33                 | 94.66                | 32.33                 | 64.66                   | 79.66                                                                 | 79.66            | ดีมาก           |  |  |  |
| 57 1    | 1052500393                                      | บ้านสันพราย                       | ห่างมัตร                   | ชนาดเล็กพิเศษ                        | 45.4                  | 90.8                 | 41.6                  | 83.2                    | 87                                                                    | 87               | ดีมาก           |  |  |  |
| 58 1    | 1052500394                                      |                                   | M TOTAS                    | ชนาคเลกพเศษ                          | 40.8                  | 81.6                 | 39.2                  | 78.4                    | 80                                                                    | 70.0             | Painh           |  |  |  |
| 39      | 1032300398                                      | ם ושנושא שינעפרע - טאניארא שלאארא | ph roughs                  | DR INFOLUTION                        | 39.0                  | 19.6                 | 40.2                  | 00.4                    | 79.8                                                                  | 17.0             | PUTUR           |  |  |  |
| 60 1    | 1052500200                                      | ALARYANDA (AMALENE) AMALENAL      | NO.ACOF                    | 10.0-3.4                             | 1 20                  | 6.0                  | 77 88                 | 65 77                   | 61 00                                                                 | 61.90            |                 |  |  |  |

ภาพที่ 58 แสดงประเมินความสามารถด้านการอ่านของผู้เรียน (RT) รายโรงเรียน

#### 4.1.8 ข้อมูลแผนที่โรงเรียน(GIS)

คลิ๊กที่เมนู GIS แผนที่โรงเรียน เพื่อดูแผนที่โรงเรียน

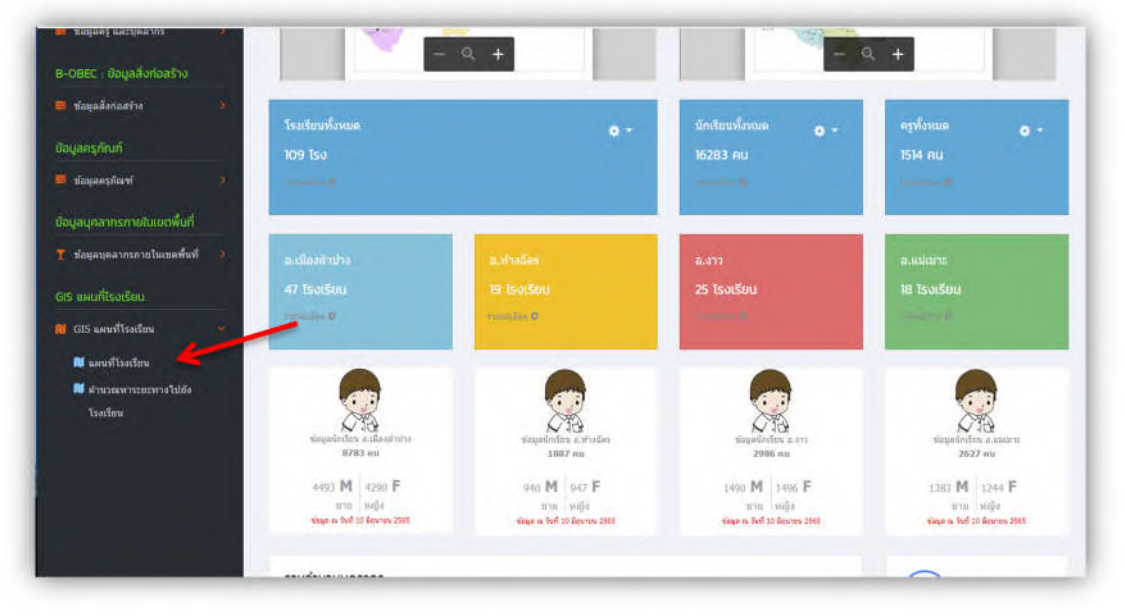

#### ภาพที่ 59 แสดงการเลือกเมนูแผนที่โรงเรียน

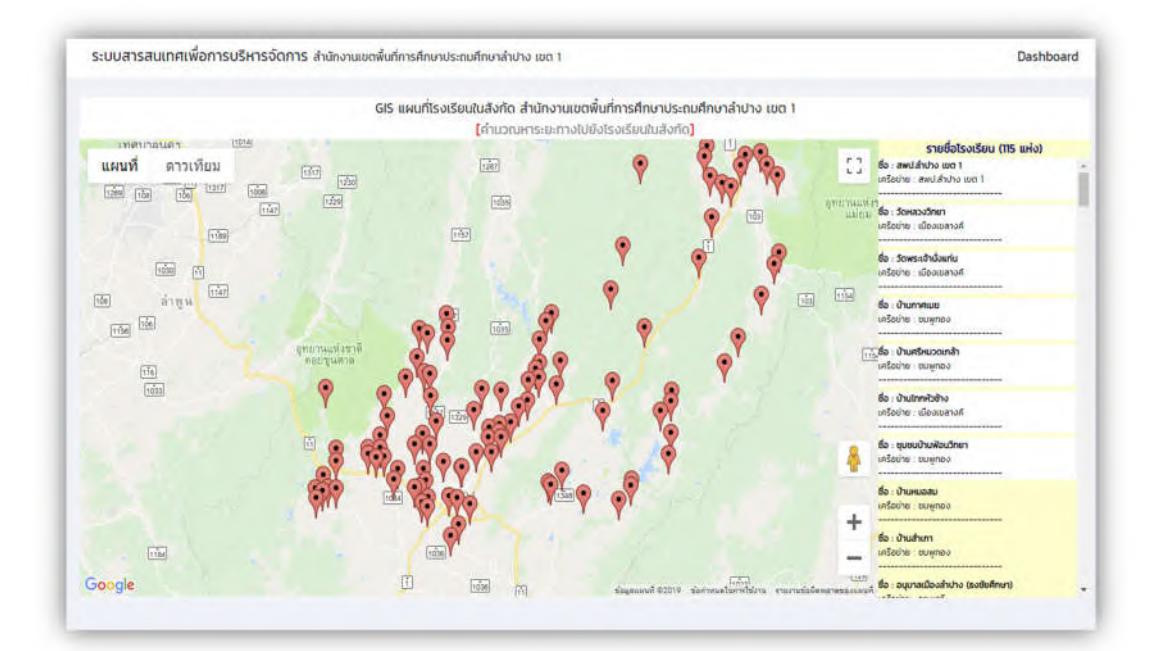

#### ภาพที่ 60 แสดงแผนที่และพิกัดของโรงเรียนในสังกัด

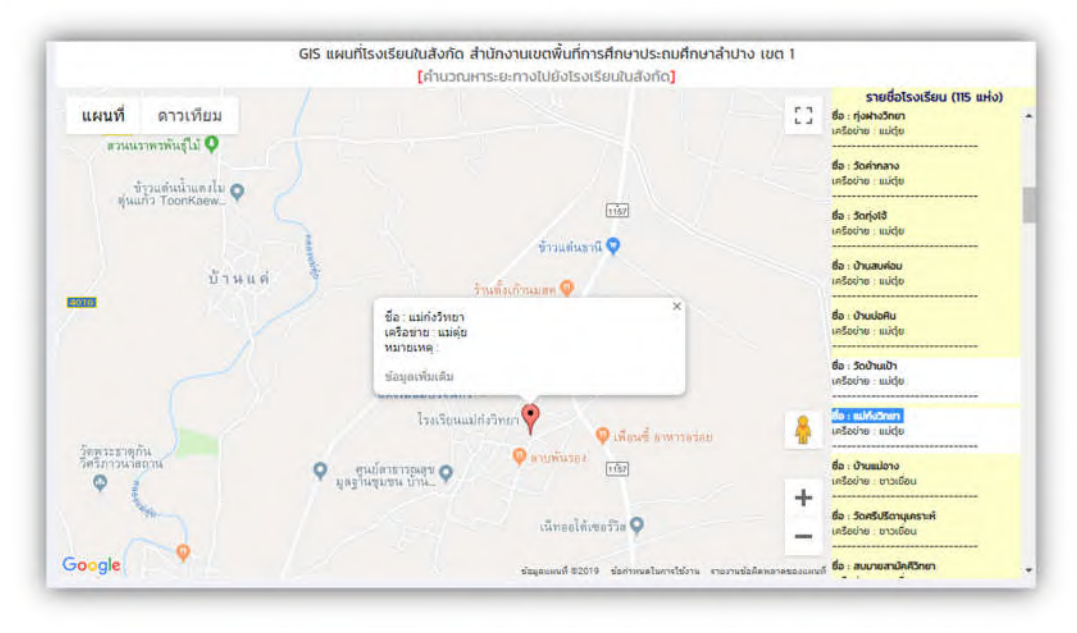

ภาพที่ 61 แสดงแผนที่และพิกัดของโรงเรียนรายโรงเรียน

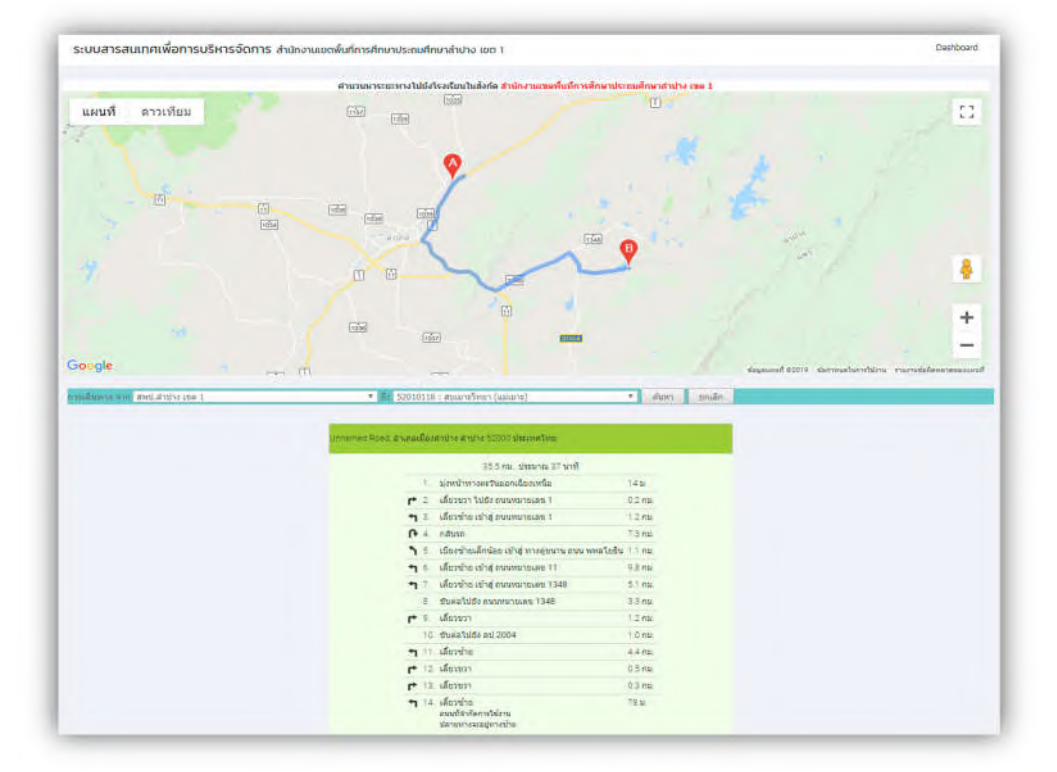

การคำนวณระยะทางและเส้นทางจากโรงเรียนในสังกัด ไปยัง สพป.ลำปาง เขต 1

ภาพที่ 62 แสดงการคำนวณระยะทางจากโรงเรียน ไปยัง สพป.ลำปาง เขต 1

#### 4.1.9 ข้อมูลสารสนเทศโรงเรียนคุณภาพ

คลิ๊กที่ เมนู ข้อมูลสารสนเทศโรงเรียนคุณภาพ

![](_page_38_Picture_2.jpeg)

ภาพที่ 63 แสดงการเลือกเมนู ข้อมูลสารสนเทศโรงเรียนคุณภาพชุมชน

![](_page_38_Figure_4.jpeg)

ภาพที่ 64 แสดง ข้อมูลสารสนเทศโรงเรียนคุณภาพชุมชน

![](_page_39_Picture_0.jpeg)

## คลิ๊กที่ปุ่ม 🏾 เพื่อขยายแผนที่ GIS โรงเรียนคุณภาพชุมชน

ภาพที่ 65 แสดง การคลิ๊กเพื่อขยายแผนที่ GIS โรงเรียนคุณภาพชุมชน

![](_page_39_Figure_3.jpeg)

ภาพที่ 66 แสดง แผนที่ GIS โรงเรียนคุณภาพชุมชน

| •  | รหัส<br>โรงเรียน | โรงเรียนคุณภาพ/โรงเรียนในเครือ<br>ข่าย | อ่าเกอ         | เนื้อที่ 15-งาน-ตรว.            | 5:8:<br>MV | H)<br>USHIS | RŞ | ųnanns | นักเรียน | Action |
|----|------------------|----------------------------------------|----------------|---------------------------------|------------|-------------|----|--------|----------|--------|
| 1  | 52010171         | เมืองยาววิทยา                          | ห้างฉัตร       | พื้นที่ 65 ไร่                  |            | 1           | 15 | 2      | 201      | +      |
| 2  | 52010012         | ชุมชนบ้านฟ่อนวิทยา                     | เมือง<br>สำปาง | พื้นที่ 14 ไร่                  |            | 1           | 23 | 10     | 554      | +      |
| 3  | 52010001         | วัดหลวงวิทยา                           | เมือง<br>ลำปาง | พื้นที่ 23 ไร่ 1 งาน 46<br>ตรว. |            | 1           | n  | 3      | 143      | +      |
| 4  | 52010145         | บ้านอ้อน                               | כרט            | พื้นที่ 12 ไร่                  |            | 1           | 15 | 4      | 273      | +      |
| 5  | 52010051         | แม่กึงวิทยา                            | เมือง<br>ลำปาง | พื้นที่ 42 ไร่                  |            | 1           | 13 | 6      | 150      | +      |
| 6  | 52010163         | อนุบาลงาว (ภานุนิยม)                   | כרט            | พื้นที่ 22 ไร่                  |            | 1           | 26 | 15     | 657      | +      |
| 7  | 52010124         | บ้านสบพลึง                             | כרט            | พื้นที่ 9 ไร่ 3 งาน 90 ตรว.     |            | 1           | 13 | 3      | 169      | +      |
| 8  | 52010059         | วัดเสด็จ                               | เมือง<br>ลำปาง | พื้นที่ 10 ไร่                  |            | 1           | 10 | 6      | 170      | +      |
| 9  | 52010055         | สบมายสามัคคีวิทยา                      | เมือง<br>สำปาง | พื้นที่ 5 ไร่                   |            | 1           | 6  | 4      | 105      | +      |
| 10 | 52010021         | อนุบาลเมืองลำปาง (ธงชัยศึกษา)          | เมือง<br>ลำปาง | พื้นที่ 7 ไร่                   |            | 1           | 10 | 6      | 148      | +      |
| 11 | 52010195         | อนุบาลห้างฉัตร                         | ห้างฉัตร       | พื้นที่ 8 ไร่ 2 งาน             |            | 1           | 35 | 11     | 818      | +      |
| 12 | 52010164         | ปงยางคก (ทีพย์ช้างอนุสรณ์)             | ห้างฉัตร       | พื้นที่ 2 ไร่ 2 งาน 33 ตรว.     |            | 1           | n  | 5      | 131      | +      |
| 13 | 52010110         | อนุบาลแปเมาะ                           | ແມ່ເບາະ        | พื้นที่ 42 ไร่                  |            | 1           | 46 | 3      | 1141     | +      |
| 14 | 52010155         | ບ້ານແມ່ຕົບ                             | כרט            | พื้นที่ 65 ไร่                  |            | 1           | 15 | 3      | 212      | +      |
| 15 | 52010098         | บ้านใหม่รัตนโกสินทร์                   | ແມ່ເບາະ        | พื้นที่ 33 ไร่                  |            | 1           | 12 | 6      | 148      | +      |
| 16 | 52010090         | กอรวกพิทยาสรรค์                        | ແມ່ເມາະ        | พื้นที่ 62 ไร่                  |            | 1           | 12 | 7      | 125      | +      |
| 17 | 52010107         | วัดหัวฟาย                              | ແມ່ເບາະ        | พื้นที่ 15 ไร่                  |            | 1           | 4  | 3      | 69       | +      |
| 18 | 52010149         | บ้านห้วยอูน                            | งาว            | พื้นที่ 15 ไร่                  |            | 0           | 5  | 5      | 94       | +      |
| 19 | 52010130         | ผาแดงวิทยา                             | כרט            | พื้นที่ 23 ไร่ 2 งาน            |            | 0           | 8  | 3      | 85       | +      |
| 20 | 52010113         | สบป้าดวิทยา                            | งาว            | พื้นที่ 14 ไร่ 1 งาน 27 ตรว.    |            | 1           | 11 | 5      | 146      | +      |

ข้อมูลแผนการรวมโรงเรียนคุณภาพของชุมชน สพป.ลำปาง เขต 1

ภาพที่ 67 แสดง ข้อมูลแผนการรวมโรงเรียนคุณภาพของชุมชน สพป.ลำปาง เขต 1

|   | รหัส<br>โรงเรียน | โรงเรียนคุณภาพ/โรงเรียนในเครือ<br>ข่าย | สำเภอ          | เนื้อที่ 15-งาน-ดรว.            | 5:8:<br>MV | N)<br>USHTS | RŞ | ųnanns | นักเรียน | Action |
|---|------------------|----------------------------------------|----------------|---------------------------------|------------|-------------|----|--------|----------|--------|
| 1 | 52010171         | เมืองยาววิทยา                          | ห้างฉัตร       | พื้นที่ 65 ไร่                  |            | 1           | 15 | 2      | 201      | + *    |
| 2 | 52010012         | ชุมชนบ้านฟ้อนวิทยา                     | เมือง<br>สำปาง | พื้นที่ 14 ไร่                  |            | 1           | 23 | 10     | 554      | +      |
| 3 | 52010001         | วัดหลวงวัทยา                           | เมือง<br>สำปาง | พื้นที่ 23 ไร่ 1 งาน 46<br>ตรว. |            | 1           | n  | 3      | 143      | +      |
| 4 | 52010145         | บ้านอ้อน                               | งาว            | พื้นที่ 12 ไร่                  |            | 1           | 15 | 4      | 273      | +      |
| 5 | 52010051         | แม่กึ่งวิทยา                           | เมือง<br>สำปาง | พื้นที่ 42 ไร่                  |            | 1           | 13 | 6      | 150      | +      |
| 6 | 52010163         | อนุบาลงาว (ภานุนิยม)                   | งาว            | พื้นที่ 22 ไร่                  |            | 1           | 26 | 15     | 657      | +      |
| 7 | 52010124         | บ้านสบพลึง                             | งาว            | พื้นที่ 9 ไร่ 3 งาน 90 ตรว.     |            | 1           | 13 | 3      | 169      | +      |
| 8 | 52010059         | วัดเสด็จ                               | เมือง<br>ลำปาง | พื้นที่ 10 ไร่                  |            | 1           | 10 | 6      | 170      | +      |

คลิ๊กที่เครื่องหมาย + เพื่อแสดงข้อมูลโรงเรียนเครือข่ายที่มารวมกับโรงเรียนคุณภาพชุมชน

ภาพที่ 68 แสดง การเรียกดูข้อมูลโรงเรียนเครือข่ายที่มารวมกับโรงเรียนคุณภาพชุมชน

|     | รศัส<br>โรงเรียน | โรงเรียนคุณภาพ/โรงเรียนใน<br>เครือข่าย | อำเภอ    | เนื้อที่ ไร่-งาน-ดรว.                  | 5±8±<br>mə | 4<br>USHIS | RŞ | yeanns | นักเรียน | Action |
|-----|------------------|----------------------------------------|----------|----------------------------------------|------------|------------|----|--------|----------|--------|
| 1   | 52010171         | เมืองยาววิทยา                          | ห้างฉัตร | พื้นที่ 65 ไร่                         |            | 1          | 15 | 2      | 201      | +      |
| 1.1 | 52010170         | บ้านเหล่า                              |          |                                        | 2 mu.      | 1          | 10 | 2      | 150      | Q      |
| 1.2 | 52010173         | ชุมชนบ้านสันกำแพง                      |          |                                        | 2.2 nu.    |            |    |        | 186      | Q      |
| 13  | 52010178         | บ้านหัวทุ่ง (อำเภอห้างฉัตร)            |          | นร.ป.6 เรียนรวมกับร.ร.บ้ามไป่ง<br>ขวาก | 3,6 nu.    |            |    |        |          | Q      |
| 14  | 52010176         | บ้านป่าเหียง                           |          | เรียนรวมกับ ธ.ร. บ้านไป่งขวาก          | 49 กม.     |            |    |        |          | Q      |
|     | 52010177         | บ้านไป่งขวาก                           |          |                                        | 5.5 nu.    |            |    |        |          | ٩      |
| 6   | 52010180         | ບ້ານປັນເຕັາ                            |          | เรียนรวนกับ ร.ร. บ้านไป่งขวาก          | 8.8 AU.    |            |    |        |          |        |

ภาพที่ 69 แสดง ข้อมูลโรงเรียนคุณภาพชุมชน และโรงเรียนเครือข่าย

# **4.1.10 ข้อมูลโรงเรียน Stand Alone** คลิ๊กที่ เมนู โรงเรียน Stand Alone

![](_page_42_Picture_2.jpeg)

ภาพที่ 70 แสดง การเลือกเมนู โรงเรียน Stand Alone

| •  | รหัสโรงเรียน | โรงเรียน Stand Alone                  | อำเภอ    | เนื้อที่ ไร่-งาน-ตรว. | <b>A</b> USHIS | RŞ | yeanns | นักเรียน | Actio |
|----|--------------|---------------------------------------|----------|-----------------------|----------------|----|--------|----------|-------|
| 1  | 52010153     | บ่อสี่เหลี่ยมวิทยา                    | כרט      | พื้นที่ 6 ไร่ 72 ตรว. | 1              | 5  | 3      | 89       | Q     |
| 2  | 52010131     | บ้านแม่งาวใต้                         | כרט      | พื้นที่ 4 ไร่         | 1              | 1  | 2      | 14       | Q,    |
| 3  | 52010132     | บ้านแม่งาวใต้ สาขาบ้านแม่ค่ำหล้า      | כרט      | พื้นที่ 2 ไร่         | 1              | 1  | 1      | 8        | ۹     |
| 4  | 52010130     | ผาแดงวิทยา                            | งาว      | พื้นที่ 23 ไร่        | o              | 8  | 3      | 98       | ۹     |
| 5  | 52010128     | บ้านข่อยมิตรภาพที่ 110                | כרט      | พื้นที่ 9 ไร่         | 1              | 4  | 2      | 57       | Q     |
| 6  | 52010129     | บ้านข่อยมิตรภาพที่ 110 สาขาบ้านแม่งาว | งาว      | พื้นที่ 1 ไร่         | o              | 0  | 1      | 16       | Q     |
| 7  | 52010121     | แม่อ่างวิทยา                          | งาว      | พื้นที่ 5 ไร่         | 1              | 15 | 5      | 186      | Q     |
| 8  | 52010184     | ป้านแม่ตาลน้อย - ปางปง ปางกราย        | ห้างฉัตร | พื้นที่ 5 ไร่         | 1              | 2  | 3      | 20       | Q     |
| 9  | 52010091     | บ้านทาน                               | ແມ່ເມາະ  | พื้นที่ 2 ไร่         | 1              | 9  | 3      | m        | Q     |
| 0  | 52010106     | บ้านแม่ส้าน                           | ແປເນາະ   | พื้นที่ 5 ไร่         | 0              | 4  | 8      | 58       | Q     |
| 11 | 52010104     | บ้านแม่ส้าน สาขาบ้านกลาง              | ແມ່ແກະ   | พื้นที่ 7 ไร่         | 0              | 1  | 3      | 30       |       |

ภาพที่ 71 แสดง ข้อมูล โรงเรียน Stand Alone

![](_page_43_Picture_0.jpeg)

![](_page_43_Picture_1.jpeg)

้สำนักงานเขตพื้นที่การศึกษาประถมศึกษาลำปาง เขต l ถนนลำปาง–งาว หมู่ l2 ตำบลพิชัย อำเภอเมือง จังหวัลำปาง 52000 โทร 054–335068–9 โทรสาร 054–335065 เว็บไซต์ www.lpgl.go.th